## **BAB IV**

# ANALISIS VISUAL MATRIKS UI DAN UX APLIKASI SIMRS WEB ZI.CARE

Pada bab IV ini akan dipaparkan isi penelitian berupa visual matriks yang memaparkan tiga modul yang diambil dari aplikasi SIMRS Zi.Care dan 3 modul dari aplikasi desktop, diantaranya Modul Pendaftaran, Modul Dokter, Modul Farmasi, ketiga Modul yang menjadi objek penelitian. Pertama-tama akan dibandingkan visual yang terdapat pada UI website berdasarkan anatominya (elemen visual header, feature area, body/content, side bar, footer dan background) selanjutnya berdasarkan keseluruhan dari website (organization and hierarchy, white space, containment, grid, baseline grid dan modularity) dan berdasarkan elemen visual didalamnya (color palette, imagery & iconography, depth and dimension, animation, variability dan typography). Setelah dideskripsikan akan dilakukan usability test dengan cara menyebarkan kuisioner kepada responden untuk mengetahui keefektifan UX objek penelitian dan melakukan wawancara untuk mengetahui keinginan pengguna. Media uji yang digunakan adalah diruang pelatihan dengan OS Windows 8.1, PC HP All in one dengan spesifikasi layar 22 inc, prosesor i7 3630QM, memory 8 GB, browser google chrome dan kecepatan akses internet 10 Mbps.

#### 4.1 Matriks Perbandingan Visual Berdasarkan Anatomi Website

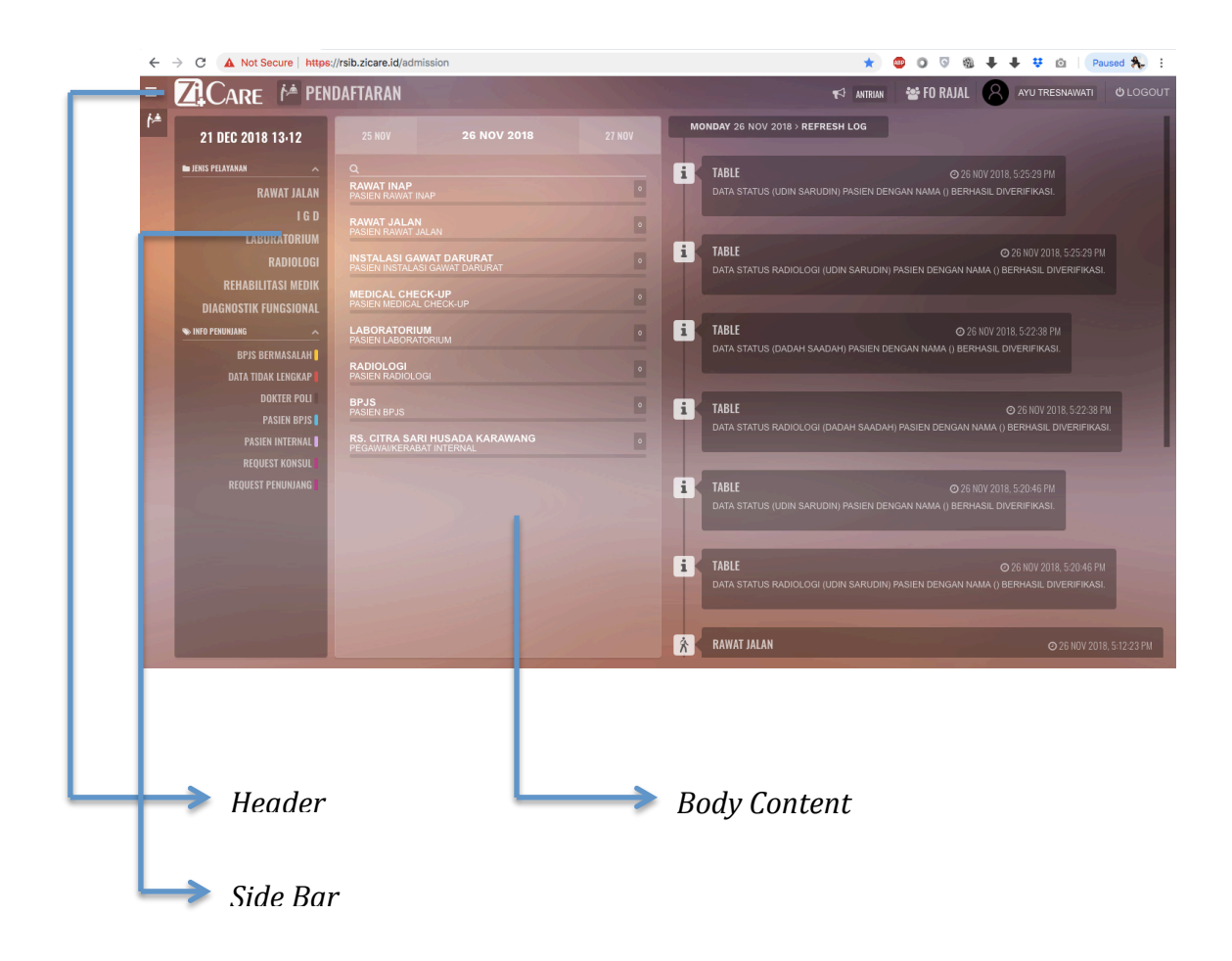

Gambar 4.1 SIMRS Zi. Care Halaman *Index* Modul Pendaftaran Sumber : *Corporate Communication PT. Jejaring Tiga Artha* 

Pada tampilan halaman pendaftaran aplikasi Zi.Care terdapat 4 anatomi yang membangunnya yaitu, *header, feature area, background, body/content* dan Pada header terdapat logo Zi.Care di pojok kiri yang berfungsi sebagai *button* untuk kembali ke halaman *home*. Pada bagian tengah terdapat *button discover* dan menghubungkan halaman *home* dengan halaman pencarian karya yang direkomendasikan pada halaman *home* sedangkan *button jobs* menghubungkan halaman *home* dengan halaman pencarian pasien berdasarkan nomer KTP, nomer rekam medis, tanggal lahir dan nomer kepesertaan BPJS.

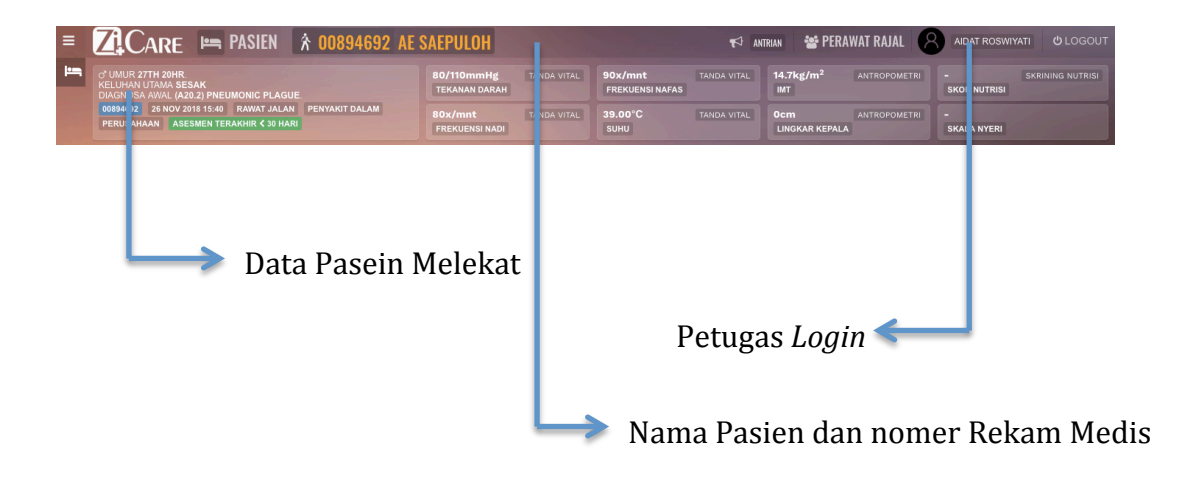

Gambar 4.2 Tampilan *Header* SIMRS Zi. Care Modul Pendaftaran Sumber : *Corporate Communication PT. Jejaring Tiga Artha* 

Pada Halaman *Header* ini Menampilkan beberapa informasi yang penting yang dibutuhkan oleh petugas, dimana dibutuhkan kecepatan dan ketepatan membaca pasien terdaftar, nama pasien dan nomor rekam medis yang dibutuhkan untuk dokter maupun perawat dan bagian *billing* untuk mendapatkan semua informasi tentang paseien terdaftar dari tindakan apa yang telah diberikan, perawatan yang telah diberikan serta obat yang akan diberikan dokter kepada pasien tersebut yang nantinya direkap menjadi satu kesatuan berupa *billing* pasien tersebut. Nomer Rekam Medis dan Nama Pasien dibuat *Typography Font* yang lebih besar Menujukan bahwa keterangan ini dianggap penting, sehingga dokter dan perawat dengan cepat dan fokus bisa langsung melihat data dasar pasien tersebut.

Terdapat *User Acttive Login* petugas yang berwenang sesuai dengan tugas dan tanggung jawabnya seperti contoh diatas adalah petugas perawat yang melakukan login pada aplikasi Zi.Care. dan disamping keterangan petugas login terdapat informasi antrian yang berguna untuk keteraturan dan kemudahan dalam mencari data dan pemanggilan pasien di lobby untuk masuk ke dalam ruang pemeriksaan dokter maupun penggambilan obat dan melakukan pembayaran.

Pada halaman Pendaftaran pasien, petugas dimudahkan dengan *user interface* yang sederhana, pada *header* terdapat *button* navigasi yang jelas menunjukan halaman mana saja yang terhubung dengan halaman utama. *Background* dengan warna yang teduh memberikan ruang yang cukup untuk mata beristirahat, dan membantu membentuk pola baca. *Typography* dibuat selaras dengan ukuran dan penempatan yang serupa, sehingga fokus pada setiap konten sama sehingga petugas yang melakukan *login* diberikan kebebasan sepenuhnya untuk mempermudah mendapatkan informasi maupun menambah informasi itu sendiri.

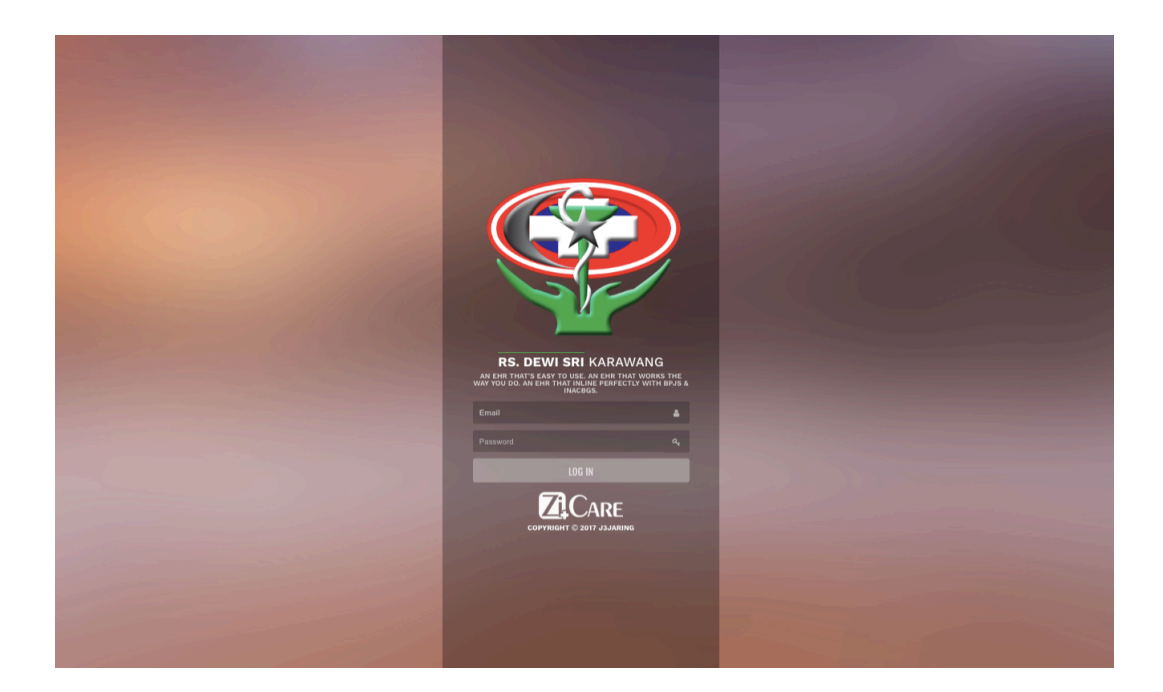

Gambar 4.3 Tampilan *Login* SIMRS Zi.Care Sumber : *Corporate Communication PT. Jejaring Tiga Artha* 

Pada halaman *Login* Petugas terdapat dua kolom yang isinya diisi oleh nama petugas dan kata sandi yang diberikan oleh masing masing *supervisor* nya. Pada halaman *sign in* setelah memasukan informasi pada form terdapat *checklist box* untuk memilih menyimpan informasi dalam *browser* komputer. Terdapat juga *button* untuk bantuan jika pengguna tidak mengingat password atau *user name*. Di bawahnya terdapat *button sign in* untuk mengkonfirmasi informasi yang dimasukan yang akan langsung mengarahkan pengguna pada halaman *Index* dengan *pop up* jika salah memasukan *password* atau informasi login dalam proses *loading* secara keseluruhan. Selain itu terdapat *button* untuk mendaftarkan akun baru. Pada halaman *sign up* terdapat form untuk memasukan data diri sebagai syarat membuat akun Zi.Care.

#### 4.2 Modul Pendaftaran

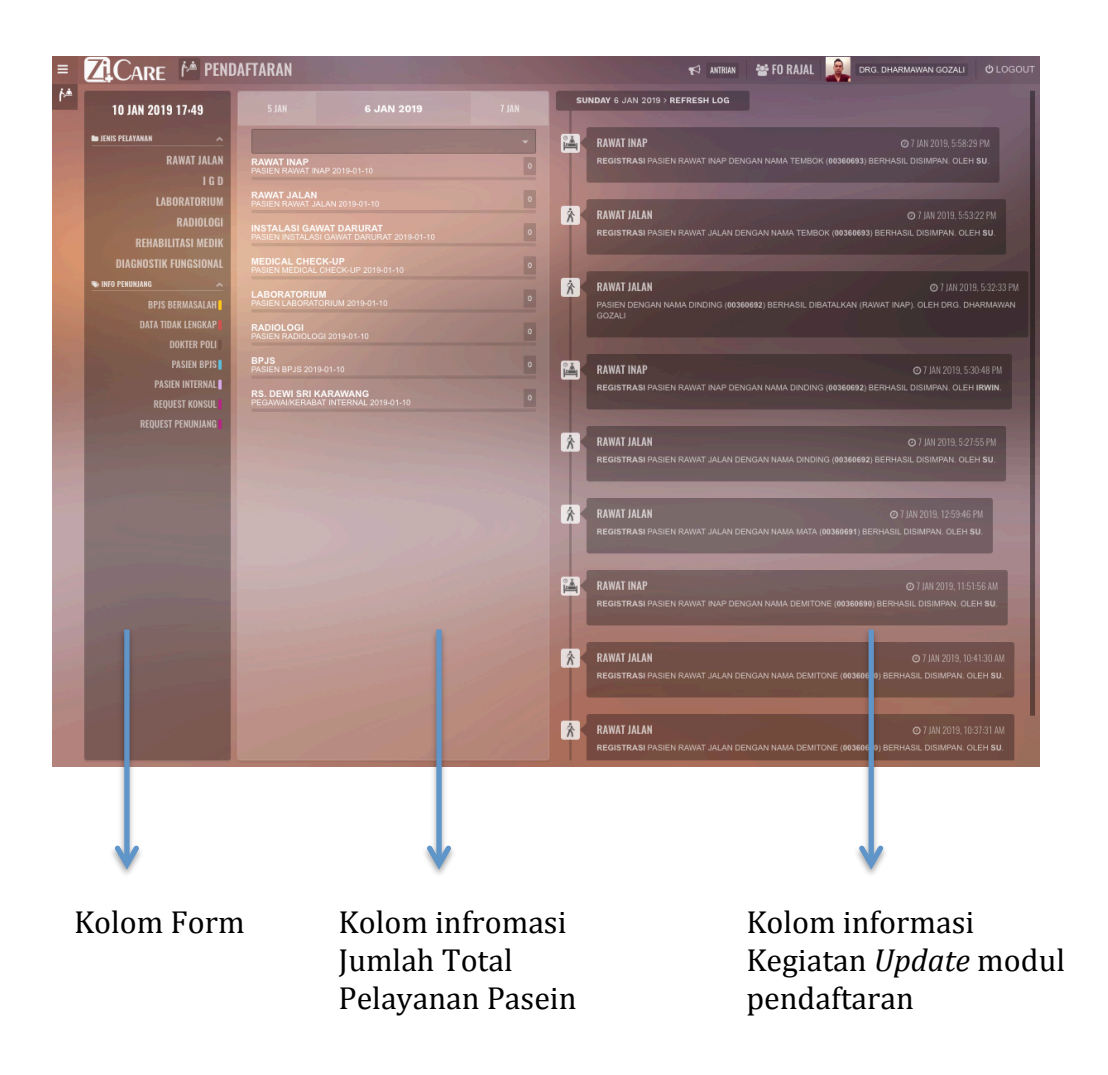

Gambar 4.4 Tampilan Landing Page 1 Modul Pendaftaran SIMRS Zi.Care Sumber : Corporate Communication PT. Jejaring Tiga Artha

Pada Halaman *Landing Page* 1 *User* / Petugas Bagian Pendaftaran akan mendapatkan informasi awal tentang seluruh kegiatan yang telah dilakukan oleh rekan bagian pendaftaran lainya, yang membuka loket pendaftaran tidak hanya 1 orang saja tapi ada beberapa bagian yang dibagi beberapa unit, dari pelayanan pasien BPJS, Swasta, Umum, IGD, Maupun Khusus, disana *user* yang baru *login* 

atau bagian *shift* nya baru dimulai dapat melihat apa yang telah di *update* oleh rekan rekan yang lainnya sehingga tidak terjadi 2 kali memasukan data mapun tertinggal informasi yang terbaru dari pihak manajemen.

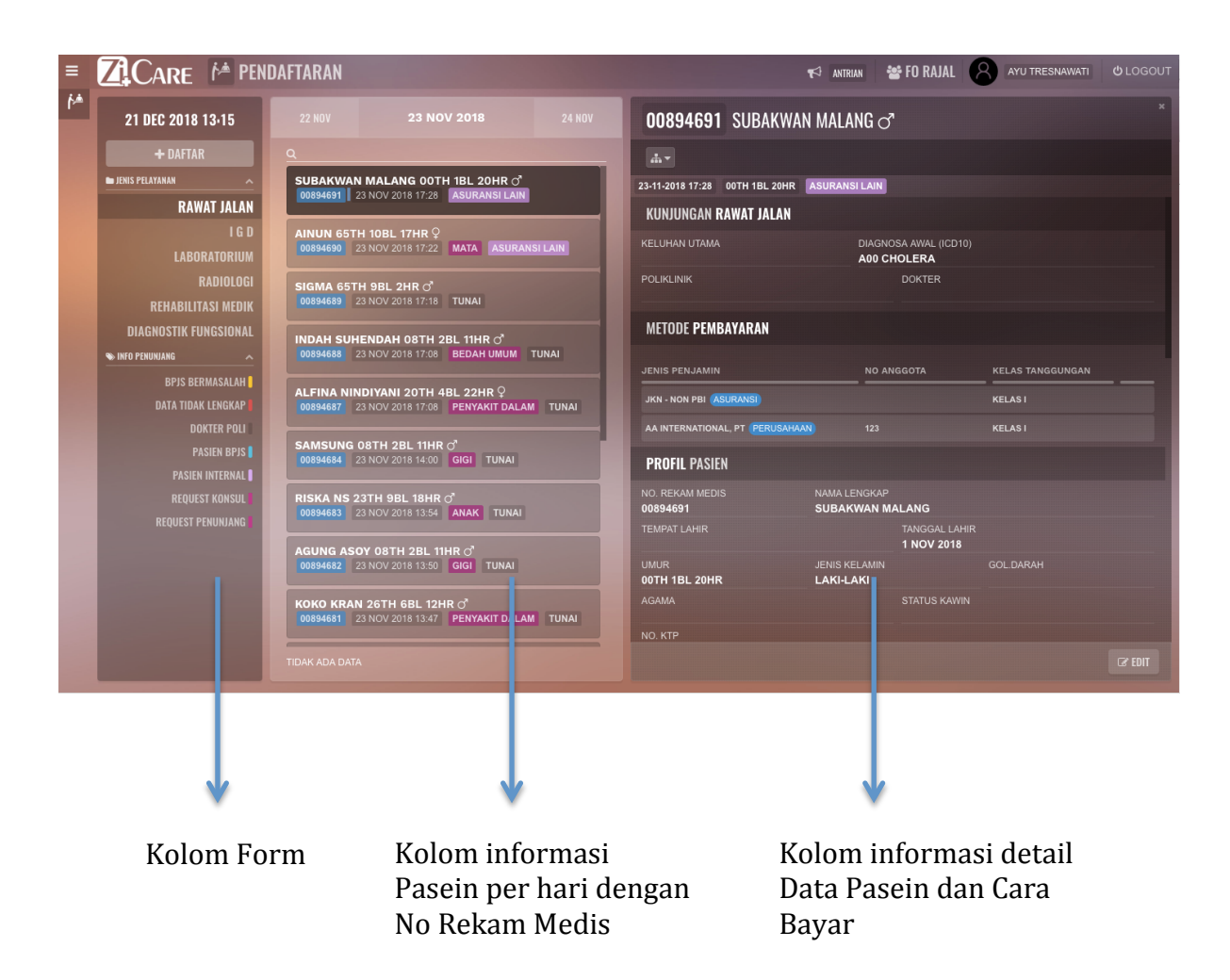

Gambar 4.5 Tampilan Landing Page 2 Modul Pendaftaran SIMRS Zi.Care Sumber : Corporate Communication PT. Jejaring Tiga Artha

Pada Halaman Landing Page 2 User / Petugas Bagian Pendaftaran akan mendapatkan informasi lebih detail, dimana pasien yang telah dilayani akan melihat no rekam medis, cara bayar, nomer antrian dan detail dari pasien itu sendiri, untuk mempermudah dalam proses selanjutnya yaitu ke tahap pelayanan tindakan atau perawatan yang dilakukan oleh perawat, petugas pendaftaran juga dapat dengan mudah mendapatkan informasi dasar dari pasien dengan adanya sistem "*Tagging*" untuk mempermudah pencarian dan dicari.

| =        | ZI CARE 🏼 🖻 PE        | NDAFTARAN      |               | 📢 ANTRIAN 😤 FO RAJAL 💂 🛛           | RG. DHARMAWAN GOZALI | <b>ଓ</b> LOGOUT |
|----------|-----------------------|----------------|---------------|------------------------------------|----------------------|-----------------|
| <b>^</b> | 9 JAN 2019 11.20      |                |               | 9 JAN 2019                         |                      |                 |
|          | + DAFTAR              | JADWAL DOKTER  |               |                                    |                      |                 |
|          | 🖿 JENIS PELAYANAN 🔨   |                |               |                                    |                      |                 |
|          | RAWAT JALAN           | ANAK           | 08:00 - 14:00 | DR. RR. DANIS WIDYASTUTI, SP.A.    |                      |                 |
| 1        | LABORATORIUM          | ANAK           | 08:00 - 10:00 | DR. ARIEF PRIAMBODO, SP.A.         |                      |                 |
|          | RADIOLOGI             | ANAK           | 17:00 - 21:00 | DR. YOSIANNA LISKA, SP.A.          |                      |                 |
|          | DIAGNOSTIK FUNGSIONAL | ANAK           | 18:00 - 20:00 | DR. ARIEF PRIAMBODO, SP.A.         |                      |                 |
|          | SINFO PENUNJANG       | BEDAH UMUM     | 08:00 - 15:00 | DR. SUHITO ARYO PRASETYO, SP.B.    |                      |                 |
|          | DATA TIDAK LENGKAP    | BEDAH UMUM     | 09:00 - 12:00 | DR. GOENAWAN SLAMET, SP.B.         |                      |                 |
|          | DOKTER POLI           | BEDAH UMUM     | 17:00 - 19:00 | DR. YUDI RINALDI, SP.B.            |                      |                 |
|          | PASIEN INTERNAL       | GIGI           | 09:00 - 15:00 | DRG. INA ROSALINA (K)              |                      |                 |
|          | REQUEST KONSUL        | GIGI           | 09:00 - 14:00 | DRG. DHARMAWAN GOZALI              |                      |                 |
|          |                       | GIGI           | 18:00 - 21:00 | DRG. MARIA OCTAVIANTY WELLY SUHE   | NDRA                 |                 |
|          | and the second second | GIGI           | 18:00 - 20:00 | DRG. RATU ARINDA                   |                      |                 |
| 100      |                       | GIGI           | 19:00 - 21:00 | DRG. DITA SEPTIANTI                |                      |                 |
|          | -                     | PENYAKIT DALAM | 09:00 - 12:00 | DR. R. WISNUBROTO, SP.PD.          |                      |                 |
|          |                       | PENYAKIT DALAM | 10:00 - 13:00 | DR. LANI FELANI, SP.PD.            |                      |                 |
|          |                       | PENYAKIT DALAM | 17:00 - 20:00 | DR. RITHZA SJAHARUDIN HARUN, SP.PI | D.                   |                 |
|          |                       |                |               |                                    |                      | -               |
|          |                       |                |               |                                    |                      |                 |
|          |                       |                |               |                                    |                      |                 |

Gambar 4.6 Tampilan Modul Pendaftaran Jadwal Dokter

Rawat Jalan SIMRS Zi.Care

Sumber : Corporate Communication PT. Jejaring Tiga Artha

Pada tampilan ini Petugas Pendaftaran dapat dengan mudah melihat jadwal dokter yang pasti praktek pada hari ini, yang telah di konfirmasi oleh bagian manajemen yang mengatur dan menkonfirmasi dokter, fungsi ini mempercepat proses petugas pendaftaran untuk melakukan *cross* cek via telepon pada manajemen tentang jadwal dokter terkonfirmasi.

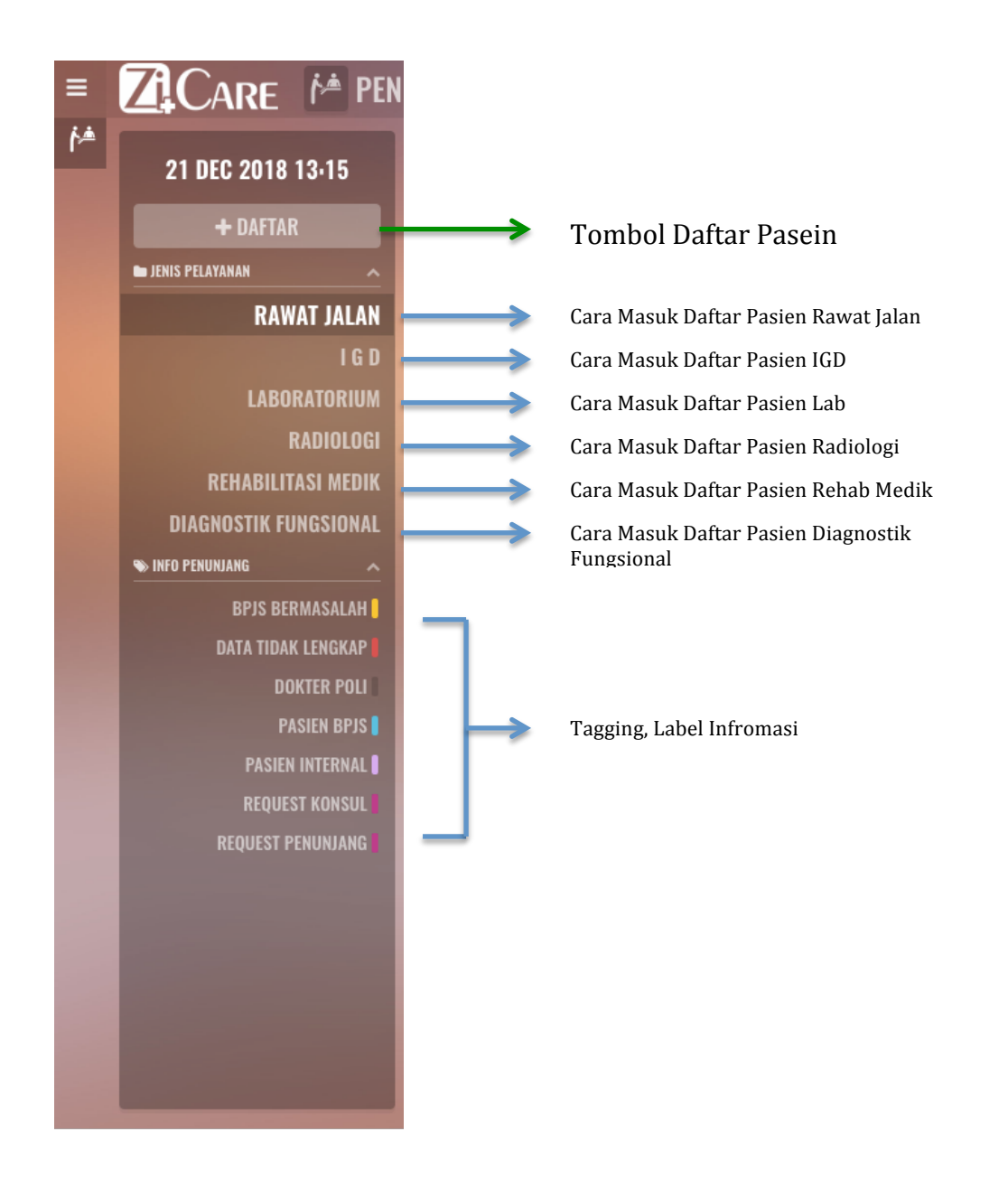

Gambar 4.7 Tampilan Landing Page 2 Modul Pendaftaran Cara Masuk Pasien SIMRS Zi.Care

Sumber : Corporate Communication PT. Jejaring Tiga Artha

| =          | ZiCare 🏄 Pendaftarai | l                        |          |                | 📢 antrian 😁 Fi  | O RAJAL  | AYU TRESNAWATI | <mark>ሆ</mark> LOGOU |
|------------|----------------------|--------------------------|----------|----------------|-----------------|----------|----------------|----------------------|
| <b>ŕ</b> ^ | 22 DEC 2018 09·12    | PROFIL PASIEN            |          |                |                 |          |                |                      |
|            | 🖺 S I M P A N        |                          |          |                |                 |          |                |                      |
|            | 9UTUTC               | 100                      |          |                |                 |          |                |                      |
|            | 🖿 JENIS PELAYANAN    |                          |          |                |                 |          |                |                      |
|            | RAWAT JALAN          | RULLY SUMARLIN           |          |                |                 |          |                | r'> PILIH            |
|            | Formulir registrasi  |                          |          |                |                 |          |                |                      |
|            | PROFIL PASIEN        | TEMPAT LAHIR             | TANGGAL  | LAHIR*         | JENIS KELAMIN • |          | GOL.DARAH      |                      |
|            |                      | TANGERANG                | 06-10-19 | 177            | LAKI-LAKI       |          | В              |                      |
|            | DATA PEKERJAAN       |                          | STATUS K |                |                 |          | NO. KARTU BPJS |                      |
|            | AIFRGI               | ISLAM -                  | MENIKAH  |                | 1234567890      |          |                |                      |
|            | DETAIL KUNJUNGAN     | STATUS HUBUNGAN DALAM KE |          | IDENTITAS LAIN |                 | NO. IDEN | ITITAS LAIN    |                      |
|            | METODE PEMBAYARAN    | KEPALA KELUARGA          |          |                |                 |          |                |                      |
|            |                      | TINGKAT PENDIDIKAN       |          |                |                 | KEWARG   | ANEGARAAN      |                      |
|            |                      |                          |          | SUNDA          |                 | WNI      |                |                      |
|            |                      |                          |          |                |                 |          |                |                      |
|            |                      |                          |          |                |                 |          |                |                      |
|            |                      | DOMISILI                 |          |                |                 |          |                |                      |
|            |                      |                          |          |                |                 |          |                |                      |
|            |                      | ALAMAT*                  |          | KELURAHAN*     |                 | KECAMA   | TAN            |                      |
|            |                      |                          |          |                |                 |          |                |                      |

Gambar 4.8 Tampilan *Modul Pendaftaran* Rawat Jalan SIMRS Zi.Care Sumber : *Corporate Communication PT. Jejaring Tiga Artha* 

Pada tampilan modul pendaftaran daftar pasein baru terdiri dari beberapa masuk dan cara bayar diantaranya, bisa melalui dari Pedaftaran umum *user* login / Petugas mengisi beberapa isian data penting diantaranya :

• Profil Pasien :

| Nama Pasien                     | Tanggal Lahir                     |
|---------------------------------|-----------------------------------|
| Tempat Lahir                    | Jenis Kelamin                     |
| Golongan Darah                  | • No . Kartu BPJS                 |
| Status Hubungan Dalam Kerluarga | • Identitas lain ( SIM/ Passport) |
| Tingkat Pendidikan              | • Suku                            |
| No KTP                          | • Kewarganegaraan                 |

Form isian tersebut adalah hal dasar yang harus ada pada data isian pasien baru, jika pasien tersebut sudah pernah berobat sebelumnya maka form isan yang kosong akan otomatis terisi, disini ada form isian yang berbeda dari Aplikasi Dekstop yang lama yaitu adanya form isian nomor kartu BPJS dimana jika data ini diisi dengan nomor kepesertaan maka otomatis data-data akan terisi dan menyesuaikan dengan data yang terdapat di BPJS pusat, sangat mudah dan mempercepat waktu pelayanan untuk mengisi data data pasien.

| =        | ZICARE 🏄 PENDAFTARAI  | N                      | T ANTRIAN      | S FO RAJAL S AYU TRESNAWATI & LOGOUT |
|----------|-----------------------|------------------------|----------------|--------------------------------------|
| <u>(</u> | 22 DEC 2018 09·12     | DOMISILI               |                | ×                                    |
|          | 🖺 S I M P A N         |                        |                |                                      |
|          | <b>9UTUTC</b>         | ALAMAT*                |                |                                      |
|          | ► JENIS PELAYANAN     | PERMATA HIJAU LAND D47 | TYPE TO SEARCH | ▼ TAROGONG KIDUL ▼                   |
|          | RAWAT JALAN           | KABUPATEN              |                | KODE POS                             |
|          | 🗈 FORMULIR REGISTRASI | KABUPATEN GARUT -      | JAWA BARAT     | ✓ 44151                              |
|          |                       |                        |                | EMAIL                                |
|          |                       | 082129419419           |                |                                      |
|          |                       |                        |                |                                      |
|          |                       | NO. FAX                |                |                                      |
|          |                       |                        |                |                                      |
|          | DETAIL KUNJUNGAN      |                        |                |                                      |
|          | METODE PEMBAYARAN     |                        |                |                                      |
|          |                       | data <b>pekerjaan</b>  |                |                                      |
|          |                       | JENIS PEKERJAAN •      | TEMPAT BEKERJA | JABATAN                              |
|          |                       |                        |                |                                      |
|          |                       | ALAMAT*                |                |                                      |
|          |                       |                        | TYPE TO SEARCH | ▼ TYPE TO SEARCH ▼                   |
|          |                       | KABUPATEN              | PROVINSI       | KODE POS                             |
|          |                       |                        |                |                                      |

Gambar 4.9 Tampilan *Modul Pendaftaran* Rawat Jalan SIMRS Zi.Care Sumber : *Corporate Communication PT. Jejaring Tiga Artha* 

• Domisili :

| Jenis Pekerjaan | Tempat Bekerja |
|-----------------|----------------|
| • Jabatan       | Alamat Kantor  |
| • Kelurahan     | • Kecamatan    |
| • Kabupaten     | • Provinsi     |

| Kode Pos | No Telepon |
|----------|------------|
| • No Fax | •          |

Pada form isian domisili terdapat pengkinian isian form yaitu *email* gunanya untuk *menotifikasi* atau *meregister* jika penggua menggunakan *smartphone* untuk mendapatkan informasi pendaftaran maupun informasi yang berhubungan dengan pihak rumah sakit, dalam hal ini ada beberapa *file* data masukan yang akan otomatis terisi jika kecamatan disi dengan tepat maka kelurahan kabupaten akan otomatis terisi dengan data yang *terupdate* dengan pemerintah pusat tentang standar penamaan kecamatan, ibu kota maupun kabupaten provinsi di Indonesia.

| =   | ZACARE 🏄 PENDAFTARAI                  |                                 | <b>¶</b> 51 antri | w 📽 FO I |                              | ර LOGOUT |
|-----|---------------------------------------|---------------------------------|-------------------|----------|------------------------------|----------|
| ŕ.≜ | 22 DEC 2018 09·12                     | KABUPATEN KARAWANG Y JAW        | IA BARAT          |          |                              |          |
|     | 🖺 S I M P A N                         | NO. TELEPON NO. F               |                   |          |                              |          |
|     |                                       |                                 |                   |          |                              |          |
|     | RAWAT JALAN                           | DATA <b>KELUARGA</b>            |                   |          |                              |          |
|     | PROFIL PASIEN<br>DOMISILI             | NO NAMA LENGKAP                 | STATUS            |          |                              |          |
|     |                                       | NAMA*<br>KARINA SHAFIRA         |                   |          | JENIS KELAMIN •<br>PEREMPUAN |          |
|     | DATA KELUARGA<br>ALERGI               | STATUS HUBUNGAN DALAM KELUARGA* |                   |          | JNG JAWAB PASIEN(?)*         |          |
|     | DETAIL KUNJUNGAN<br>Metode pembayaran | FAMILI LAIN                     |                   | TIDAK    |                              | -        |
|     |                                       | TEMPAT LAHIR<br>JAKARTA         |                   |          | TANGGAL LAHIR*<br>29-07-1993 |          |
|     |                                       |                                 |                   |          | 🖴 SIMPAN                     | D BATAL  |
|     |                                       | ALERGI                          |                   |          |                              | × 2      |
|     |                                       | NO ALERGI                       |                   |          | JENIS ALERGI                 |          |
|     |                                       |                                 |                   |          |                              |          |

Gambar 4.10 Tampilan *Modul Pendaftaran* Rawat Jalan SIMRS Zi.Care Sumber : *Corporate Communication PT. Jejaring Tiga Artha* 

• Data Keluarga :

| Nama Lengkap                   | Jenis Kelamin           |
|--------------------------------|-------------------------|
| Status Hubungan Dalam Keluarga | Penanggung Jawab Pasien |
| Tempat Lahir                   | Tanggal Lahir           |

Form isian data keluarga adalah hal baru dalam SIMRS berbasis web ini, kegunaan dari form tersebut adalah mempermudah dalam hal informasi, penyakit menular dalam lingkungan kelurga, serta mempermudah dokter jika terjadi penyakit menular dalam kelurga bisa cepat diketahui penyebabnya, dalam hal ini keluarga bisa dijadikan penanggung jawab pasien jika terjadi kondisi darurat, bisa dengan mudah dapat dihubungi oleh pihak rumah sakit.

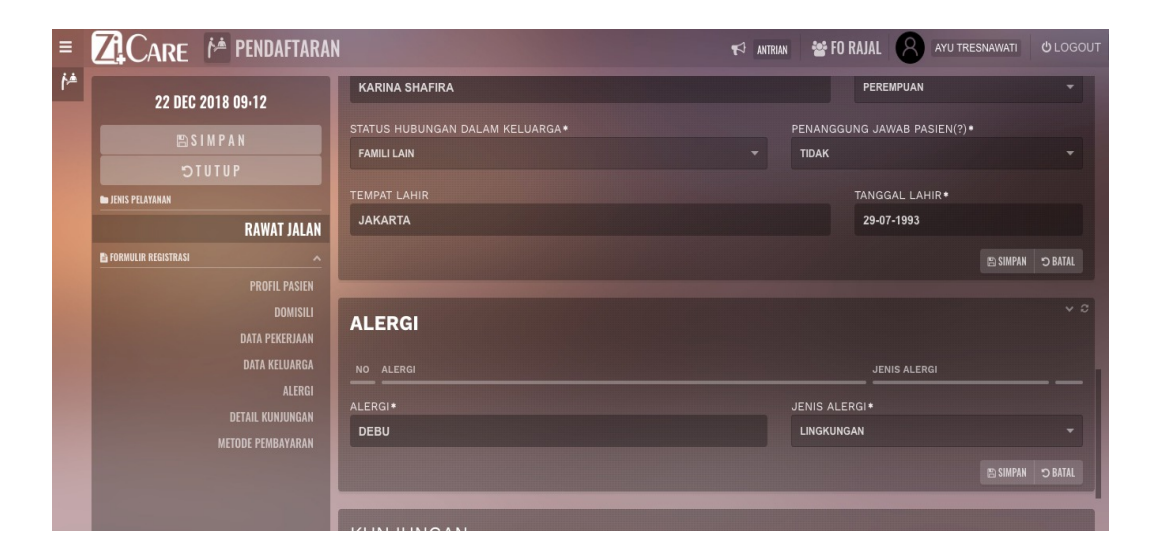

Gambar 4.11 Tampilan *Modul Pendaftaran* Rawat Jalan SIMRS Zi.Care Sumber : *Corporate Communication PT. Jejaring Tiga Artha* 

• Alergi :

| • | Alergi | • | Jenis Alergi |
|---|--------|---|--------------|
|---|--------|---|--------------|

*Input* alergi pasein ini hal yang melekat saat pasien dilakukan pemeriksaan oleh dokter maupun *assement* awal oleh perawat, gunanya adalah untuk mempermudah dalam pemberian obat untuk menghindari kontradiksi obat atau pun ketidakcocokan pasien terhadap jenis obat tertentu.

| Z CARE                | 🍅 PENDAFTARAN                          |                                                                                                    |                                                                                                    |                                                                                                    | 📢 ANTRIAN                                                                                                    | 📽 FO RAJAL                                                                                                    | 8                                                                                                    | AYU TRESNAWATI                                                                                                    | <mark>ሪ</mark> LOGOUT                                                                                                    |
|-----------------------|----------------------------------------|----------------------------------------------------------------------------------------------------|----------------------------------------------------------------------------------------------------|----------------------------------------------------------------------------------------------------|----------------------------------------------------------------------------------------------------|----------------------------------------------------------------------------------------------------|----------------------------------------------------------------------------------------------------|----------------------------------------------------------------------------------------------------|----------------------------------------------------------------------------------------------------|
| 22 DEC                | 2018 09·12                             |                                                                                                    |                                                                                                    |                                                                                                    |                                                                                                    |                                                                                                    |                                                                                                    |                                                                                                    |                                                                                                    |
| ENIS PELAYANAN        | I M P A N<br>I U T U P<br>RAWAT JALAN  | KUNJUNGAN<br>RAWAT JALAN                                                                                                    |                                                                                                    |                                                                                                    |                                                                                                    |                                                                                                    |                                                                                                    |                                                                                                    |                                                                                                    |
| E FORMULIR REGISTRASI |                                        | PUSING<br>POLIKLINIK<br>MATA<br>SURAT KONTROL                                                                                                    |                                                                                                    | (R51) HEAI                                                                                                    | DACHE<br>DOKTER+<br>DR. AGUS JU                                                                                                    | NAEDI                                                                                                    |                                                                                                    |                                                                                                    |                                                                                                    |
|                       | DETAIL KUNJUNGAN<br>Metode pembayaran  | METODE <b>PEMBAYARAN</b>                                                                                                    |                                                                                                    |                                                                                                    |                                                                                                    |                                                                                                    |                                                                                                    |                                                                                                    |                                                                                                    |
|                       |                                        | JAMINAN •<br>Jenis Penjamin<br>Tunaj                                                                                                    | NO ANGGOTA                                                                                                    |                                                                                                    | KELAS TANG                                                                                                    | GUNGAN                                                                                                    |                                                                                                    |                                                                                                    |                                                                                                    |
|                       | CARE<br>22 DEC<br>ES<br>DISS FELATABAN | CARE COIR OF PENDAFTARAN<br>22 DEC 2018 09-12<br>ES I M PA N<br>TUTU P<br>TUTU P<br>I JUTU P<br>I JUTU | 22 DEC 2018 09-12         ES IM P A N         D TUTUP         INIS PLAYAAA         RAWAT JALAN         PROFIL PASIEN         DOMISUL         DATA FELVERIAAN         DATA FELVERIAAN | 22 DEC 2018 09-12         ES SI M P A N         DTUTUP         ITUTUP         ITUTUP         PROFIL PASIEN         PROFIL PASIEN         DOMULIR REGISTRASI         PROFIL PASIEN         DOMULIR REGISTRASI         PROFIL PASIEN         DOMULIR REGISTRASI         PROFIL PASIEN         DOMULIR REGISTRASI         PROFIL PASIEN         DOMISILI         DATA KEUNANA         ALERGI         DETAL KUNINURGAN         METODE PEMBAYARAN         METODE PEMBAYARAN         JAMINAN*         JAMINAN*         JAMINAN*         ILENS PENJAMIN | 22 DEC 2018 09-12         ES SI M P A N         O TUTUP         INSS FELATAMAN         RAWAT JALAN         PROFIL PASIEN         DMISUI         DATA FEKENAAN         DATA KELUARAA         ALERGI         DETAIL KUNJUMGAN         METODE PEMBAYARAN         METODE PEMBAYARAN         METODE PEMBAYARAN         JAMINAN*         JAMINAN*         JAMINAN* | EXECCE       MENDAFTARAN         22 DEC 2018 09-12         ES SIMPAN         OTUTUF         INSS FELATAMAN         RAWAT JALAN         PROFIL PASIEN         DMISILI         DATA FERENIANI         DITA KELURANAN         ALERGI         DETAIL KUNJUMGAN         METODE PEMBAYARAN         METODE PEMBAYARAN         JAMINAN*         JAMINAN*         JAMINAN*         JAMINAN*         JAMINAN*         JAMINAN*         JAMINAN* | 22 DEC 2018 09-12   ES IM P A N   DTUTUP   INSUS PELATAMAN   RAWAT JALAN   PROFIL PASIEN   DMISIEI   DATA PERENARA   DATA PERENARA   DATA PERENARA   DATA KELUARAA   DATA KELUARAA   DATA KELUARAA   DETAIL KUNJUMGAN   METODE PEMBAYARAN   JAMINAN*   JAMINAN*   JAMINAN*   JAMINAN* | SIMPAN   SIMPAN   SUBURATION     RAWATIALNO   PROFILPASIEN   RAWATIALNO   PROFILPASIEN   RAWATIALNO   PROFILPASIEN   RAWATIALNO   PROFILPASIEN   DATA KEUMARA   DATA KEUMARA   DATA KEUMARA   SUBAT PEKENIANA   ALERGI   DETAIL KUMUNGAN   METODE PEMBAYARAN   JAMINANO   JAMINANO   JAMINANO | CORRECT PENDAFTARAN     22 DEC 2018 09-12     C SIMPAN     D TUTUP     C RAWAT JALAN     RAWAT JALAN     PROFIL PASIER     DMISILI     DATA PERENANANAN     DATA KELMARAA     DATA KELMARAA     DETAIL KUNJUNGAN   ALERGI   DATA KELMARAA     DOLIKLINIK*        DOLIKLINIK*        DETAIL KUNJUNGAN   METODE PEMBAYARAN     JAMINAN*        NO ANGGOTA |

Gambar 4.12 Tampilan *Modul Pendaftaran* Rawat Jalan SIMRS Zi.Care Sumber : *Corporate Communication PT. Jejaring Tiga Artha* 

Form input kunjungan rawat jalan ini merupakan hal baru pada modul masukan awal bagian pendaftaran dimana, terdapat masukan keluhan utama yang ditanya langsung pada pasien serta code ICD 10 (Kode internasional penamaan penyakit atau tindakan), serta poliklinik yang dituju serta dokter spesialis yang akan menangani pasein nantinya, pada menu ini *file* akan otomatis muncul *drop down* nama-nama dokter yang hari itu praktek dan hanya dokter yang aktif yang akan muncul, gunanya adalah untuk mempermudah pengaturan jadwal dan ketersediaan ruang poli perawatan.

Penambahan Fungsi Kode ICD 10 ini sangat membantu mempermudah proses pengidentifikasian penyakit yang menjadi standar internasional juga membantu dokter dalam menegakkan diagnosa yang terstandar dengan BPJS karena disana terdapat fungsi yang sangat vital dalam menjuang proses bisnis rumah sakit yaitu proses keuangan dan pembayaran *claim*, yang nantinya kode ICD 10 akan ada perhitungan yang mengkonversi menjadi nilai rupiah.

| • | Keluhan Utama | • | Diagnosa Awal (ICD 10) |
|---|---------------|---|------------------------|
| • | Poliklinik    | • | Dokter                 |
| • | Surat Kontrol |   |                        |

• Kunjungan Rawat Jalan :

| =        | ZICARE M PENDAFTARAN                                                                                             |                             |                    | 📢 ANTRIAN  | 📽 FO RAJAL | AYU TRESNAWATI | ୯ LOGOL |
|----------|----------------------------------------------------------------------------------------------------|-----------------------------|--------------------|------------|------------|----------------|---------|
| <u>م</u> | 22 DEC 2018 09·12                                                                                                | METODE PEMBAYARAN           |                    |            |            |                |         |
|          | 🖺 S I M P A N                                                                                                    |                             |                    |            |            |                |         |
|          | <b>9UTUTC</b>                                                                                                    |                             |                    |            |            |                |         |
|          | 🖿 JENIS PELAYANAN                                                                                                | JENIS PENJAMIN              | NO ANGGOTA         | KELAS TANG | GUNGAN     |                |         |
|          | RAWAT JALAN                                                                                                    |                             |                    |            |            |                |         |
|          | FORMULIR REGISTRASI                                                                                              |                             |                    |            |            |                |         |
|          |                                                                                                    | TAMBAH PENJAMIN PASIEN      |                    |            |            |                |         |
|          |                                                                                                    | NAMA PENJAMIN*              |                    |            |            |                |         |
|          | DATA KELUARGA                                                                                                    | ASTRA INTERNATIONAL TBK, PT |                    |            |            |                |         |
|          |                                                                                                    |                             | NAMA TERDAFTAR •   |            |            |                |         |
|          | DETAIL KUNJUNGAN<br>Metode pembayaran                                                                            | 22334433322                 | RULLY SUMARLIN     |            |            |                |         |
|          |                                                                                                    |                             | JENIS KEPESERTAAN* |            |            | S KEPESERTAAN* |         |
|          |                                                                                                    | KELAS VVIP                  | ✓ PESERTA          |            |            | IA             |         |
|          | and the second second second second second second second second second second second second second second second |                             |                    |            |            |                |         |
|          |                                                                                                    | 28-12-2018                  | 26-12-2018         |            |            |                |         |
|          |                                                                                                    |                             |                    |            |            |                |         |
|          |                                                                                                    |                             |                    |            |            |                |         |
|          |                                                                                                    |                             |                    |            |            |                |         |

Gambar 4.13 Tampilan Modul Pendaftaran Rawat Jalan SIMRS Zi.Care

| Sumber : Corporate Communication | PT. | Jejaring | Tiga | Artha |
|----------------------------------|-----|----------|------|-------|
|----------------------------------|-----|----------|------|-------|

- ٠ Tambah Penjamin Pasien • Nama Penjamin No Anggota Nama Terdaftar ٠ ٠ Hak Kelas ٠ Jenis Kepesertaan ٠ Status Kepesertaan Tanggal Aktif • ٠
- Metode Pembayaran :

Pada form input metode pembayaran dalam modul pendaftaran ini terdapat cara pembayaran yang dilakukan oleh pasien bisa secara *cash*, bpjs, penjamin swasta, asuransi yang telah bekerjasama dengan pihak rumah sakit, dalam modul ini jika kita input nomer kepesertaan maka status peserta bisa langung *terupdate* dengan *server* pemberi jaminan.

Pada modul ini sangatlah baik sudah terintergrasi dengan jaminan BPJS dimana *user* tidak perlu membuka dua aplikasi sekaligus untuk membuka dan menvalidasi kepesertaan setiap anggota yang terdaftar di BPJS, dengan adanya fitur unggulan dalam modul pendaftaran mempermudah petugas pendaftaran yang melakukan registrasi dapat mempercepat proses pelayanan dan memangkas waktu yang cepat dalam memprosesnya, sehingga pasien tidak perlu lama menunggu.

| ZICARE M PENDAFTARAN                       |                             |                | τ                            | ANTRIAN | 嶜 FO RAJAL | <u>_</u> | DRG. DHARMAWAN GOZALI | ප් LOGOUT |
|--------------------------------------------|-----------------------------|----------------|------------------------------|---------|------------|----------|-----------------------|-----------|
| 9 JAN 2019 11.31                           | PROFIL PASIEN               |                |                              |         |            |          |                       |           |
| EN SIMPAN<br>Otutup<br>Denis pelayanan     | NO. ANTRIAN                 |                |                              |         |            |          |                       |           |
| I G D                                      | NAMA PASIEN+                | K, TANGGAL LAI | HR (DD-MM-YYY)               |         |            |          |                       | 🗢 PILIH   |
| PROFIL PASIEN<br>DOMISILI                  | TEMPAT LAHIR                | TANGGAL LAP    |                              | JENIS K | ELAMIN +   |          | GOL.DARAH             |           |
| DATA PEKERJAAN<br>DATA KELUARGA<br>AI FRGI |                             | STATUS KAWI    | N<br>T                       | NO. KTP |            |          | NO. KARTU BPJS        |           |
| DETAIL KUNJUNGAN<br>METODE PEMBAYARAN      | STATUS HUBUNGAN DALAM KELU  | ARGA IE        | DENTITAS LAIN                |         |            | NO. IDEN | TITAS LAIN            |           |
|                                            |                             |                |                              |         |            | KEWARG   | ANEGARAAN             |           |
|                                            | DOMISILI                    |                |                              |         |            |          |                       | Ť         |
|                                            | ALAMAT•                     |                | ELURAHAN •<br>TYPE TO SEARCH |         |            | KECAMAT  | FAN<br>SEARCH         |           |
|                                            | KABUPATEN<br>TYPE TO SEARCH |                | ROVINSI<br>TYPE TO SEARCH    |         |            | KODE PO  |                       |           |
|                                            | NO. HANDPHONE •             | N              | O. TELEPON                   |         |            | EMAIL    |                       |           |

Gambar 4.14 Tampilan *Modul Pendaftaran* IGD SIMRS Zi.Care Sumber : *Corporate Communication PT. Jejaring Tiga Artha* 

Tampilan modul pendaftaran daftar IGD pasien baru terdiri dari asal masuk pasien dan cara pembayaran diantaranya, bisa melalui pedaftaran umum. *User login* / Petugas mengisi beberapa isian data penting diantaranya : • Profil Pasien :

| Nama Pasein                    | Tanggal Lahir                   |
|--------------------------------|---------------------------------|
| Tempat Lahir                   | Jenis Kelamin                   |
| Golongan Darah                 | • No . Kartu BPJS               |
| Status Hubungan Dalam Keluarga | • Identitas lain (SIM/Passport) |
| Tingkat Pendidikan             | • Suku                          |
| No KTP                         | • Kewarganegaraan               |

Form isian tersebut hal dasar yang harus ada pada data isian pasien baru, jika pasien tersebut sudah pernah berobat sebelumnya maka *form* isian yang kosong akan otomatis terisi, disini ada form isian yang berbeda dari Aplikasi Dekstop yang lama yaitu adanya form isian nomor kartu BPJS dimana jika data ini diisi dengan nomor kepesertaan maka otomatis data-data akan terisi dan menyesuaikan dengan data yang terdapat di BPJS pusat, sangat mudah dan mempercepat waktu pelayanan untuk mengisi data-data pasien.

| ZICARE M PENDAFTARAN                                         |                                                           |                                  | 1                             | ANTRIAN                      | 📽 FO RAJAL       |                              | DRG. DHARMAWAN GOZALI             | ් LOGOUT |
|--------------------------------------------------------------|-----------------------------------------------------------|----------------------------------|-------------------------------|------------------------------|------------------|------------------------------|-----------------------------------|----------|
| 9 JAN 2019 11.31                                             | PROFIL PASIEN                                             |                                  |                               |                              |                  |                              |                                   |          |
| NA9MI2@<br>9utut¢                                            | NO. ANTRIAN<br>500                                        |                                  |                               |                              |                  |                              |                                   |          |
| I JENIS PELATANAN                                            | NAMA PASIEN +<br>ABAY SUBARNA                             |                                  |                               |                              |                  |                              |                                   | ¢ PILIH  |
| PROFIL PASIEN<br>Domisili<br>Data pekerjaan<br>Data keluarga | TEMPAT LAHIR<br>GARUT<br>AGAMA                            | TANGGAL<br>02-01-19<br>STATUS KA | LAHIR•<br>42<br>AWIN          | JENIS F<br>LAKI-L<br>NO. KTI | KELAMIN +<br>AKI |                              | GOL.DARAH<br>A<br>NO. KARTU BPJS  |          |
| ALERGI<br>Detail kunjungan<br>Metode pembayaran              | STATUS HUBUNGAN DALAM KELU<br>SUAMI<br>TINGKAT PENDIDIKAN |                                  | IDENTITAS LAIN<br>SIM<br>SUKU |                              |                  | NO. IDEN<br>334455<br>KEWARG | NTITAS LAIN<br>6444<br>GANEGARAAN |          |
|                                                              | DOMISILI                                                  | -                                | SUNDA                         |                              | •                | WNI                          |                                   | ·        |
|                                                              | ALAMAT•<br>DAGO                                           |                                  | KELURAHAN•<br>DAGO            |                              |                  | KECAMA<br>COBLO              | TAN<br>NG                         |          |
|                                                              | KABUPATEN                                                 |                                  | PROVINSI<br>JAWA BARAT        |                              |                  | KODE PO                      |                                   |          |
|                                                              | NO. HANDPHONE •<br>082343322222344                        |                                  | NO. TELEPON                   |                              |                  | EMAIL<br>ABAY@               | ĝgmail.com∣                       |          |

Gambar 4.15 Tampilan Modul Pendaftaran IGD SIMRS Zi.Care

Sumber : Corporate Communication PT. Jejaring Tiga Artha

• Domisili :

| Jenis Pekerjaan | Tempat Bekerja |
|-----------------|----------------|
| • Jabatan       | Alamat Kantor  |
| • Kelurahan     | • Kecamatan    |
| • Kabupaten     | • Provinsi     |
| Kode Pos        | No Telepon     |
| No Fax          | •              |

Pada form isian domisili terdapat pengkinian isian form yaitu *email*, gunanya untuk *menotifikasi* atau *meregister* jika pengguna memakai *smartphone* untuk mendapatkan informasi pendaftaran maupun informasi yang berhubungan dengan pihak rumah sakit, dalam hal ini ada beberapa *file* data masukan yang akan otomatis terisi jika kecamatan disi dengan tepat maka kelurahan, kabupaten akan otomatis terisi dengan data yang *terupdate* dengan pemerintah pusat tentang standar penamaan kecamatan, ibu kota maupun kabupaten provinsi di Indonesia.

|                            | DATA PERERJAAN                   |                 |                        |
|----------------------------|----------------------------------|-----------------|------------------------|
|                            |                                  | TEMPAT BEKERJA  | JABATAN                |
| NIS PELAYANAN              | PENGAJAR DAN DOSEN               |                 | DEKAN PASCA SARJANA    |
| I G D                      | ALAMAT*                          | KELURAHAN •     | KECAMATAN              |
| RMULIR REGISTRASI          | DIPATI UKUR 100                  | DAGO -          | COBLONG                |
|                            | KADUDATEN                        | PD OV/INCI      | KODE DOG               |
|                            | KOTA BANDUNG                     | JAWA BARAT      | KUDE PUS               |
| DATA PEKERJAAN             |                                  |                 |                        |
| DATA KELUARGA              |                                  | NO. FAX         |                        |
| ALERGI<br>DETAIL KUNUINGAN | 022 345644433                    |                 |                        |
| METODE PEMBAYARAN          |                                  |                 |                        |
|                            | DATA KELUARGA                    |                 |                        |
|                            |                                  | STATUS HUBUNGAN | TANGGAL LAHIR          |
|                            |                                  |                 |                        |
|                            | I GEDE AGUS                      |                 | JENIS KELAMIN*         |
|                            | STATUS HURUNGAN DAI AM KELUARGA. | ρεναν           | GGUNG JAWAR PASIEN/2). |
|                            | MENANTU                          |                 |                        |
|                            |                                  |                 |                        |
|                            |                                  |                 | 40.00.4005             |
|                            | BALI                             |                 | 18-08-1995             |

Gambar 4.16 Tampilan Modul Pendaftaran IGD SIMRS Zi.Care

Sumber : Corporate Communication PT. Jejaring Tiga Artha

• Data Keluarga :

| Nama Lengkap                   | Jenis Kelamin           |
|--------------------------------|-------------------------|
| Status Hubungan Dalam Keluarga | Penanggung Jawab Pasien |
| Tempat Lahir                   | Tanggal Lahir           |

Form isian data keluarga adalah hal baru dalam SIMRS berbasis web ini, kegunaan dari form tersebut adalah mempermudah dalam hal informasi, penyakit menular dalam lingkungan keluarga, serta mempermudah dokter jika terjadi penyakit menular dalam keluarga bisa tanggap mengetahui penyebabnya, dalam hal ini keluarga bisa dijadikan penanggung jawab pasien jika terjadi darurat bisa dengan mudah dapat dihubungi oleh pihak rumah sakit.

| ZCARE M PENDAFTARAN              |           | 13 | NTRIAN 🛛 😁 FO IGD | DRG. DHARMAWAN GOZALI | <b>്</b> LOGOUT |
|----------------------------------|-----------|----|-------------------|-----------------------|-----------------|
| 9 JAN 2019 12·58                 |           |    |                   | + TAMBAH ANGGOTI      | A KELUARGA      |
| 🖺 S I M P A N                    | ALERGI    |    |                   |                       |                 |
| Ə T U T U P<br>Ə CETAK KUNJUNGAN | NO ALERGI |    |                   |                       |                 |
| 🖿 JENIS PELAYANAN                | 1 UDANG   |    | MAKANAN           | EDIT                  | DELETE          |
| IGD                              |           |    |                   | + TAM                 | BAH ALERGI      |
| FORMULIR REGISTRASI              |           |    |                   |                       |                 |

Gambar 4.17 Tampilan Modul Pendaftaran IGD SIMRS Zi.Care

Sumber : Corporate Communication PT. Jejaring Tiga Artha

• Alergi :

| • | Alergi | • | Jenis Alergi |
|---|--------|---|--------------|
|---|--------|---|--------------|

Input alergi pasien ini adalah hal yang melekat saat pasien dilakukan pemeriksaan oleh dokter maupun *assement* awal oleh perawat, gunanya adalah untuk mempermudah dalam pemberian obat untuk menghindari kontra indikasi obat atau pun ketidakcocokan pasien terhadap jenis obat tertentu.

| ZICARE 🏄 PENDAFTARAN                      |                                 |            | <b>F</b>     | ANTRIAN     | 📽 FO RAJAL    | DRG.         | DHARMAWAN GOZALI    | <b>ப்</b> LOGOUT |
|-------------------------------------------|---------------------------------|------------|--------------|-------------|---------------|--------------|---------------------|------------------|
| 9 IAN 2019 11.31                          |                                 |            |              |             |               |              | 🖹 SIMPAN            | "O BATAL         |
| B SIMPAN                                  | ALERGI                          |            |              |             |               |              |                     |                  |
| 9 U T U T C                               | NO ALERGI                       |            |              |             |               | JENIS ALER   | GI                  |                  |
| I G D                                     | ALERGI •<br>DUREN               |            |              |             | JENIS ALERO   |              |                     |                  |
| PROFIL PASIEN<br>Domisili                 |                                 |            |              |             |               |              | 🖹 SIMPAN            | ා BATAL          |
| DATA PEKERJAAN<br>DATA KELUARGA<br>ALERGI | KUNJUNGAN<br>I G D              |            |              |             |               |              |                     |                  |
| DETAIL KUNJUNGAN<br>METODE PEMBAYARAN     | KELUHAN UTAMA*                  |            | IAGNOSA A    | AWAL (ICD   | 10) •         |              |                     |                  |
|                                           | TERKILIR                        |            | (S66.8) INJU | IRY OF OTHE | R MUSCLES AND | TENDONS AT W | RIST AND HAND LEVEL |                  |
|                                           | DOKTER +                        |            |              | TIPE EME    |               |              |                     |                  |
|                                           | DR. VIKA SEPTIYANI YOLANDA, SPM |            |              | P2          |               |              |                     |                  |
|                                           |                                 |            |              | LOKASI L    |               |              |                     | _                |
|                                           | KECELAKAAN RT                   |            |              | DAPUR       |               |              |                     | Iheren           |
|                                           | METODE <b>PEMBAYARAN</b>        |            |              |             |               |              |                     |                  |
|                                           |                                 |            |              |             |               |              |                     |                  |
|                                           |                                 | NO ANGGOTA |              | KELAS 1     | ANGGUNGAN     |              |                     |                  |
|                                           | TUNAI                           |            |              |             |               |              |                     |                  |
|                                           |                                 |            |              |             |               |              | L DENIAMIN RDIG     |                  |

Gambar 4.17 Tampilan *Modul Pendaftaran* IGD SIMRS Zi.Care Sumber : *Corporate Communication PT. Jejaring Tiga Artha* 

Form masukan kunjungan IGD ini merupakan hal baru pada modul masukan awal bagian pendaftaran dimana terdapat masukan keluhan utama yang ditanya langsung pada pasien serta code ICD 10 (Kode internasional penamaan penyakit atau tindakan), serta poliklinik yang dituju serta dokter spesialis yang akan menangani pasien, pada menu ini *file* akan otomatis muncul *drop down* nama nama dokter yang hari itu praktek dan hanya dokter yang aktif yang akan muncul, gunanya mempermudah penganturan jadwal dan ketersediaan ruang poli perawatan.

Penambahan fungsi Kode ICD 10 ini sangat membantu mempermudah proses pengidentifikasian penyakit yang menjadi standar internasional juga membantu dokter dalam menegakan diagnosa yang terstandar dengan BPJS karena disana terdapat fungsi yang sangat vital dalam menunjang proses bisnis rumah sakit yaitu proses keuangan dan pembayaran *claim*, yang nantinya kode ICD 10 akan ada perhitungan yang dikonversi menjadi nilai rupiah.

Dalam form isian pendaftaran IGD terdapat form isian yang berbeda dimana terdapat tipe kasus dari kecelakaan, tipe *emergency*, dan lokasi terjadi kecelakaan.

| • Keluhan Utama   | • Diagnosa Awal (ICD 10) |
|-------------------|--------------------------|
| Poliklinik        | • Dokter                 |
| Surat Kontrol     | Tipe Kasus               |
| Lokasi Kecelakaan | Tipe Emergency           |

• Kunjungan Instalasi Gawat Darurat (IGD) :

| ZCARE 🏄 PENDAFTARAN                                                     |                                                                           |                                                    | ¶\$ ANTRIAN                      | 睿 FO RAJAL             | DRG. DHARMAW         | AN GOZALI 😃 LOGOU" |
|-------------------------------------------------------------------------|---------------------------------------------------------------------------|----------------------------------------------------|----------------------------------|------------------------|----------------------|--------------------|
| 9 JAN 2019 11-31<br>ES SIM PAN<br>O TUTU P<br>Inters pelavaman<br>I G D | DOKTER •<br>DR. VIKA SEPTIYANI YOLANDA,SPM<br>TIPE KASUS<br>KECELAKAAN RT |                                                    | TIPE EM<br>P2<br>LOKASI<br>DAPUI | IERGENCY+<br>LAKA<br>R |                      |                    |
| FORMULIR REGISTRASI                                                     | METODE <b>PEMBAYARAN</b>                                                  |                                                    |                                  |                        |                      |                    |
| DATA KELUARGA<br>ALERGI<br>DETAIL KUNJUNGAN                             | JENIS PENJAMIN<br>TUNAI                                                   | NO ANGGOTA                                         | . KELA:                          | S TANGGUNGAN           |                      | _                  |
| METUUR PEMBATAKAN                                                       | PENJAMIN PASIEN<br>NAMA PENJAMIN *<br>ASURANSI BINTANG - ADMEDIKA         |                                                    |                                  |                        |                      |                    |
|                                                                         | NO ANGGOTA •<br>33445564444<br>HAK KELAS •                                | NAMA TERDAFTAR<br>ABAY SUBARNA<br>JENIS KEPESERTAA |                                  |                        | STATUS KEPESERTAAN • |                    |
|                                                                         | KELAS VIP<br>TANGGAL AKTIF<br>17-01-2019                                  | TANGGAL AKHIR                                      |                                  |                        | AKTIF                |                    |
|                                                                         |                                                                           |                                                    |                                  |                        |                      | E SIMPAN 🕤 BATAL   |

Gambar 4.18 Tampilan Modul Pendaftaran IGD SIMRS Zi.Care

Sumber : Corporate Communication PT. Jejaring Tiga Artha

• Metode Pembayaran :

| Tambah Penjamin Pasien | Nama Penjamin     |
|------------------------|-------------------|
| No Anggota             | Nama Terdaftar    |
| Hak Kelas              | Jenis Kepesertaan |
| Status Kepesertaan     | Tanggal Aktif     |

Pada form input metode pembayaran dalam modul pendaftaran ini terdapat cara pembayaran yang dilakukan oleh pasien bisa secara *cash*, BPJS, penjamin swasta, asuransi yang telah bekerjasama dengan pihak rumah sakit, dalam modul ini jika kita input nomer kepsertaan maka status peserta bisa langung terupdate dengan server pemberi jaminan.

Modul ini sangatlah baik karena sudah terintergrasi dengan jaminan BPJS dimana *user* tidak perlu membuka dua aplikasi sekaligus untuk membuka dan menvalidasi kepesertaan setiap anggota yang terdaftar di BPJS, dengan adanya fitur unggulan dalam modul pendaftaran mempermudah petugas pendaftaran yang melakukan registrasi dapat mempercepat proses pelayanan dan memangkas waktu yang cepat dalam memprosesnya, sehingga pasien tidak perlu lama menunggu.

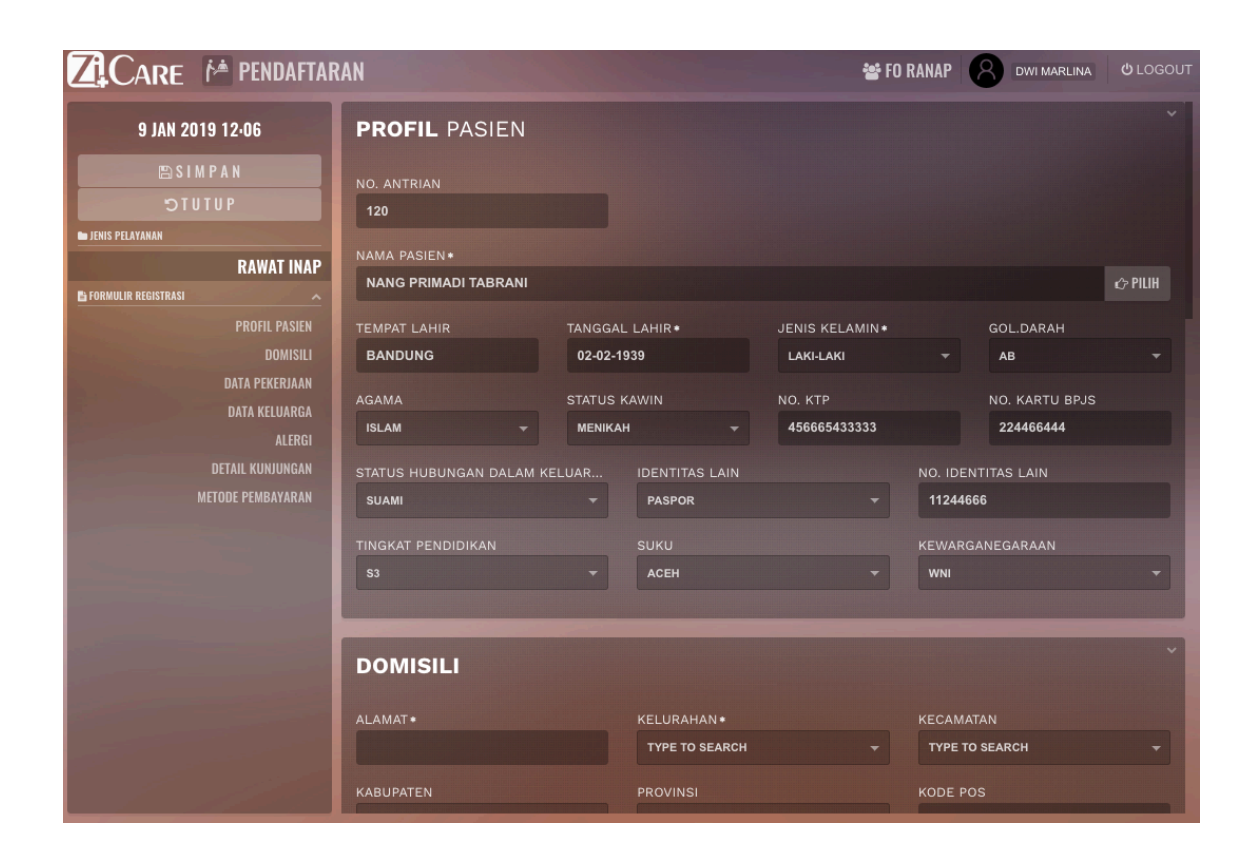

Gambar 4.19 Tampilan Modul Pendaftaran Rawat Inap SIMRS Zi.Care

Sumber : Corporate Communication PT. Jejaring Tiga Artha

Pada tampilan modul pendaftaran daftar Rawat Inap pasien baru terdiri dari beberapa asal masuk pasien dan cara pembayaran diantaranya bisa melalui pendaftaran umum. *User login* / Petugas mengisi beberapa isian data penting diantaranya :

• Profil Pasien :

| Nama Pasien                     | Tanggal Lahir                  |
|---------------------------------|--------------------------------|
| Tempat Lahir                    | Jenis Kelamin                  |
| Golongan Darah                  | • No . Kartu BPJS              |
| Status Hubungan Dalam Kerluarga | • Identias lain (SIM/Passport) |
| Tingkat Pendidikan              | • Suku                         |
| • No KTP                        | • Kewarganegaraan              |

Form isian tersebut merupakan hal dasar yang harus ada pada data isian pasien baru, jika pasien tersebut sudah pernah berobat sebelumnya maka form isian yang kosong akan otomatis terisi, disini ada form isian yang berbeda dari Aplikasi Dekstop yang lama yaitu adanya form isian nomer kartu BPJS dimana jika data ini diisi dengan nomor kepesertaan maka otomatis data-data akan terisi dan menyesuaikan dengan data yang terdapat di BPJS pusat, sangat mudah dan mempercepat waktu pelayanan untuk mengisi data data pasien.

| ZiCare 🏄 pendaftar  | AN                 |               | 😁 😵 FO RA |         | INA <b>Ú</b> LOGOUT |
|---------------------|--------------------|---------------|-----------|---------|---------------------|
| 9 JAN 2019 12-06    | DAGO PAKAR         | DAGO          |           | COBLONG | -                   |
| 🖹 S I M P A N       |                    |               |           | ODE POS |                     |
| <b>UTUTC</b>        | KOTA BANDUNG       | → JAWA BARAT  |           |         |                     |
| 🖿 JENIS PELAYANAN   | NO. HANDPHONE *    | NO. TELEPON   |           | EMAIL   |                     |
| RAWAT INAP          | 0812244553         |               |           |         |                     |
| FORMULIR REGISTRASI | NO FAY             |               |           |         |                     |
| PROFIL PASIEN       | NU. FAX            |               |           |         |                     |
|                     |                    |               |           |         |                     |
| DATA PEKERJAAN      |                    |               |           |         |                     |
| DATA KELUARGA       | DATA PEKERJAAN     |               |           |         |                     |
| DETAIL KUNIUNGAN    |                    |               |           |         |                     |
| METODE PEMBAYARAN   | JENIS PEKERJAAN *  | TEMPAT BER    | KERJA     | JABATAN |                     |
|                     | PENGAJAR DAN DOSEN | ₹ ІТВ         |           | DEKAN   |                     |
|                     | ALAMAT*            |               |           |         |                     |
|                     | GANESA 1           | DAGO          |           | COBLONG |                     |
|                     | KABUPATEN          | PROVINSI      |           | ODE POS |                     |
|                     | KOTA BANDUNG       | - JAWA BARAT  | -         | 44151   |                     |
|                     | NO. TELEPON        |               |           |         |                     |
|                     | 022 44444555       | 022 448948884 |           |         |                     |
|                     |                    |               |           |         |                     |
|                     |                    |               |           |         |                     |

Gambar 4.20 Tampilan Modul Pendaftaran Rawat Inap SIMRS Zi.Care

Sumber : Corporate Communication PT. Jejaring Tiga Artha

• Domisili :

| Jenis Pekerjaan | Tempat Bekerja |
|-----------------|----------------|
| • Jabatan       | Alamat Kantor  |
| • Kelurahan     | • Kecamatan    |
| • Kabupaten     | • Provinsi     |
| Kode Pos        | No Telepon     |
| No Fax          | •              |

Pada form isian domisili terdapat pengkinian isian form yaitu *email* gunanya untuk *menotifikasi* atau *meregister* jika pengguna menggunakan *smartphone* untuk mendapatkan informasi pendaftaran maupun informasi yang berhubungan dengan pihak rumah sakit, dalam hal ini ada beberapa *file* data masukan yang akan otomatis terisi jika kecamatan diisi dengan tepat maka kelurahan kabupaten akan otomatis terisi dengan data yang *terupdate* dengan pemerintah pusat tentang standar penamaan kecamatan, ibu kota maupun kabupaten provinsi di Indonesia.

| 9 JAN 2019 11-31  |                                 |                |          |             |                  |     |
|-------------------|---------------------------------|----------------|----------|-------------|------------------|-----|
| 🖹 S I M P A N     | DAIA PEREKJAAN                  |                |          |             |                  |     |
| OTUTUP.           | JENIS PEKERJAAN +               | TEMPAT BEKERJA |          |             | ABATAN           |     |
| ENIS PELAYANAN    | PENGAJAR DAN DOSEN              |                |          |             | DEKAN PASCA SARJ | ANA |
| I G D             | ALAMAT *                        | KELURAHAN •    |          | KECAMATAN   |                  |     |
| RMULIR REGISTRASI | DIPATI UKUR 100                 | DAGO           |          | COBLONG     |                  |     |
| PROFIL PASIEN     | KADIDATEN                       | PPOVINSI       |          | KODE POS    |                  |     |
|                   |                                 | JAWA BARAT     |          |             |                  |     |
| DATA PEKERJAAN    |                                 |                |          |             |                  |     |
| ALERGI            | NO. TELEPON                     | NO. FAX        |          |             |                  |     |
| DETAIL KUNJUNGAN  | 022 343044433                   |                |          |             |                  |     |
| METODE PEMBAYARAN |                                 |                |          |             |                  |     |
|                   | DATA <b>KELUARGA</b>            |                |          |             |                  |     |
|                   | NO NAMA LENGKAP                 | STATUS         | HUBUNGAN | TAT         | IGGAL LAHIR      |     |
|                   | NAMA+                           |                |          | JENIS KELAM |                  |     |
|                   | I GEDE AGUS                     |                |          | LAKI-LAKI   |                  |     |
|                   | STATUS HUBUNGAN DALAM KELUARGA• |                |          |             |                  |     |
|                   | MENANTU                         |                |          |             |                  |     |
|                   | TEMPAT LAHIR                    |                |          |             |                  |     |
|                   | BALI                            |                |          | 18-08-1995  |                  |     |
|                   |                                 |                |          |             |                  |     |

Gambar 4.21 Tampilan Modul Pendaftaran Rawat Inap SIMRS Zi.Care

Sumber : Corporate Communication PT. Jejaring Tiga Artha

| Nama Lengkap                   | Jenis Kelamin           |
|--------------------------------|-------------------------|
| Status Hubungan Dalam Keluarga | Penanggung Jawab Pasien |
| Tempat Lahir                   | Tanggal Lahir           |

• Data Keluarga :

Form isian data keluarga adalah hal baru dalam SIMRS berbasis web ini, guna dari form tersebut adalah mempermudah dalam hal informasi, penyakit menular dalam lingkungan keluarga, serta mempermudah dokter jika terjadi penyakit menular dalam kelurga, sehingga bisa tanggap mengetahui penyebabnya, dalam hal ini keluarga bisa dijadikan penanggung jawab pasien jika terjadi kegawatdaruratan bisa dengan mudah dapat dihubungi oleh pihak rumah sakit.

| ZICARE 🎽 PENDAFTAI      | RAN       | S FO RANAP 🛛 dwi marlina | <b>ሮ</b> LOGOUT |
|-------------------------|-----------|--------------------------|-----------------|
| 9 JAN 2019 12:06        | ALERGI    |                          |                 |
| NA 9 MIZ 🖾<br>9 UT UT C | NO ALERGI | JENIS ALERGI             |                 |
| 🖿 JENIS PELAYANAN       | ALERGI*   | JENIS ALERGI*            |                 |
| RAWAT INAP              | DEBU      | LINGKUNGAN               |                 |
| 🔓 FORMULIR REGISTRASI   |           | TO ATURAN                | O DATA          |
| PROFIL PASIEN           |           | E Simpar                 | 5 BATAL         |

Gambar 4.22 Tampilan Modul Pendaftaran Rawat Inap SIMRS Zi.Care Sumber : *Corporate Communication PT. Jejaring Tiga Artha* 

• Alergi :

| ٠ | Alergi | • | Jenis Alergi |
|---|--------|---|--------------|
|   |        |   |              |

Input alergi pasien ini hal yang melekat saat pasien dilakukan pemeriksaan oleh dokter maupun *assement* awal oleh perawat, gunanya adalah untuk mempermudah dalam pemberian obat untuk menghindari kontraindikasi obat atau pun ketidakcocokan pasien terhadap jenis obat tertentu.

| ZICARE 🏄 PENDAFTAR                                 | AN                                           | 📽 FO RANAP                                                     | 8          | DWI MARLINA | <b>്</b> LOGOUT |
|----------------------------------------------------|----------------------------------------------|----------------------------------------------------------------|------------|-------------|-----------------|
| 9 JAN 2019 12:06                                   | KUNJUNGAN<br>RAWAT INAP                      |                                                                |            |             |                 |
| ⊃TUTUP<br>■ JENIS PELAYANAN                        | KELUHAN UTAMA+<br>TYPUS                      | DIAGNOSA AWAL (ICD10) •<br>(A01) TYPHOID AND PARATYPHOID FEVER | s          |             |                 |
| RAWAT INAP<br>FORMULIR REGISTRASI<br>PROFIL PASIEN | GROUP & KELAS RUANG RAWAT •<br>ANGGREK 2     | SURAT PERINTAH RAWAT INAP<br>+ 123343122                       |            |             |                 |
| DOMISILI<br>Data pekerjaan<br>data keluarga        | TEMPAT TIDUR •<br>RUANGAN                    | KELAS                                                          | _ <u>H</u> | STATUS      |                 |
| DATA KELUARGA<br>ALERGI                            | ANGGREK 2                                    | KELAS II                                                       | 1          | READY       | PILIH           |
| DETAIL KUNJUNGAN<br>Metode pembayaran              | ANGGREK 2                                    | KELAS II                                                       |            | READY       | PILIH           |
|                                                    |                                              | KELAS II                                                       |            | READY       | PILIH           |
|                                                    | DOKTER PENANGGUNG JAWAB•                     |                                                                |            |             | ]               |
|                                                    | DOKTER PENANGGUNG JAWAB•<br>DR. AGUS JUNAEDI | UTAMA(?) •<br>• <b>YA</b>                                      |            |             | -               |
|                                                    |                                              |                                                                |            |             |                 |
|                                                    |                                              |                                                                |            |             |                 |

Gambar 4.23 Tampilan Modul Pendaftaran Rawat Inap SIMRS Zi.Care Sumber : *Corporate Communication PT. Jejaring Tiga Artha* 

Form masukan kunjungan Rawat Inap ini merupakan hal baru pada modul masukan awal bagian pendaftaran dimana, terdapat masukan keluhan utama yang ditanya langsung pada paseien serta code ICD 10 (Kode internasional penamaan penyakit atau tindakan), serta poliklinik yang dituju sertja dokter spesialis yang akan menangani pasein nantinya, pada menu ini *filed* akan otomatis muncul *drop down* nama-nama dokter yang hari itu praktek dan hanya dokter yang aktif yang akan muncul, gunanya mempermudah pengaturan jadwal dan ketersediaan ruang poli perawatan.

Penambahan Fungsi Kode ICD 10 ini sangat membantu mempermudah proses pengidentifikasian penyakit yang menjadi standar internasional juga membantu dokter dalam menegakkan diagnosa yang terstandar dengan BPJS karena disana terdapat fungsi yang sangat vital dalam menjuang proses bisnis rumah sakit yaitu proses keuangan dan pembayaran *claim*, yang nantinya kode ICD 10 akan ada perhitungan yang mengkonversi menjadi nilai rupiah.

Dalam form isian pendafatarn Rawat Inap terdapat form isian yang berbeda dimana terdapat Pemilihan Group dan ruangan Rawat, Surat Perintah Rawat Inap, dan pemilihan kasur dengan *bed management* yang mempermudah pasien dapat memilih kasur dan posisi dirawat, serta terdapat dokter penanggung jawab selama pasien dirawat bisa sebagai dokter utama maupun tidak.

| Keluhan Utama     | • Diagnosa Awal (ICD 10)  |
|-------------------|---------------------------|
| Poliklinik        | Dokter Penanggung Jawab   |
| Surat Kontrol     | Surat Perintah Rawat Inap |
| Kelas Ruang Rawat | • Utama atau Tidak Utama  |

• Kunjungan Rawat Inap :

| ZICARE 🏄 PENDAFTAR  | AN                      |        |                |            | 🗃 FO RANAP 🛛 🖻 | WIMARLINA <b>じ</b> LOGOUT |
|---------------------|-------------------------|--------|----------------|------------|----------------|---------------------------|
| 9 JAN 2019 12:06    | 🖹 SIMPAN 🙄 BATAL        |        |                |            |                |                           |
| 🖹 SIMPAN            |                         |        |                |            |                |                           |
| 9UTUTC              |                         |        |                |            |                |                           |
| 🖿 JENIS PELAYANAN   |                         |        |                |            |                |                           |
| RAWAT INAP          |                         |        |                |            |                |                           |
| FORMULIR REGISTRASI |                         | NO A   | NGGOTA         | KELAS TANG | GUNGAN         |                           |
| PROFIL PASIEN       | TUNAI                   |        |                |            |                |                           |
| DOMISILI            |                         |        |                |            |                |                           |
| DATA PEKERJAAN      |                         |        |                |            |                |                           |
| ALEGANA             |                         | SIEN   |                |            |                |                           |
| DETAIL KUNJUNGAN    | NAMA PENJAMIN*          |        |                |            |                |                           |
| METODE PEMBAYARAN   | BANK RAKYAT IND (PERSEF | (O), P |                |            |                |                           |
|                     | NO ANGGOTA*             |        | NAMA TERDAFTA  | AR *       |                |                           |
|                     | SD23445554              |        | NANG PRIMAD    | TABRANI    |                |                           |
|                     | HAK KELAS               |        | JENIS KEPESERT | -<br>      | STATUS KEPESER | ΤΔΔΝ.*                    |
|                     | KELAS VVIP              |        | PESERTA        |            | - UTAMA        |                           |
|                     |                         |        |                |            |                |                           |
|                     | TANGGAL AKTIF           |        | TANGGAL AKHIR  |            |                |                           |
|                     | 10-01-2013              |        | 12-01-2019     |            |                |                           |
|                     |                         |        |                |            |                | 🖹 SIMPAN 🙄 BATAL          |
|                     |                         |        |                |            |                |                           |
|                     | 1 Il Roll -             |        |                |            |                |                           |

Gambar 4.24 Tampilan Modul Pendaftaran Rawat Inap SIMRS Zi.Care

Sumber : Corporate Communication PT. Jejaring Tiga Artha

• Metode Pembayaran :

| Tambah Penjamin Pasien | Nama Penjamin     |
|------------------------|-------------------|
| No Anggota             | Nama Terdaftar    |
| Hak Kelas              | Jenis Kepesertaan |
| Status Kepesertaan     | Tanggal Aktif     |

Pada form input metode pembayaran dalam modul pendaftaran ini terdapat cara pembayaran yang dilakukan oleh pasien bisa secara *cash*, BPJS, penjamin swasta, asuransi yang telah bekerjasama dengan pihak rumah sakit, dalam modul ini jika kita input nomer kepesertaan maka status peserta bisa langung teru*pdate* dengan server pemberi jaminan.

Pada Modul ini sudah terintergrasi dengan jaminan BPJS dimana *user* tidak perlu membuka dua aplikasi sekaligus untuk membuka dan menvalidasi kepersertaan setiap anggota yang terdaftar di BPJS, dengan adanya fitur unggulan dalam modul pendaftaran mempermudah petugas pendaftaran yang melakukan registrasi dapat mempercepat proses pelayanan dan memangkas waktu yang cepat dalam memprosesnya sehingga pasien tidak perlu lama menunggu.

### 4.3 Modul Dokter Zi.Care

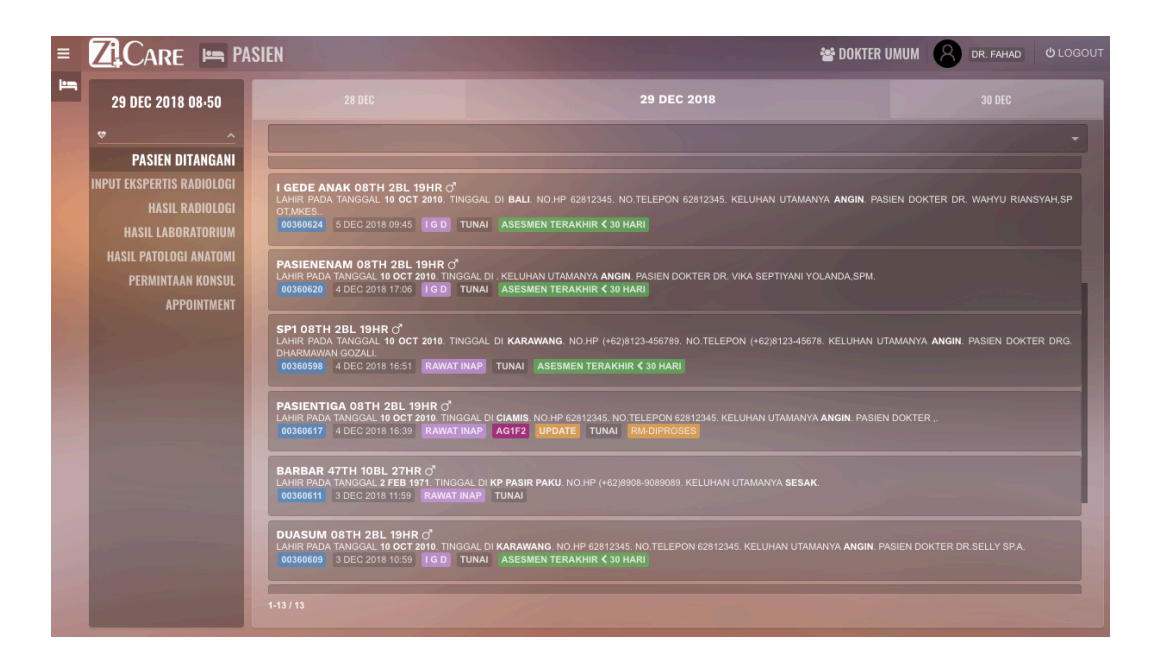

Gambar 4.25 Tampilan Modul Dokter SIMRS Zi.Care

Sumber : Corporate Communication PT. Jejaring Tiga Artha

Pada modul ini, di *login* dokter spesialis akan muncul pasien yang sesuai dengan klasifikasi keluhan dan penyakit yang sudah didaftarkan diawal oleh bagian pendaftaran, disana menampilkan beberapa form dibagi dalam 2 kolom *side bar* dan *body* juga *header* yang menampilkan informasi detail pasien yang sudah dilakukan pemeriksaan awal oleh perawat, keterangan nomor rekam medis, cara masuk pasien apakah dari rawat inap, IGD, atau rawat jalan, juga ada keterangan cara bayar pasien apakah tunai, asuransi, atau BPJS. Hal ini dibutuhkan sebagai informasi awal untuk dokter dalam memberikan pelayanan seperti obat, dan alat kesehatan yang mempunyai klasifikasi harga dan tindakan yang telah di tentukan oleh manajemen rumah sakit. diantara form form tersebut adalah:

| Pasien Ditangani       | Input Ekspertis Radiologi |
|------------------------|---------------------------|
| Hasil Laboratorium     | Hasil Radiologi           |
| Hasil Patologi Anatomi | Permintaan Konsul         |
| Apointment             | Tgl Pemeriksaaan          |

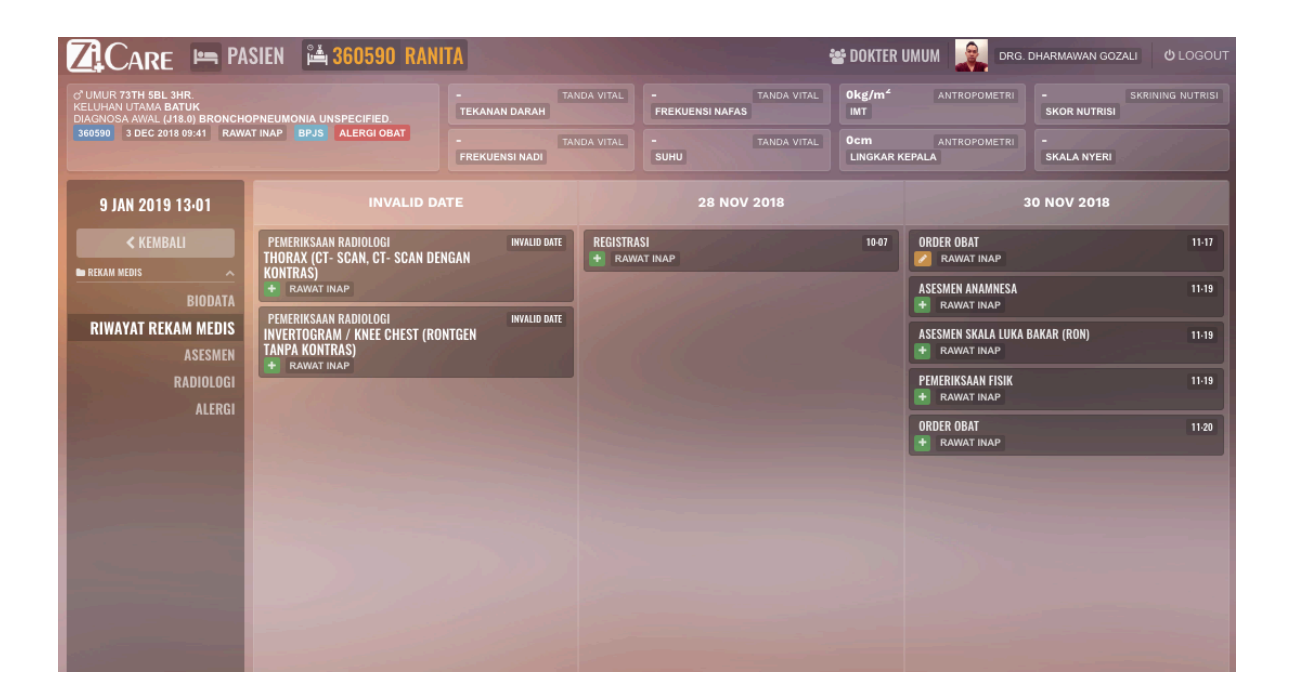

# Gambar 4.26 Tampilan Modul Dokter SIMRS Zi.Care Sumber : *Corporate Communication* PT. Jejaring Tiga Artha

Pada tampilan riwayat rekam medis ditampilkan riwayat pengobatan apa saja yang sudah diberikan oleh dokter atau perawat dihari sebelumnya untuk mengetahui perencanaan perawataan selanjutnya oleh dokter penanggung jawab. *Interface* menampilkan perawatan perhari dengan detail jenis perawatan dan pemberian obat yang telah dilakukan oleh dokter, hingga mempermudah dokter yang memeriksa dan memberikan obat.

| -      | o" UMUR 8TH 2BL 19HR.<br>KELUHAN UTAMA ANGIN<br>DIAGNOSA AWAL (I20) ANGIN | IA PECTORIS.      | - TANDA VITAL                                                                                                    | - TANDA VITAL<br>FREKUENSI NAFAS | Okg/m <sup>2</sup> ANTROPOMETRI    | - SKRINING NUTRI                                                                                                 |
|--------|---------------------------------------------------------------------------|-------------------|----------------------------------------------------------------------------------------------------|----------------------------------|------------------------------------|----------------------------------------------------------------------------------------------------|
|        | 00360624 5 DEC 2018 09:45<br>ASESMEN TERAKHIR < 30 HAP                    | IGD TUNAI<br>RI   | - TANDA VITAL<br>FREKUENSI NADI                                                                                                    | - TANDA VITAL                    | OCM ANTROPOMETRI<br>LINGKAR KEPALA | -<br>SKALA NYERI                                                                                                 |
|        | 29 DEC 2018 14·28                                                         | Q<br>ANAMNESA     | ASESMEN                                                                                                    |                                  |                                    |                                                                                                    |
|        | < KEMBALI                                                                 | PEMERIKSAAN FISIK | ANAMNESA                                                                                                    |                                  |                                    |                                                                                                    |
|        | REKAM MEDIS                                                               | (RON)             |                                                                                                    |                                  |                                    |                                                                                                    |
|        | BIODATA                                                                   |                   |                                                                                                    |                                  |                                    |                                                                                                    |
|        | RIWAYAT REKAM MEDIS                                                       | and a state       |                                                                                                    |                                  |                                    |                                                                                                    |
|        | ASESMEN                                                                   |                   | KELUHAN UTAMA*                                                                                                    |                                  |                                    |                                                                                                    |
|        | TINDAKAN                                                                  |                   | ANGIN                                                                                                    |                                  |                                    |                                                                                                    |
|        | ALERGI                                                                    |                   | RIWAYAT PENYAKIT SEKARANG •                                                                                                    |                                  |                                    |                                                                                                    |
|        | DISCHARGE PLANNING                                                        |                   |                                                                                                    |                                  |                                    |                                                                                                    |
|        | S FORMULIR REKAM MEDIS                                                    |                   |                                                                                                    |                                  |                                    |                                                                                                    |
|        |                                                                           | 1000              | RIWAYAT PENYAKIT DAHULU*                                                                                                    |                                  |                                    |                                                                                                    |
|        | ASESMEN MEDIS                                                             |                   |                                                                                                    |                                  |                                    |                                                                                                    |
|        |                                                                           |                   | RIWAYAT PENYAKIT DALAM KELUARGA+                                                                                                    |                                  |                                    |                                                                                                    |
|        | INPUT ALERGI PASIEN                                                       | 1                 |                                                                                                    |                                  |                                    |                                                                                                    |
|        | INPUT DIAGNOSA                                                            |                   |                                                                                                    |                                  |                                    |                                                                                                    |
|        | INPUT INSTRUKSI MEDIS                                                     |                   | PEMERIKSAAN FISIK                                                                                                    |                                  |                                    |                                                                                                    |
|        | INPUT PENUNJANG DIAGN                                                     |                   |                                                                                                    |                                  |                                    |                                                                                                    |
|        | INPUT REHAB MEDIK                                                         |                   |                                                                                                    |                                  |                                    |                                                                                                    |
|        | INPUT TINDAKAN                                                            |                   | KEPALA 45                                                                                                    | 45                               |                                    |                                                                                                    |
|        | ORDER PATOLOGI ANATOMI                                                    |                   | МАТА                                                                                                    |                                  |                                    |                                                                                                    |
| -      | ORDER LABORATORIUM                                                        |                   |                                                                                                    |                                  |                                    |                                                                                                    |
|        |                                                                           |                   | Street, Street, Street |                                  |                                    | and the second second second second second second second second second second second second second second second |
|        |                                                                           |                   |                                                                                                    |                                  |                                    |                                                                                                    |
|        |                                                                           | 1                 |                                                                                                    | 1                                |                                    |                                                                                                    |
|        |                                                                           | •                 |                                                                                                    | •                                |                                    |                                                                                                    |
| m; 1 1 |                                                                           | Form Tinda        | ikan rama                                                                                                    | aian Tindalaa                    | n                                  |                                                                                                    |

Gambar 4.27 Tampilan Anatomi Modul Dokter SIMRS Zi.Care

Sumber : Corporate Communication PT. Jejaring Tiga Artha

| Biodata        | Riwayat RM      | • Asesmen          |
|----------------|-----------------|--------------------|
| • Tindakan     | • Alergi        | Discharge Planning |
| Asesmen ulang  | Hasil PA        | Input Alergi       |
| Intruksi Medis | • Penunjang     | Rehab Medik        |
| Input Tindakan | Order PA        | Order LAB          |
| Order Obat     | Order Radiologi |                    |
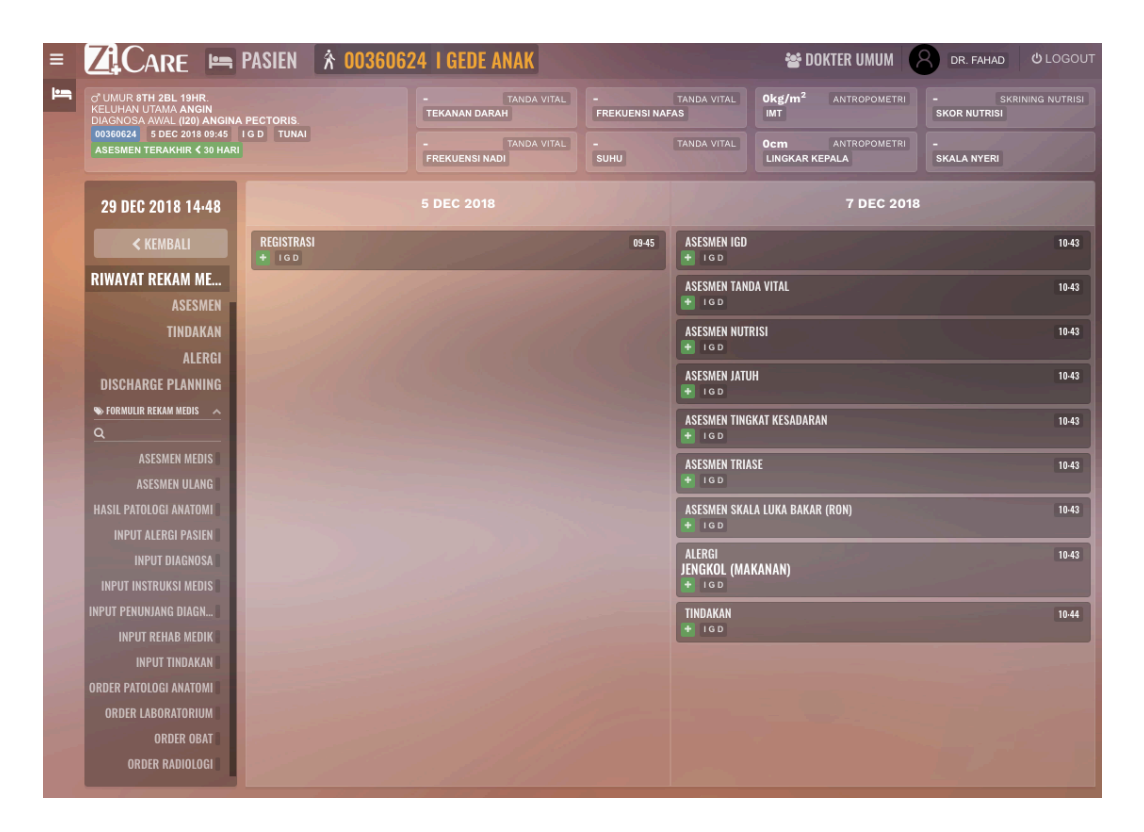

Gambar 4.28 Tampilan Modul Dokter Riwayat Rekam Medis SIMRS Zi.Care Sumber : *Corporate Communication PT. Jejaring Tiga Artha* 

Disini informasi ditampilkan adalah riwayat medis pasien yang sudah diberikan sebelumnya berupa penanganan apa saja yang sudah diberikan, berapa kali dia pernah melakukan kunjungan di rumah sakit, cara masuk dan sebagainya dibagi dari 1 *header* yang menampilkan data dasar pasien dan 3 kolom yang menampilkan informasi f*orm*, riwayat kunjungan sebelumnya.

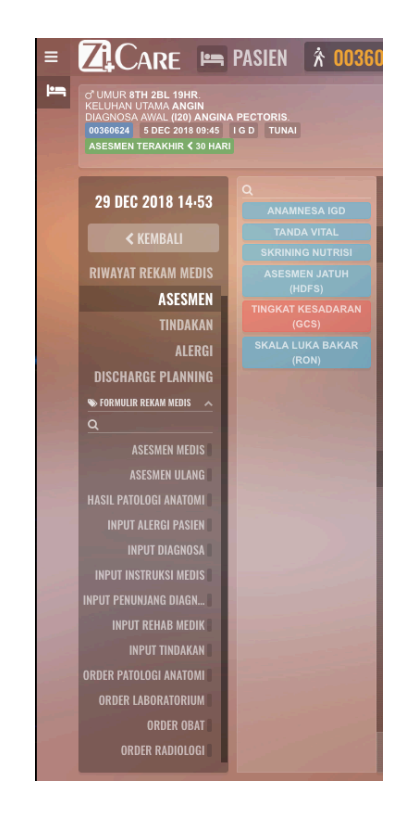

Gambar 4.29 Tampilan Modul Dokter Asesmen *IGD* SIMRS Zi.Care Sumber : *Corporate Communication PT. Jejaring Tiga Artha* 

Pada form Asemen ini terdapat form informasi masukan tambahan sub dari penanganan dibagi menjadi 6 diantaranya adalah anamnesa IGD, Tanda Vital, Skrining Nutrisi, Asesmen Jatuh, Skala luka bakar. Pada kolom ke 2 data masukan form akan menyesuaikan data masukannya sesuai dengan cara pasien masuk, misalkan yang dicontohkan cara masuk melalui IGD, untuk Rawat Jalan Rawat Inap akan berbeda lagi jenis form tindakan yang akan diisi dokter.

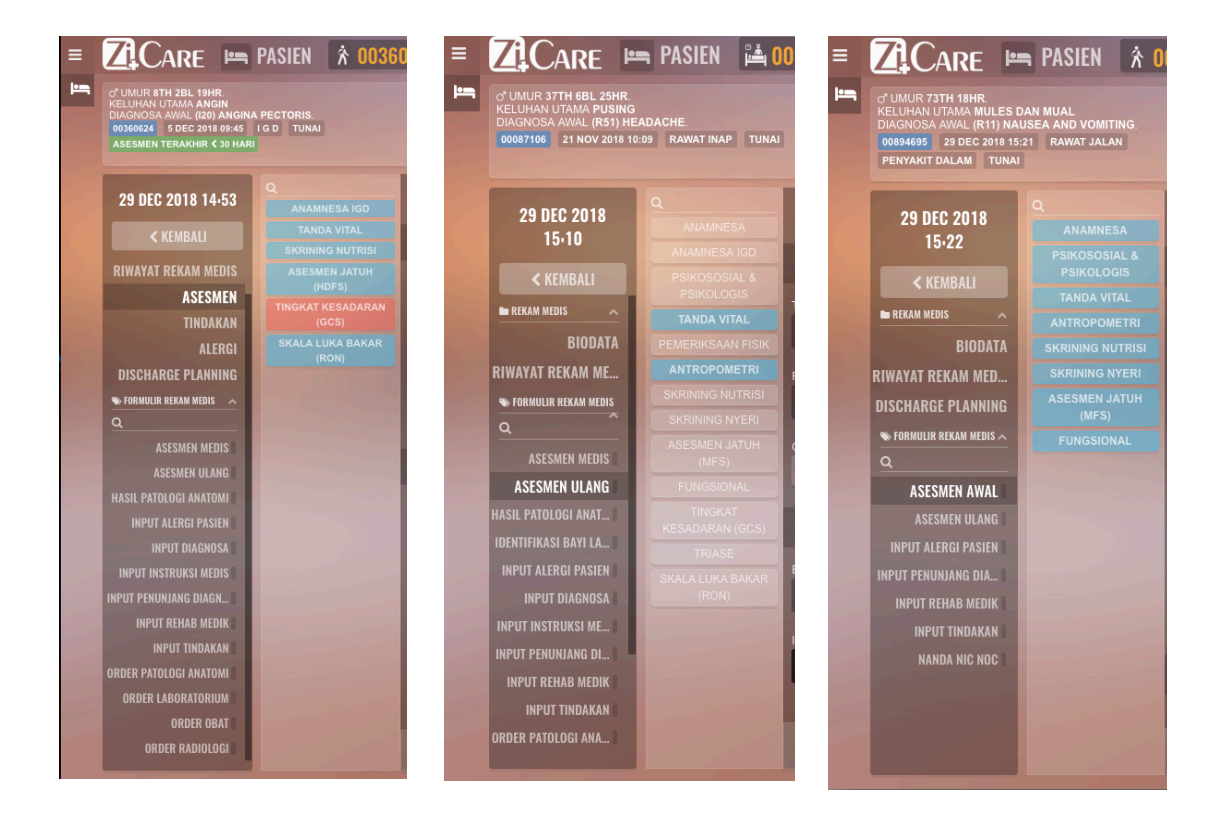

Gambar 4.30 Tampilan Modul Dokter Asesmen SIMRS Zi.Care Sumber : *Corporate Communication PT. Jejaring Tiga Artha* 

Disini informasi yang ditampilkan adalah riwayat medis pasien yang sudah diberikan sebelumnya serta penanganan apa saja yang sudah diberikan, berapa kali dia pernah melakukan kunjungan dalam rumah sakit, cara masuk dan sebagainya dibagi dari 1 *header* yang menampilkan data dasar paseien dan 3 kolom yang menampilkan informasi *form*, riwayat kunjungan sebelumnya.

| ASESMEN                                                                                    |      |
|--------------------------------------------------------------------------------------------|------|
| ANAMNESA                                                                                   |      |
| ANAMNESA*                                                                                  |      |
|                                                                                            | -    |
|                                                                                            |      |
| KELUHAN UTAMA*                                                                             |      |
| MULES DAN MUAL                                                                             |      |
| RIWAYAT PENYAKIT SEKARANG*<br>RIWAYAT PENYAKIT DAHULU*<br>RIWAYAT PENYAKIT DALAM KELUARGA* |      |
| PSIKOSOSIAL                                                                                |      |
| HUBUNGAN DENGAN KELUARGA*                                                                  |      |
| > BATAL 🖹 SI                                                                               | MPAN |

Gambar 4.31 Tampilan Modul Dokter Riwayat Rekam Medis SIMRS Zi.Care Sumber : *Corporate Communication PT. Jejaring Tiga Artha* 

Informasi menampilkan anamesa, riwayat medis pasien yang sudah diberikan sebelumnya atau penanganan apa saja yang akan diberikan, berapa kali dia pernah melakukan kunjungan dalam rumah sakit, cara masuk dan sebagainya dibagi dari 1 *body* yang menampilkan data dasar *input* pasien.

| Q<br>ANAMNESA                                                     | ASESMEN                                            |                                       |
|-------------------------------------------------------------------|----------------------------------------------------|---------------------------------------|
|                                                                   | PSIKOSOSIAL                                        |                                       |
| TANDA VITAL<br>ANTROPOMETRI<br>SKRINING NUTRISI<br>SKRINING NYERI | HUBUNGAN DENGAN KELUARGA*<br>HUBUNGAN BAIK         |                                       |
| ASESMEN JATUH<br>(MFS)                                            | RIWAYAT PSIKOLOGIS                                 |                                       |
| FUNGSIONAL                                                        | TANDA VITAL                                        |                                       |
|                                                                   | TEKANAN DARAH+ / mmHg                              | FREKUENSI NAFAS•                      |
|                                                                   | FREKUENSI NADI*                                    | SUHU *                                |
|                                                                   | CAPILLARY REFILL TIME (CRT > 2 DETIK)*<br>TIDAK YA | BLOOD OXYGEN SATURATION LEVEL (SPO2)* |
|                                                                   | ANTROPOMETRI                                       |                                       |
|                                                                   |                                                    | D BATAL 🖻 SIMPAN                      |

Gambar 4.32 Tampilan Modul Dokter Riwayat Rekam Medis SIMRS Zi.Care Sumber : *Corporate Communication PT. Jejaring Tiga Artha* 

Disini informasi ditampilkan adalah Psikososial & Psikologis pasien, pengobatan yang sudah diberikan sebelumnya atau penanganan apa saja yang akan diberikan, berapa kali dia pernah melakukan kunjungan dalam rumah sakit, cara masuk dan sebagainya dibagi dari 1 *body* yang menampilkan data dasar Masukan pasien.

| Q<br>ANAMNESA    | ASESMEN                                |                                       |
|------------------|----------------------------------------|---------------------------------------|
|                  | TANDA VITAL                            |                                       |
|                  | TEKANAN DARAH*                         | EREKUENSI NAFAS*                      |
|                  | / mmHg                                 | x/mnt                                 |
| SKRINING NUTRISI |                                        |                                       |
|                  | FREKUENSI NADI*                        | SUHU*                                 |
|                  | x/mnt                                  | <b>D</b>                              |
|                  | CAPILLARY REFILL TIME (CRT > 2 DETIK)* | BLOOD OXYGEN SATURATION LEVEL (SPO2)* |
|                  | TIDAK YA                               | %                                     |
|                  |                                        |                                       |
|                  | ANTROPOMETRI                           |                                       |
|                  | BERAT BADAN*                           | TINGGI BADAN •                        |
|                  | KG                                     | СМ                                    |
|                  | IMT *                                  | LINGKAR KEPALA •                      |
|                  | 0.0 KG/M <sup>2</sup>                  | СМ                                    |
|                  |                                        |                                       |
|                  | SKRINING NIITRICI                      |                                       |
| 27               |                                        | C BATAL 🖹 SIMPAN                      |

Gambar 4.33 Tampilan Modul Dokter Riwayat Rekam Medis SIMRS Zi.Care Sumber : *Corporate Communication* PT. Jejaring Tiga Artha

Form informasi ditampilkan Tanda Vital rekam medis pasien yang sudah diberikan sebelumnya atau penanganan apa saja yang akan diberikan, berapa kali dia pernah melakukan kunjungan dalam rumah sakit, cara masuk dan sebagainya dibagi dari 1 *body* yang menampilkan data dasar *Input* pasien.

| ASESMEN                                  |                                           |
|------------------------------------------|-------------------------------------------|
| ANTROPOMETRI                             |                                           |
| BERAT BADAN*                             | TINGGI BADAN*                             |
| KG                                       | СМ                                        |
|                                          |                                           |
| IMT*                                     | LINGKAR KEPALA*                           |
| 0.0 KG/M <sup>2</sup>                    | СМ                                        |
|                                          |                                           |
| SKRINING NUTRISI                         |                                           |
| INDEKS MASA TUBUH (IMT = BERAT BADAN/TIN | KEHILANGAN BERAT BADAN DALAM WAKTU 3 B    |
| ASUPAN MAKAN PASIEN DALAM 5 HARI TERAKHI | KONDISI PENYAKIT PASIEN YANG MEMPUNYAI RI |
| PASIEN SDG MENDAPAT DIET MAKANAN*        | SKOR NUTRISI                              |
| 2                                        | 🖱 BATAL 🖺 SIMPAN                          |

Gambar 4.34 Tampilan Modul Dokter Riwayat Rekam Medis SIMRS Zi.Care Sumber : *Corporate Communication* PT. Jejaring Tiga Artha

Form ditampilkan adalah Antropomentri dan Skrining Nutrisi pasien yang sudah diberikan sebelumnya atau penanganan apa saja yang akan diberikan, berapa kali dia pernah melakukan kunjungan dalam rumah sakit, cara masuk dan sebagainya dibagi dari 1 *body* yang menampilkan data dasar Masukan paseien. Untuk mempercepat waktu pelayanan data yang diinput merupakan *drop down menu*, dengan *template* yang sudah terstandar.

| SKRINING NUTRISI                                |                                        |
|-------------------------------------------------|----------------------------------------|
| INDEKS MASA TUBUH (IMT = BERAT BADAN/TIN        | KEHILANGAN BERAT BADAN DALAM WAKTU 3 B |
| I ************************************          |                                        |
| 17-18.4/23-24.9                                 |                                        |
| A 1// >=25<br>PASIEN SDG MENDAPAT DIET MAKANAN* | SKOR NUTRISI                           |
|                                                 |                                        |

## SKRINING NUTRISI

| INDEKS MASA TUBUH (IMT = BERAT BADAN/TIN | KEHILANGAN BERAT BADAN DALAM WAKTU 3 B                        |
|------------------------------------------|---------------------------------------------------------------|
| ASUPAN MAKAN PASIEN DALAM 5 HARI TERAKHI | < 5%<br>CONDIST DE NY KIT PASIEN YANG MEMPUNYAI RI<br>5 - 10% |
| PASIEN SDG MENDAPAT DIET MAKANAN•        | SKOR NUTRISI                                                  |

| SKRINING NUTRISI                         |                                           |
|------------------------------------------|-------------------------------------------|
| INDEKS MASA TUBUH (IMT = BERAT BADAN/TIN | KEHILANGAN BERAT BADAN DALAM WAKTU 3 B    |
| ASUPAN MAKAN PASIEN DALAM 5 HARI TERAKHI | KONDISI PENYAKIT PASIEN YANG MEMPUNYAI RI |
| ВАІК                                     |                                           |
| KURANG                                   |                                           |
| KURANG SEMANGAT                          |                                           |

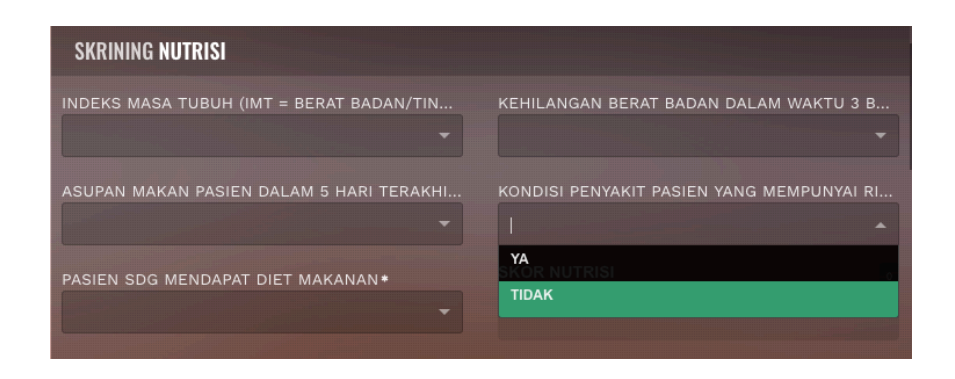

Gambar 4.21 Tampilan Modul Dokter Riwayat Rekam Medis

Drop Down Menu SIMRS Zi.Care

Sumber : Corporate Communication PT. Jejaring Tiga Artha

| Q | ASESMEN                                 |                                          |
|---|-----------------------------------------|------------------------------------------|
|   | $\bigcirc$ $\bigcirc$ $\bigcirc$        |                                          |
|   |                                         |                                          |
|   |                                         |                                          |
|   | 0-1: TIDAK 2-3: NYERI 4-5: NYERI        | 6-7: NYERI 8-9: NYERI 10: NYERI          |
|   | NYERI RINGAN MENGGANGGL                 | J MENYUSAHKAN HEBAT SANGAT               |
|   | LOKASI NYERI *                          | DURASI NYERI*                            |
|   |                                         |                                          |
|   |                                         |                                          |
|   | FREKUENSI NYERI*                        | NYERI HILANG/BERKURANG JIKA •            |
|   | MORSE FALL SCALE (MFS)                  |                                          |
|   | RIWAYAT JATUH: APAKAH PERNAH JATUH DALA | DIAGNOSA SEKUNDER: APAKAH MEMILIKI LEBIH |
|   |                                         | ·                                        |
|   | ALAT BANTU JALAN *                      | TERAPI INTRAVENA*                        |
|   | -                                       |                                          |
|   |                                         | 🔿 BATAL 🖻 SIMPAN                         |

Gambar 4.36 Tampilan Modul Dokter Riwayat Rekam Medis SIMRS Zi.Care Sumber : *Corporate Communication PT. Jejaring Tiga Artha* 

Modul informasi ditampilkan Skrining Nyeri pasien, pengobatan yang sudah diberikan sebelumnya atau penanganan apa saja yang akan diberikan, berapa kali dia pernah melakukan kunjungan dalam rumah sakit, cara masuk dan sebagainya dibagi dari 1 *body* yang menampilkan data dasar *Input* pasien. Untuk mempercepat waktu pelayanan data yang diinput merupakan *drop down menu*, dengan *template* yang sudah terstandar. Icon pada gambar diatas dapat dipilih sesuai dengan keadaan nyeri pasien pada saat diperiksa, dari visual dibuatkan icon yang menarik dan jelas dan besar, mempermudah penggunaan jika menggunakan layar sentuh pada layar monitor pada saat dokter memeriksa pasien.

| Q<br>ANAMNESA | ASESMEN                                 |                                          |
|---------------|-----------------------------------------|------------------------------------------|
|               | MORSE FALL SCALE (MFS)                  |                                          |
|               | RIWAYAT JATUH: APAKAH PERNAH JATUH DALA | DIAGNOSA SEKUNDER: APAKAH MEMILIKI LEBIH |
|               |                                         |                                          |
|               |                                         |                                          |
|               | ALAT BANTU JALAN*                       | TERAPI INTRAVENA*                        |
|               |                                         |                                          |
|               | GAYA BERJALAN/ CARA BERPINDAH*          | STATUS MENTAL*                           |
|               | -                                       |                                          |
|               | MORSE FALL SCALE 0 (TIDAK BERESIKO)     |                                          |
|               | FUNGSIONAL                              |                                          |
|               | CACAT TUBUH*                            | ACTIVITY DAILY LIVING*                   |
|               |                                         |                                          |
|               | ALAT BANTU*                             | PROTHESA*                                |
|               |                                         | 🗢 BATAL 🖹 SIMPAN                         |

Gambar 4.37 Tampilan Modul Dokter Riwayat Rekam Medis SIMRS Zi.Care Sumber : *Corporate Communication PT. Jejaring Tiga Artha* 

Informasi ditampilkan Asesmen Jatuh (MFS) pasien, pengobatan yang sudah diberikan sebelumnya atau penanganan apa saja yang akan diberikan, berapa kali dia pernah melakukan kunjungan dalam rumah sakit, cara masuk dan sebagainya dibagi dari 1 *body* yang menampilkan data dasar Masukan pasien. Untuk mempercepat waktu pelayanan data yang diinput merupakan *drop down menu*, dengan *template* yang sudah terstandar.

| RIWAYAT JATUH: APAKAH PERNAH JATUH DALA | DIAGNOSA SEKUNDER: APAKAH MEMILIKI LEBIH. |
|-----------------------------------------|-------------------------------------------|
|                                         |                                           |
| YA<br>TIDAK                             | TERAPI INTRAVENA•                         |
| GAYA BERJALAN/ CARA BERPINDAH *         | STATUS MENTAL *                           |
|                                         |                                           |
| NORSE FALL SCALE 0 (TIDAK BERESIKO)     |                                           |

| MORSE FALL SCALE (MFS)                  |                                                                                                    | MORSE FALL SCALE (MFS)                                                                                   |                                          |
|-----------------------------------------|----------------------------------------------------------------------------------------------------|----------------------------------------------------------------------------------------------------|------------------------------------------|
| RIWAYAT JATUH: APAKAH PERNAH JATUH DALA | DIAGNOSA SEKUNDER: APAKAH MEMILIKI LEBIH                                                                                                | RIWAYAT JATUH: APAKAH PERNAH JATUH DALA                                                                  | DIAGNOSA SEKUNDER: APAKAH MEMILIKI LEBIH |
| alat bantu jalan∙                       | ТІДАК                                                                                                    | alat bantu jalan•                                                                                        | TERAPI INTRAVENA*                        |
| GAYA BERJALAN/ CARA BERPINDAH+          | STATUS MENTAL•                                                                                                    | TIDAK DIBANTU/ BEDREST/ DIBANTU PERAWAT<br>KRUK/ TONGKAT/ WALKER<br>BERPEGANGAN PADA BENDA-BENDA SEKITAR |                                          |
|                                         |                                                                                                    |                                                                                                    | •                                        |
| MORSE FALL SCALE ( <b>MFS</b> )         |                                                                                                    | MORSE FALL SCALE (MFS)                                                                                   |                                          |
| RIWAYAT JATUH: APAKAH PERNAH JATUH DALA | DIAGNOSA SEKUNDER: APAKAH MEMILIKI LEBIH                                                                                                | RIWAYAT JATUH: APAKAH PERNAH JATUH DALA                                                                  |                                          |
|                                         | •                                                                                                    |                                                                                                    | DIAGNUSA SEKUNDEK: APARAH MEMILIKI LEBIH |
| ALAT BANTU JALAN*                       | TERAPI INTRAVENA*                                                                                                    | ALAT BANTU JALAN*                                                                                        | TERAPI INTRAVENA+                        |
| ALAT BANTU JALAN•                       | TERAPI INTRAVENA* I NORMAL/ BEDREST IMMOBILE (TIDAK DAPAT BERGERA LEMAN TIDAK BERTENAGA CAMPETINA TATUTITIKA MARMAL (BINFAMC ATALI INSE | ALAT BANTU JALAN •                                                                                       | TERAPI INTRAVENA•                        |

Gambar 4.38 Tampilan Modul Dokter Riwayat Rekam Medis SIMRS Zi.Care Sumber : *Corporate Communication* PT. Jejaring Tiga Artha

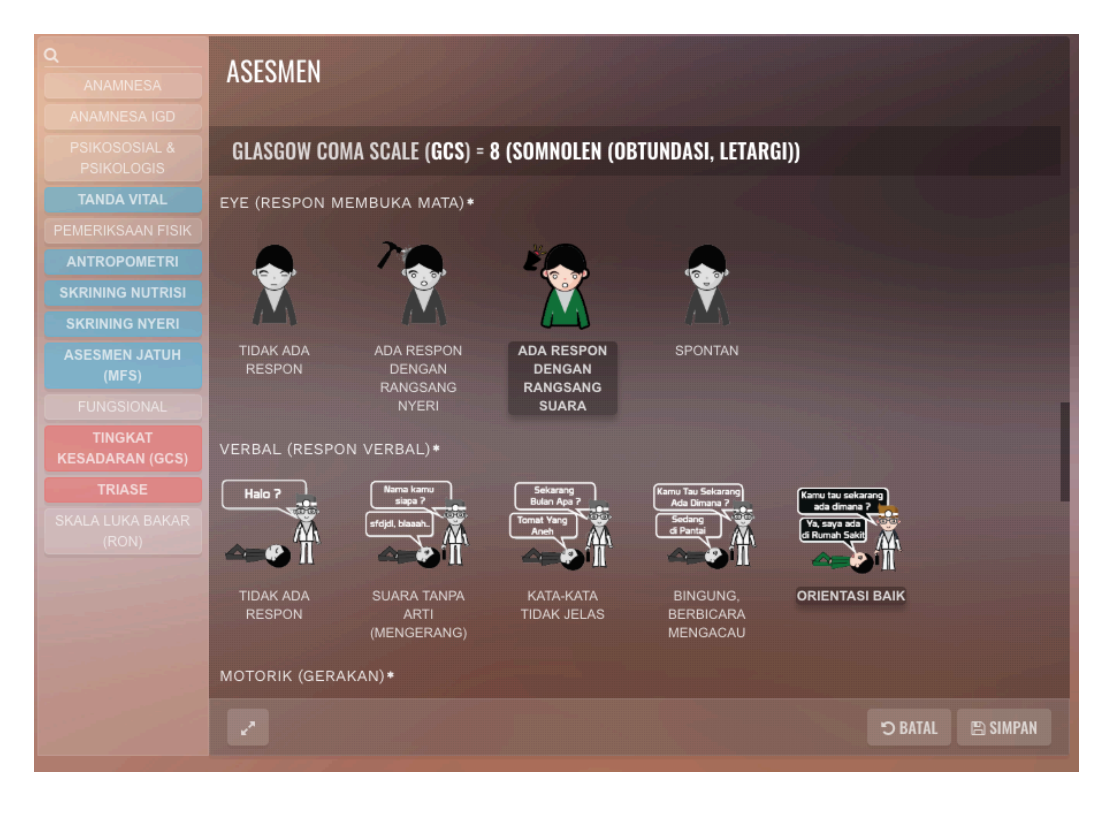

Gambar 4.39 Tampilan Modul Dokter Riwayat Rekam Medis SIMRS Zi.Care Sumber : *Corporate Communication PT. Jejaring Tiga Artha* 

Tampilan Form Tingkat Kesadaran pasien, penanganan yang sudah diberikan sebelumnya atau penanganan apa saja yang akan diberikan, berapa kali dia pernah melakukan kunjungan dalam rumah sakit, cara masuk dan sebagainya dibagi dari 1 *body* yang menampilkan data dasar berupa gambar yang menjelaskan kondisi paseien serta Masukan paseien. Untuk mempercepat waktu pelayanan data yang diinput merupakan *drop down menu*, dengan *template* yang sudah terstandar.

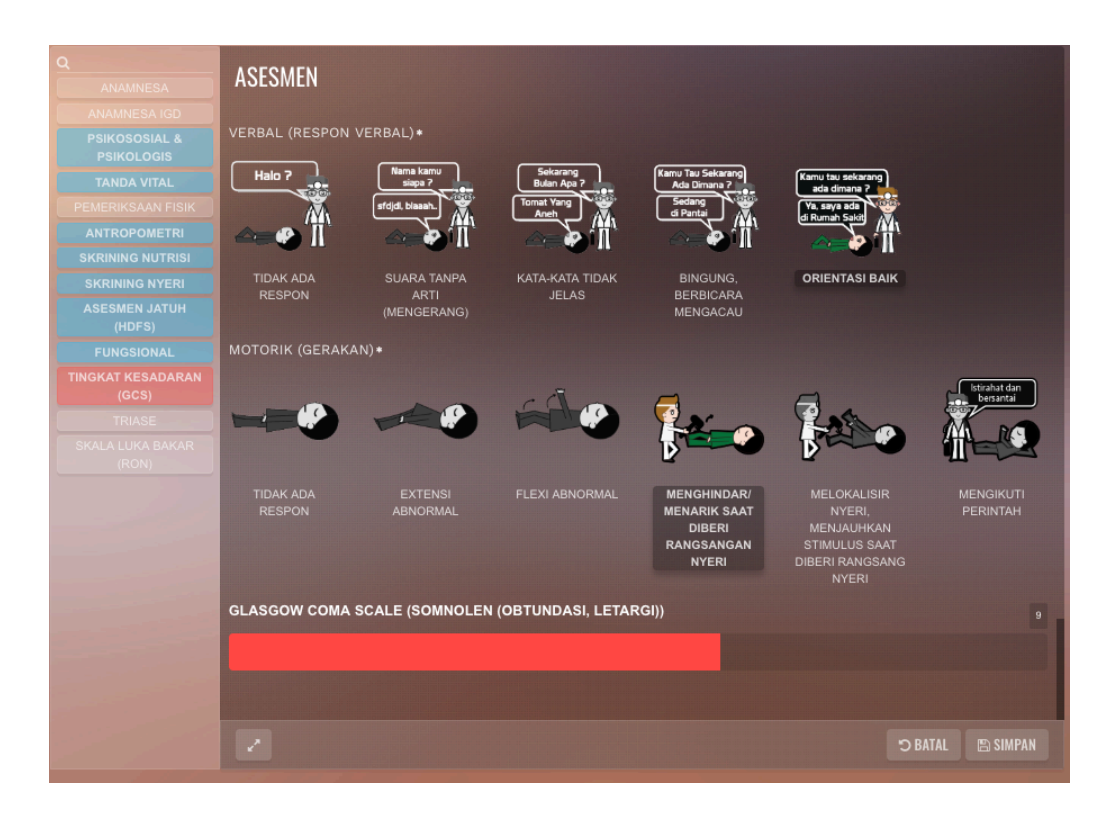

Gambar 4.40 Tampilan Modul Dokter Riwayat Rekam Medis SIMRS Zi.Care Sumber : *Corporate Communication PT. Jejaring Tiga Artha* 

Disini informasi ditampilkan Motorik Gerak pasien, penanganan yang sudah diberikan sebelumnya atau penanganan apa saja yang akan diberikan, berapa kali dia pernah melakukan kunjungan dalam rumah sakit, cara masuk dan sebagainya dibagi dari 1 *body* yang menampilkan data dasar berupa gambar yang menjelaskan kondisi pasien serta Masukan pasien. Untuk mempercepat waktu pelayanan data yang diinput merupakan *drop down menu*, dengan *template* yang sudah terstandar. Dalam modul ini untuk mempercepat proses pehitungan dari hasil analisa pemograman dibuat otomatis untuk mempercepat hasil anggka yang akan dijadikan tindakan apa saja yang akan diberikan pada pasien.

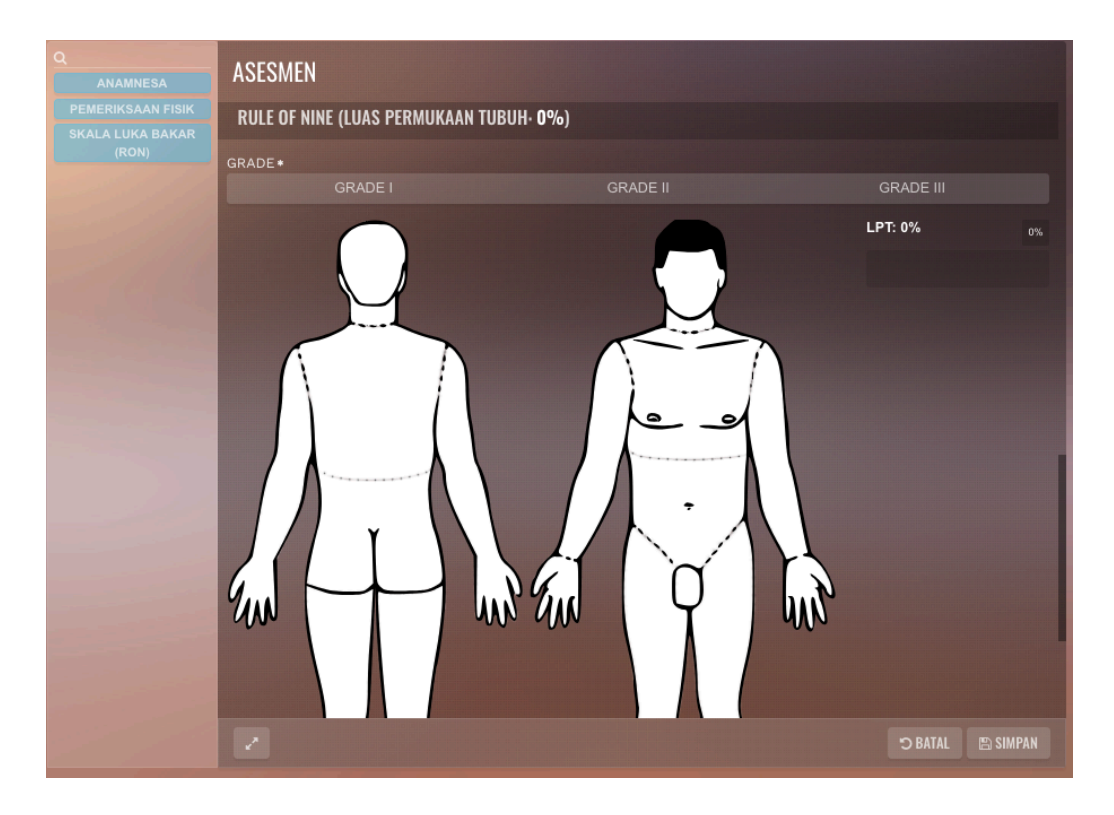

Gambar 4.41 Tampilan Modul Dokter Riwayat Rekam Medis SIMRS Zi.Care Sumber : *Corporate Communication PT. Jejaring Tiga Artha* 

Interface yang ditampilkan adalah Skala Luka bakar pasien, pengobatan yang sudah diberikan sebelumnya atau penanganan apa saja yang akan diberikan, berapa kali dia pernah melakukan kunjungan dalam rumah sakit, cara masuk dan sebagainya dibagi dari 1 *body* yang menampilkan data dasar berupa gambar yang menjelaksan kondisi paseien serta Masukan pasien. Untuk mempercepat waktu pelayanan data yang diinput merupakan *drop down menu*, dengan *template* yang sudah terstandar. Dalam modul ini untuk mempercepat proses pehitungan dari hasil analisa pemograman dibuat otomatis untuk mempercepat hasil anggka yang akan dijadikan tindakan apa saja yang akan diberikan pada pasein.

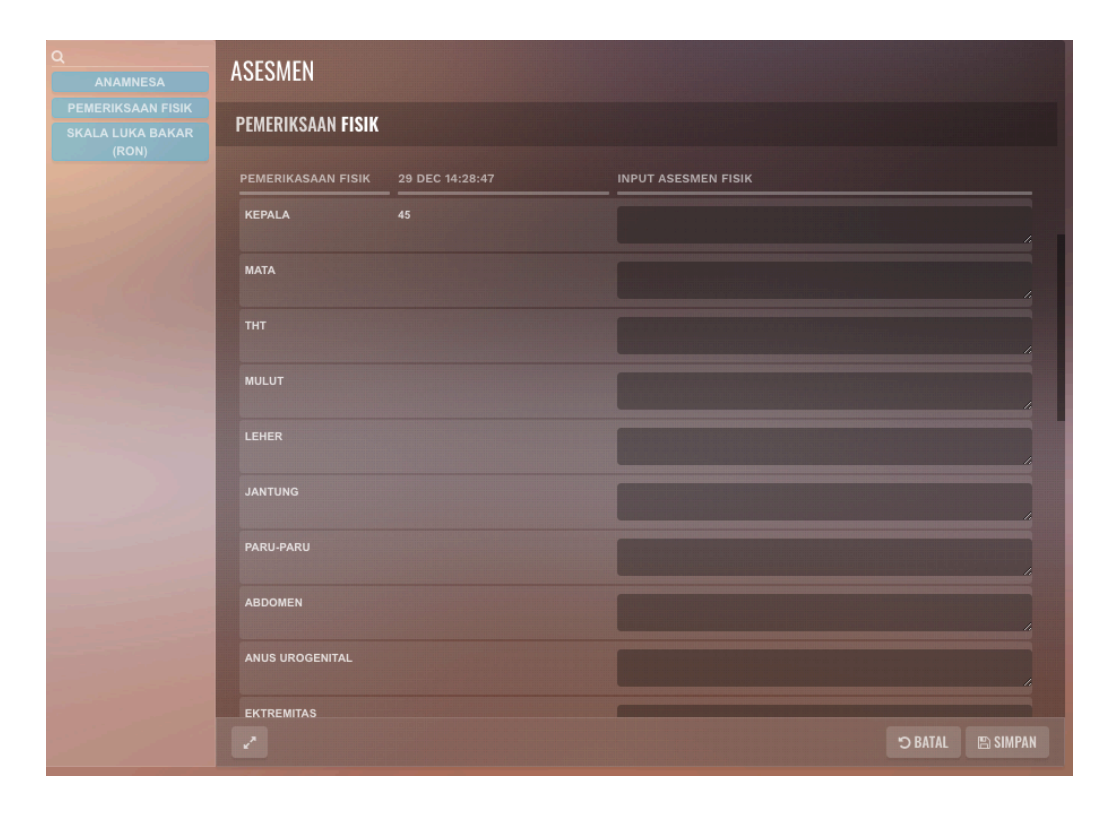

Gambar 4.42 Tampilan Modul Dokter Riwayat Rekam Medis SIMRS Zi.Care Sumber : *Corporate Communication PT. Jejaring Tiga Artha* 

Disini informasi ditampilkan berupa Pemeriksaan Fisik pasien, pengobatan yang sudah diberikan sebelumnya atau penanganan apa saja yang akan diberikan, berapa kali dia pernah melakukan kunjungan dalam rumah sakit, cara masuk dan sebagainya dibagi dari 1 *body* yang menampilkan data dasar berupa input yang menjelaksan kondisi paseien serta Masukan pasien. Untuk mempercepat waktu pelayanan data yang diinput merupakan *drop down menu*, dengan *template* yang sudah terstandar.

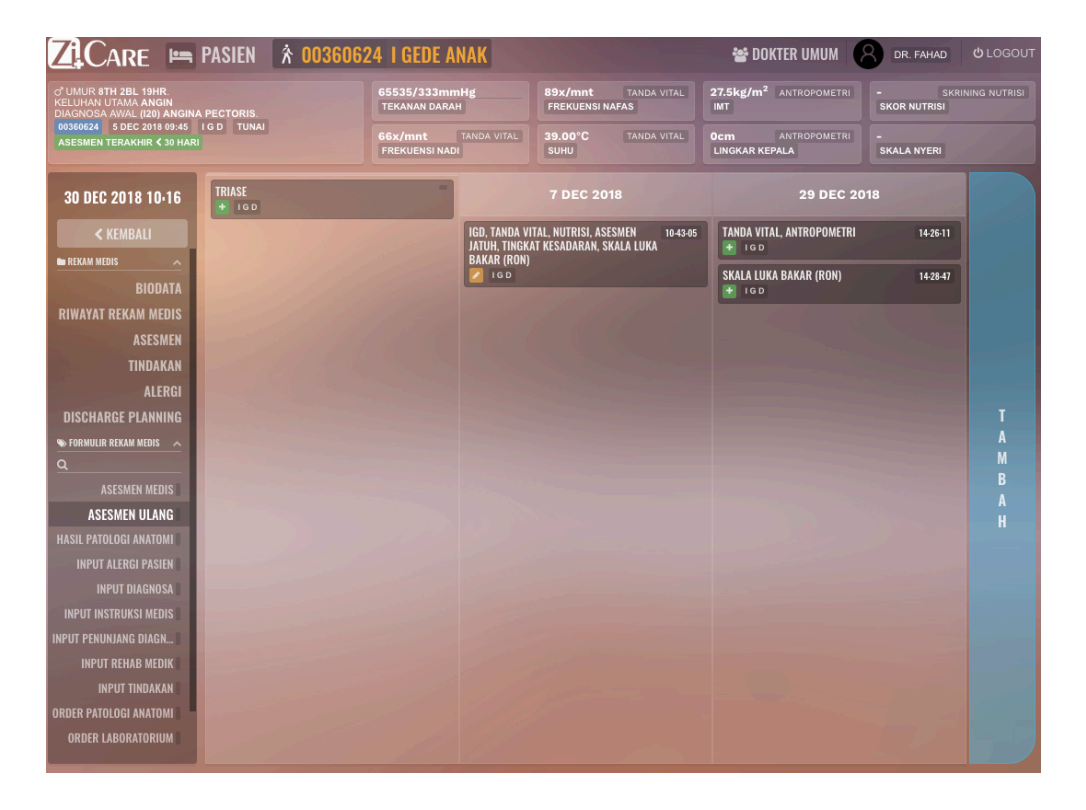

Gambar 4.43 Tampilan Modul Dokter Riwayat Rekam Medis SIMRS Zi.Care Sumber : *Corporate Communication PT. Jejaring Tiga Artha* 

Tampilan Form Asesmen Ulang pasien, penanganan yang sudah diberikan sebelumnya atau penanganan apa saja yang akan diberikan, berapa kali dia pernah melakukan kunjungan dalam rumah sakit, cara masuk dan sebagainya dibagi dari 1 *body* yang menampilkan data dasar berupa input yang menjelaskan kondisi pasien serta Masukan pasien. Untuk mempercepat waktu pelayanan data yang diinput merupakan *drop down menu*, dengan *template* yang sudah terstandar. Terdapat *header* yang selalu melekat yang menginformasikan data pemeriksaan yang sudah dilakukan oleh perawat pada hari itu, sangat membantu dokter dalam mempercepat diagnosa pada pasien dan penanganan secara berkala.

| Q<br>ANAMNESA               | ASESMEN                                  |                 |                 |                  |
|-----------------------------|------------------------------------------|-----------------|-----------------|------------------|
| ANAMNESA IGD                | TANDA VITAL                              |                 |                 |                  |
| PSIKOSOSIAL &<br>PSIKOLOGIS |                                          |                 |                 |                  |
| TANDA VITAL                 |                                          | 07 DEC 10:43:05 | 29 DEC 14:26:11 | INPUT NEW DATA   |
| PEMERIKSAAN FISIK           | TEKANAN DARAH                            | / MMHG          | 65535/333 MMHG  |                  |
| ANTROPOMETRI                |                                          |                 |                 | / mmHg           |
| SKRINING NUTRISI            |                                          | VMNT            | PO VIMNIT       |                  |
| SKRINING NYERI              | TREROENSINALAS                           | Amin            | US AREAL        | x/mnt            |
| ASESMEN JATUH<br>(HDFS)     | FREKUENSI NADI                           | X/MNT           | 66 X/MNT        |                  |
| FUNGSIONAL                  |                                          |                 |                 | x/mnt            |
| TINGKAT KESADARAN<br>(GCS)  |                                          |                 | 39.00 °C        |                  |
| TRIASE                      |                                          |                 |                 |                  |
| SKALA LUKA BAKAR<br>(RON)   | CAPILLARY REFILL TIME<br>(CRT > 2 DETIK) |                 |                 |                  |
| -10                         |                                          |                 |                 | %                |
|                             | ANTROPOMETRI                             |                 |                 |                  |
|                             | ANTROPOMETRI                             | 29 DEC 14:26:11 |                 | INPUT NEW DATA   |
|                             | BERAT BADAN                              | 12.00 KG        |                 | КС               |
| 2010                        |                                          |                 |                 | 🗢 BATAL 🖾 SIMPAN |

Gambar 4.44 Tampilan Modul Dokter Riwayat Rekam Medis SIMRS Zi.Care Sumber : *Corporate Communication PT. Jejaring Tiga Artha* 

Disini informasi ditampilkan Tanda Vital pasien yang sudah diberikan sebelumnya atau penanganan apa saja yang akan diberikan, berapa kali dia pernah melakukan kunjungan dalam rumah sakit, cara masuk dan sebagainya dibagi dari 1 *body* yang menampilkan data dasar berupa input yang menjelaksan kondisi paseien serta Masukan pasien. Untuk mempercepat waktu pelayanan data yang diinput merupakan *drop down menu*, dengan *template* yang sudah terstandar.

| SKRINING NUTRISI                                                                     |                 |                |
|--------------------------------------------------------------------------------------|-----------------|----------------|
| SKRINING NUTRISI                                                                     | 07 DEC 10:43:05 | INPUT NEW DATA |
| INDEKS MASA TUBUH<br>(IMT = BERAT<br>BADAN/TINGGI BADAN <sup>2</sup><br>DALAM METER) | •               |                |
| KEHILANGAN BERAT<br>BADAN DALAM WAKTU 3<br>BULAN TERAKHIR                            |                 |                |
| ASUPAN MAKAN PASIEN<br>DALAM 5 HARI TERAKHIR                                         |                 |                |
| KONDISI PENYAKIT<br>PASIEN YANG<br>MEMPUNYAI RISIKO<br>NUTRISI                       |                 |                |
| PASIEN SDG MENDAPAT<br>DIET MAKANAN                                                  |                 |                |
| SKOR NUTRISI                                                                         |                 |                |
|                                                                                      |                 |                |

Gambar 4.45 Tampilan Modul Dokter Riwayat Rekam Medis SIMRS Zi.Care Sumber : *Corporate Communication PT. Jejaring Tiga Artha* 

Pada isian form Skrining Nutrisi rekam medis pasien yang sudah diberikan sebelumnya atau penanganan apa saja yang akan diberikan, berapa kali dia pernah melakukan kunjungan dalam rumah sakit, cara masuk dan sebagainya dibagi dari 1 *body* yang menampilkan data dasar berupa input yang menjelaksan kondisi paseien serta Masukan pasien. Untuk mempercepat waktu pelayanan data yang diinput merupakan *drop down menu*, dengan *template* yang sudah terstandar.

| ASESMEN                   |                   |                           |
|---------------------------|-------------------|---------------------------|
| PSIKOSOSIAL               |                   |                           |
| HUBUNGAN DENGAN KELUARGA* |                   |                           |
| HUBUNGAN BAIK             |                   |                           |
| RIWAYAT PSIKOLOGIS        |                   |                           |
| V TIDAK SEMANGAT          | RASA TERTEKAN     | DEPRESI                   |
| SULIT TIDUR               | ✓ CEPAT LELAH     | SULIT BERBICARA           |
| KURANG NAFSU MAKAN        | SULIT KONSENTRASI | MENGGUNAKAN OBAT PENENANG |
| MERASA BERSALAH           |                   |                           |

Gambar 4.46 Tampilan Modul Dokter Riwayat Rekam Medis SIMRS Zi.Care Sumber : *Corporate Communication PT. Jejaring Tiga Artha* 

Tampilan form pisikososial pasien yang sudah diberikan sebelumnya atau penanganan apa saja yang akan diberikan, berapa kali dia pernah melakukan kunjungan dalam rumah sakit, cara masuk dan sebagainya dibagi dari 1 *body* yang menampilkan data dasar berupa input yang menjelaksan kondisi paseien serta Masukan pasien. Untuk mempercepat waktu pelayanan data yang diinput merupakan *drop down menu*, dengan *template* yang sudah terstandar.

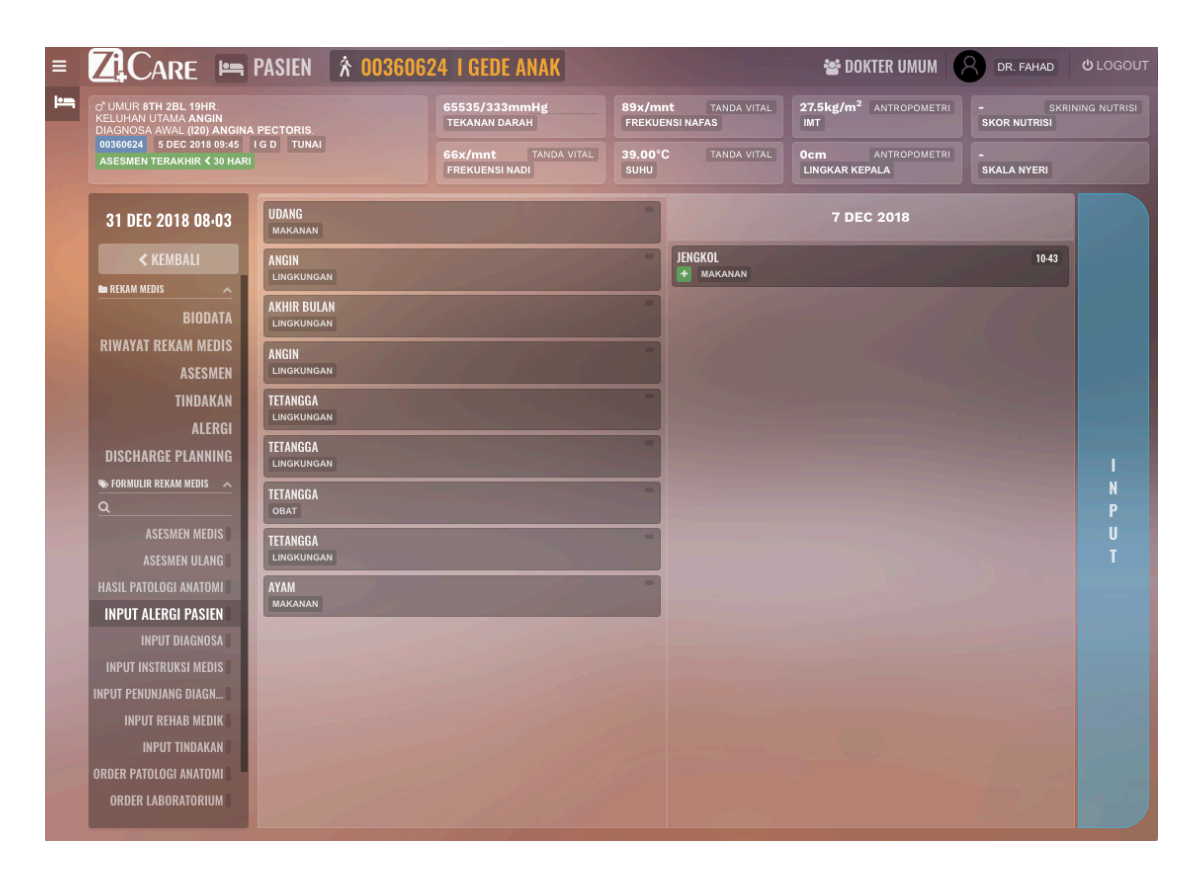

Gambar 4.47 Tampilan Modul Dokter Riwayat Rekam Medis SIMRS Zi.Care Sumber : *Corporate Communication PT. Jejaring Tiga Artha* 

Disini informasi ditampilkan *Input* Alergi Pasien yang sebelumnya atau penanganan apa saja yang akan diberikan, berapa kali dia pernah melakukan kunjungan dalam rumah sakit, cara masuk dan sebagainya dibagi dari 1 *body* yang menampilkan data dasar berupa input yang menjelaskan kondisi pasien serta Masukan pasien. Untuk mempercepat waktu pelayanan data yang diinput merupakan *drop down menu*, dengan *template* yang sudah terstandar.

| 7 DEC 2018                 | ALERGI        |              |          |           |
|----------------------------|---------------|--------------|----------|-----------|
| JENGKOL 10-43<br>+ Makanan | NO ALERGI     | JENIS ALERGI |          |           |
|                            | 1 UDANG       | MAKANAN      | EDIT     | DELETE    |
|                            | 2 ANGIN       | LINGKUNGAN   | EDIT     | DELETE    |
|                            | 3 AKHIR BULAN | LINGKUNGAN   | EDIT     | DELETE    |
|                            | 4 ANGIN       | LINGKUNGAN   | EDIT     | DELETE    |
|                            | 5 TETANGGA    | LINGKUNGAN   | EDIT     | DELETE    |
|                            | 6 TETANGGA    | LINGKUNGAN   | EDIT     | DELETE    |
|                            | 7 TETANGGA    | OBAT         | EDIT     | DELETE    |
|                            | 8 TETANGGA    | LINGKUNGAN   | EDIT     | DELETE    |
|                            | 9 AYAM        | MAKANAN      | EDIT     | DELETE    |
|                            |               | MAKANAN      | EDIT     | DELETE    |
|                            |               |              | + ТАМВАН |           |
|                            |               |              |          |           |
|                            |               |              |          |           |
|                            |               |              |          |           |
|                            |               |              |          | III TUTUP |

Gambar 4.48 Tampilan Modul Dokter Input Alergi Pasein

## Rekam Medis SIMRS Zi.Care

Sumber : Corporate Communication PT. Jejaring Tiga Artha

Deskripsi data *masukan* maupun *edit* riwayat alergi pasien, yang mempermudah dokter dalam memberikan obat dan nutrisi makanan pada pasien. Dalam visual anatomi pembagian. *Interface* dibagi menjadi 2 kolom, kolom pertama yang menerangkan alergi sebelumnya, kolom kedua kolom yang menginput alergi yang terjadi saat ini atau yang terbaru yang dikeluhkan oleh pasien.

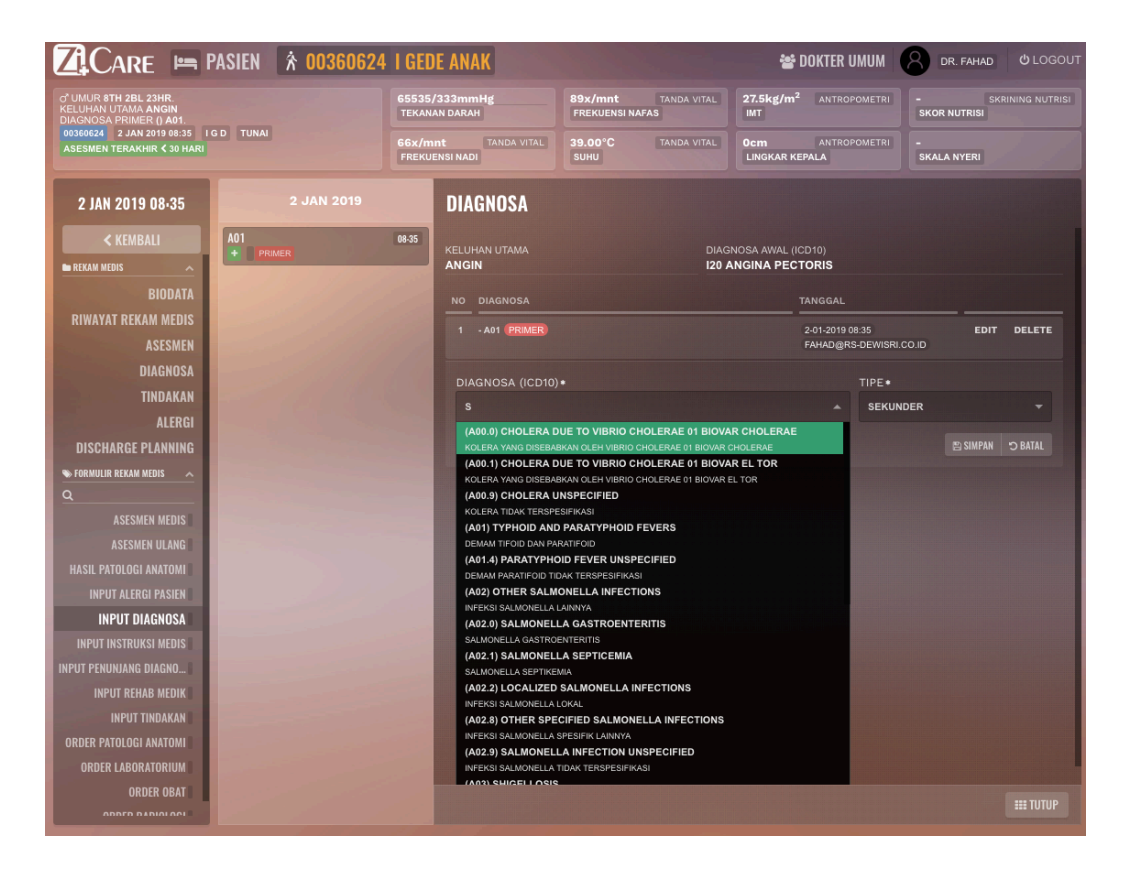

Gambar 4.49 Tampilan Modul Dokter Riwayat Rekam Medis SIMRS Zi.Care Sumber : *Corporate Communication PT. Jejaring Tiga Artha* 

Deskripsi Diagnosa Pasien yang penting bagi dokter hasil dari pemeriksaaan fisik yang telah dilakukan oleh dokter. Disini dokter sangat dibutuhkan kehati hatian dalam mengisi data dimana ada 2 jenis input kesimpulan hasil pemeriksaan yang sudah ada standar internasional yaitu ICD 10, dimana mempermudah dokter dalam mengisi dan tidak pelu mengetik ulang hasil pemeriksaan, cukup ketik tiga huruf depan dari diagnosa penyakit makan akan muncul *drop down menu* yang akan menampilkan semua jenis penyakit atau tindakan yang telah diperiksa oleh dokter, disana juga dapat ditampilkan apakah ini penyakit utama *primer*, atau penyakit ke 2 atau sekunder, fungsinya ini sangat penting untuk menghitung logika biaya yang nanti akan dihasilkan dalam bentuk rupiah yang akan di *claim* 

kan oleh pihak rumah sakit kepada BPJS jika pasien itu datang melalui jaminan BPJS. Dalam *visual interface* disini di bagi kolom 2 kolom dimana kolom pertama yang akan menampilkan sejarah penyakit dan hasil kode ICD 10 yang telah diberikan, kolom ke 2 terdiri dari data data masukan pasien diantaranya adalah, keluhan utama, *diagnosa*, tanggal dan tipenya, lalu tombol untuk menyimpan hasilnya.

| DIAGNOSA                                                                                                    |                                                                  |  |  |  |  |
|----------------------------------------------------------------------------------------------------|------------------------------------------------------------------|--|--|--|--|
| KELUHAN UTAMA     DIAGNOSA AWAL (ICD10)       ANGIN     I20 ANGINA PECTORIS                                                                                                    |                                                                  |  |  |  |  |
| NO DIAGNOSA                                                                                                    | TANGGAL                                                          |  |  |  |  |
| 1 - A01 (PRIMER)                                                                                                    | 2-01-2019 08:35 EDIT DELETE<br>FAHAD@RS-DEWISRI.CO.ID            |  |  |  |  |
| DIAGNOSA (ICD10) *                                                                                                    | TIPE •                                                           |  |  |  |  |
| TYPE TO SEARCH                                                                                                    | 🔺 SEKUNDER 🔫                                                     |  |  |  |  |
| <ul> <li>(A00.0) CHOLERA DUE TO VIBRIO CHOLERAE 01</li> <li>KOLERA YANG DISEBABKAN OLEH VIBRIO CHOLERAE 01 BI</li> <li>(A00.1) CHOLERA DUE TO VIBRIO CHOLERAE 01 BI</li> <li>(A00.3) CHOLERA UNSPECIFIED</li> <li>KOLERA TIDAK TERSPESIFIKASI</li> <li>(A01) TYPHOID AND PARATIPHOID FEVERS</li> <li>DEMAM TIFOID DAN PARATIFOID</li> <li>(A01.4) PARATIPHOID FEVER UNSPECIFIED</li> <li>DEMAM PARATIFOID TIDAK TERSPESIFIKASI</li> <li>(A02) OTHER SALMONELLA INFECTIONS</li> <li>INFEKSI SALMONELLA GASTROENTERITIS</li> <li>SALMONELLA GASTROENTERITIS</li> <li>(A02.1) SALMONELLA SEPTICEMIA</li> <li>(A02.2) LOCALIZED SALMONELLA INFECTIONS</li> </ul> | BIOVAR CHOLERAE<br>OVAR CHOLERAE<br>BIOVAR EL TOR<br>OVAR EL TOR |  |  |  |  |

Gambar 4.50 Tampilan ICD 10 Modul Dokter Drop Down Menu

## Riwayat Rekam Medis SIMRS Zi.Care

Sumber : Corporate Communication PT. Jejaring Tiga Artha

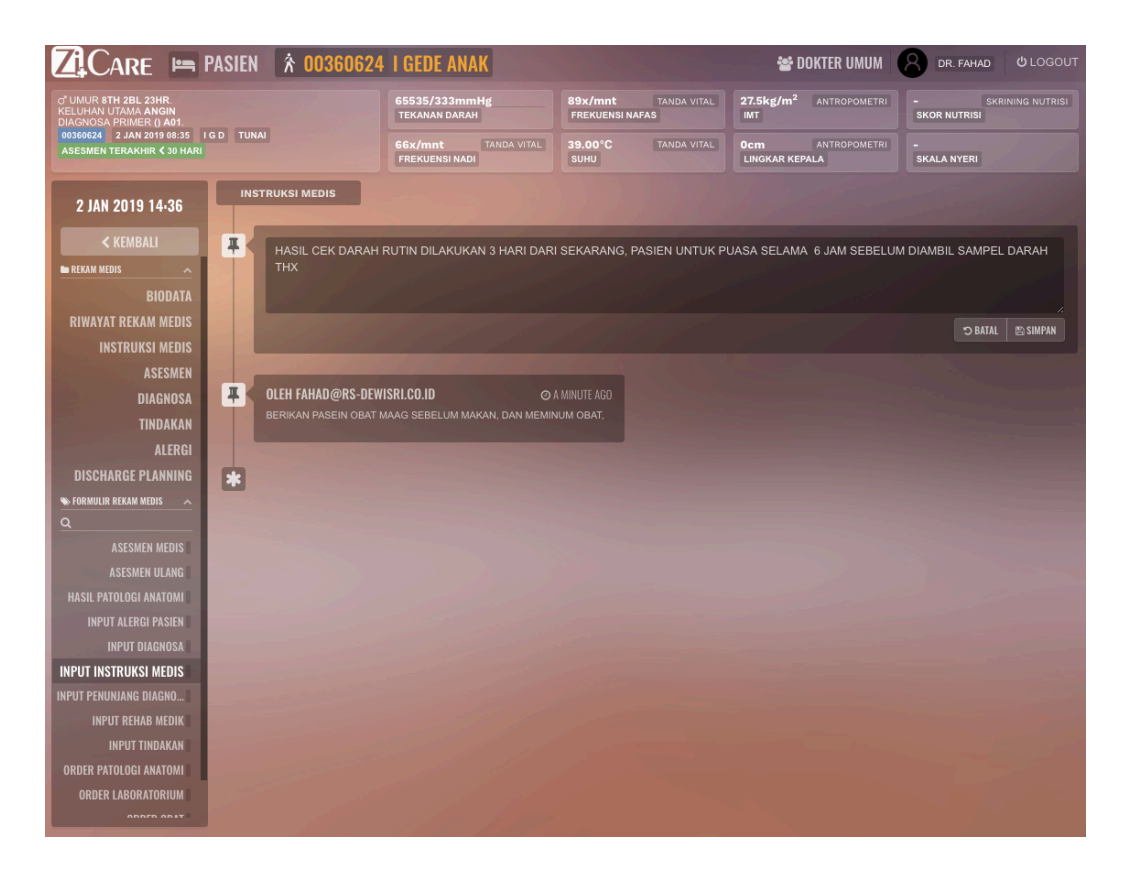

Gambar 4.51 Tampilan Modul Dokter Riwayat Rekam Medis SIMRS Zi.Care Sumber : *Corporate Communication* PT. Jejaring Tiga Artha

Pada Form isian intruksi medis ini dibuat *free text*, dimana dokter dapat dengan bebas menulis tindakan-tindakan apa saja yang akan diberikan yang akan dilaksanakan oleh perawat nantinya, lalu jika ada penanganan apa saja setelahnya yang akan diberikan, pada tampilan visual disini hanya terdiri dari 1 kolom *body* saja dengan *tex box* yang dapat di *input* dengan arahan dokter yang nantinya dapat disimpan untuk di laksanakan oleh perawat kepada pasien atau sebagai catatan rekam medis si dokter.

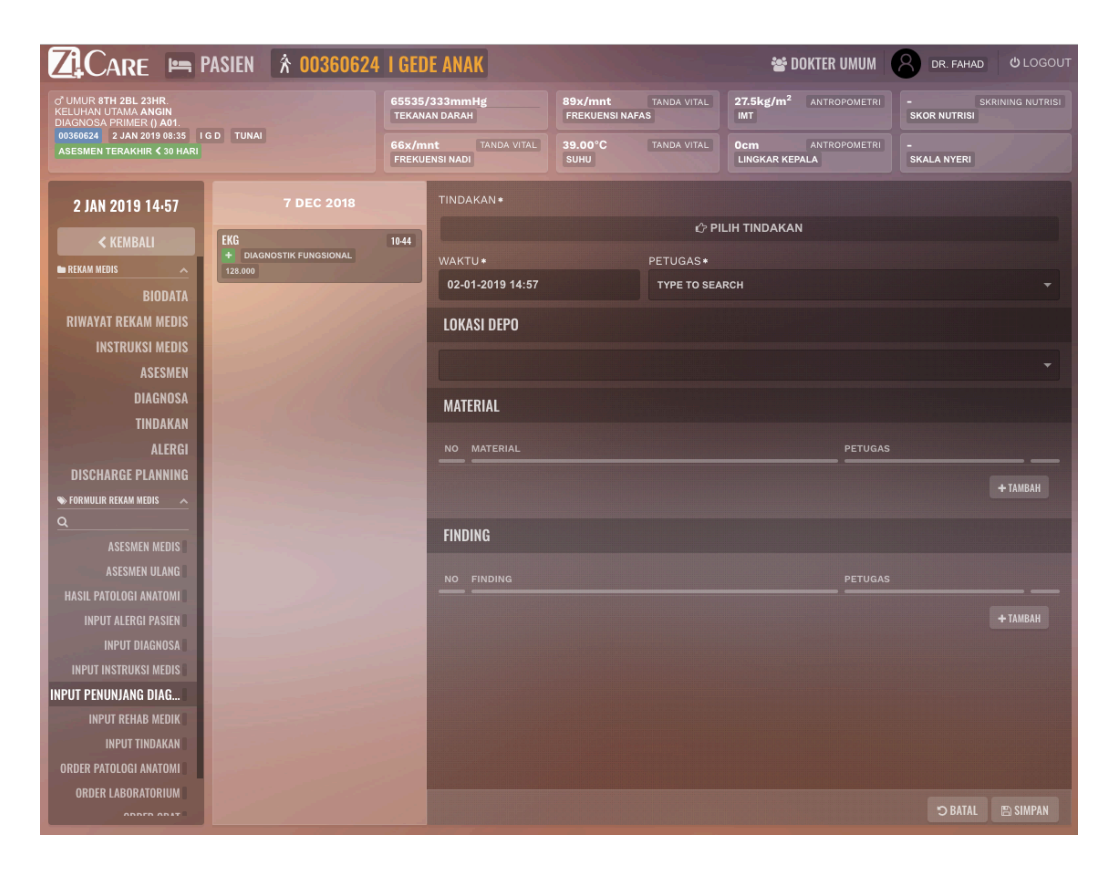

Gambar 4.52 Tampilan Modul Dokter Riwayat Rekam Medis SIMRS Zi.Care Sumber : *Corporate Communication* PT. Jejaring Tiga Artha

Pada modul masukan penunjang diagnotik ini, dokter akan mengisi tindakan yang ada hubunganya dengan bahan habis pakai atau BHP dimana ada alat kesehatan yang di pakai atau di gunakan yang nanti nya akan mengurangi stok dan ada biaya atau jasa menggunakan alat tersebut, dimana disana terdapat tanggal *masukan* kapan dilakukan, petugas yang melakukan, dimana dokter dan perawat yang melakukan penanganan, juga lokasi depo, barang alat kesehatan itu diambil dan di gunakankan juga apabila ada *finding*, tambahan alat bisa dimasukkan ke dalam aplikasi tersebut, jadi mempermudah nanti dalam mennghitung total bagian kasir atau *billing* dalam hal rekap pembayaran karena sudah d*iinput* dengan jelas oleh dokter dan perawat.

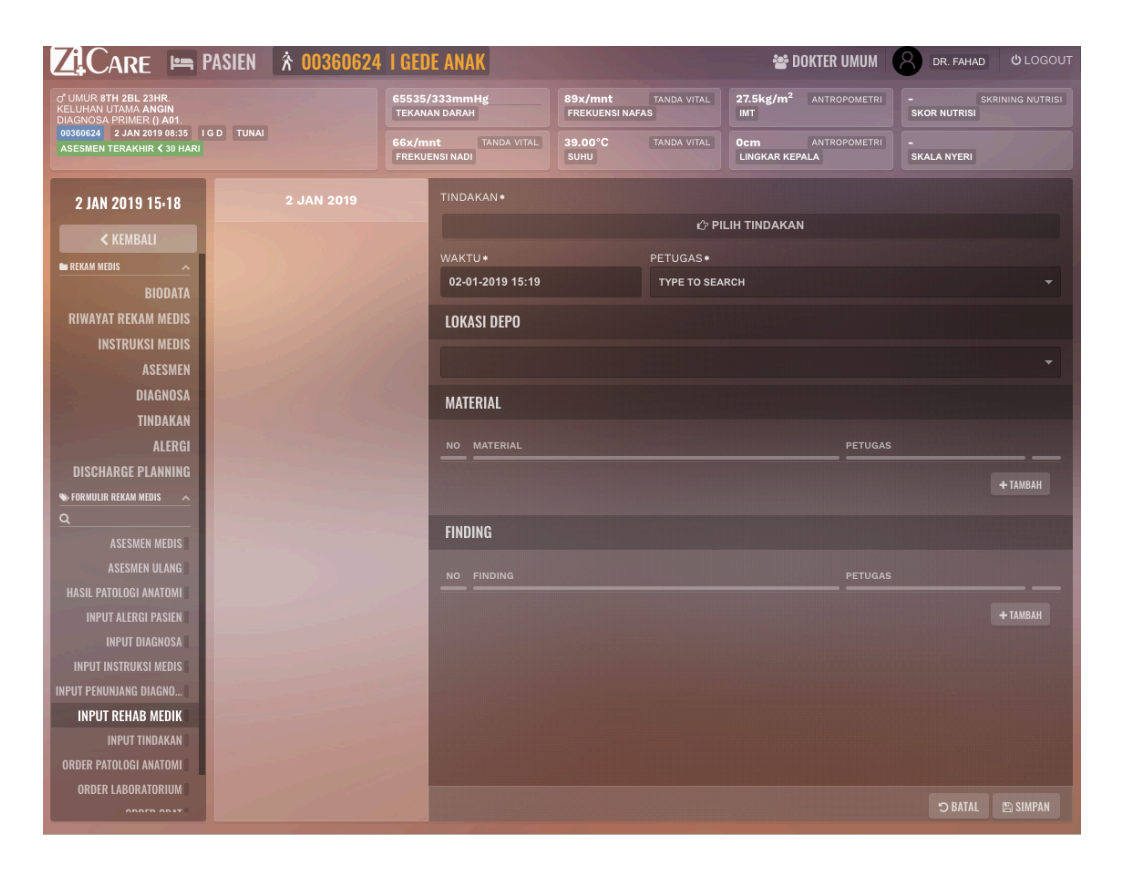

Gambar 4.53 Tampilan Modul Dokter Riwayat Rekam Medis SIMRS Zi.Care Sumber : *Corporate Communication PT. Jejaring Tiga Artha* 

Pada modul masukan Rehab Medik ini, dokter akan mengisi tindakan yang ada hubunganya dengan bahan habis pakai atau BHP dimana ada alat kesehatan yang di pakai atau di gunakan yang nanti nya akan mengurangi stok dan ada biaya atau jasa menggunakan alat tersebut, dimana disana terdapat tanggal *masukan* kapan dilakukan, petugas yang melakukan dimana dokter itu sendiri dan perawat yang melakukan penanganan, lokasi depo, barang alat kesehatan itu diambil dan digunakankan juga kalo ada finding, tambahan alat bisa dimaksukan ke dalam aplikasi tersebut, jadi mempermudah nanti dalam mengitung jumlah total bagian kasir atau *billing* dalam hal rekap pembayaran karena sudah d*i input* dengan jelas oleh dokter dan perawat.

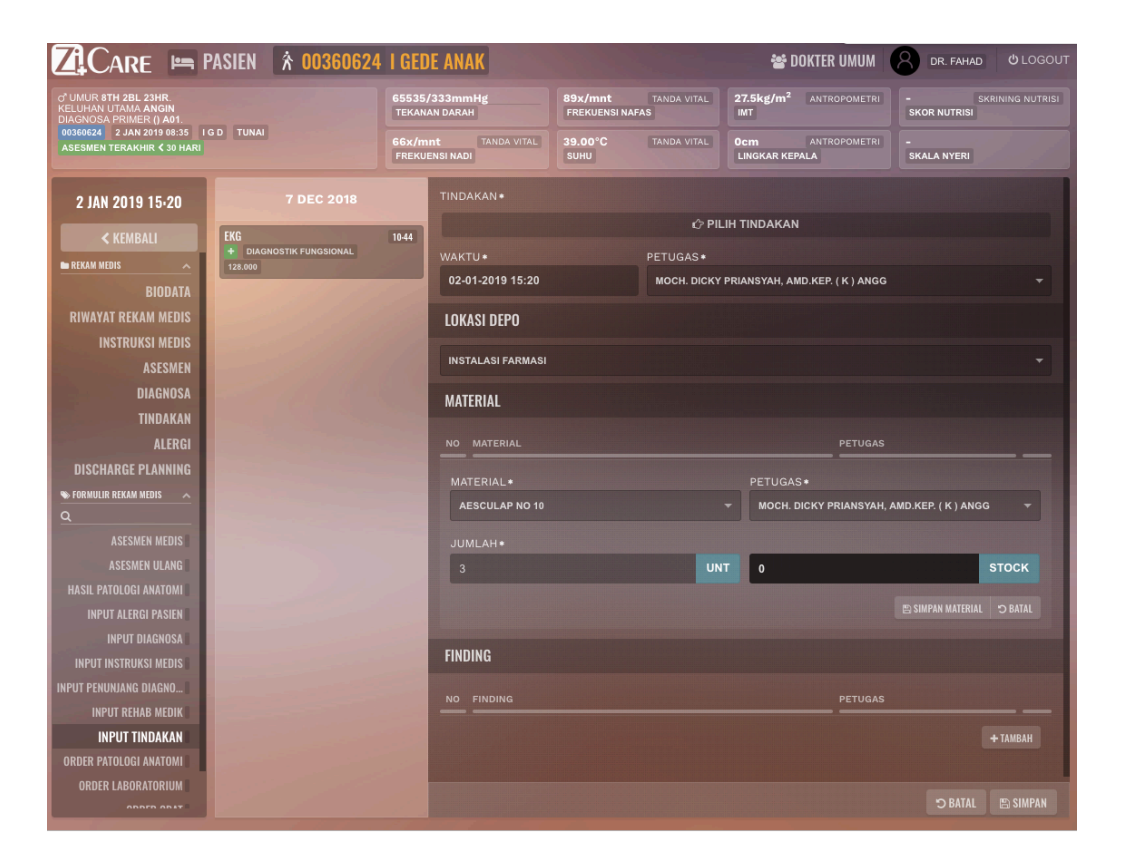

Gambar 4.54 Tampilan Modul Dokter Riwayat Rekam Medis SIMRS Zi.Care Sumber : *Corporate Communication* PT. Jejaring Tiga Artha

Pada modul Masukan Tindakan ini, dokter akan mengisi tindakan yang ada hubungannya dengan bahan habis pakai atau BHP dimana ada alat kesehatan yang di pakai atau di gunakan yang nanti nya akan mengurangi stok dan ada biaya atau jasa menggunakan alat tersebut, dimana disana terdapat tanggal masukan kapan dilakukan, petugas yang melakukan dimana si dokter itu sendiri dan perawat yang melakukan penangnanan, juga lokasi depo, barang alat kesehatan itu diambil dan di gunakankan juga apabila ada *finding*, tambahan alat bisa dimaksukan ke dalam aplikasi tersebut, jadi mempermudah nanti dalam mentotal bagian kasir atau *billing* dalam hal rekap pembayaran karena sudah di *input* dengan jelas oleh dokter dan perawat.

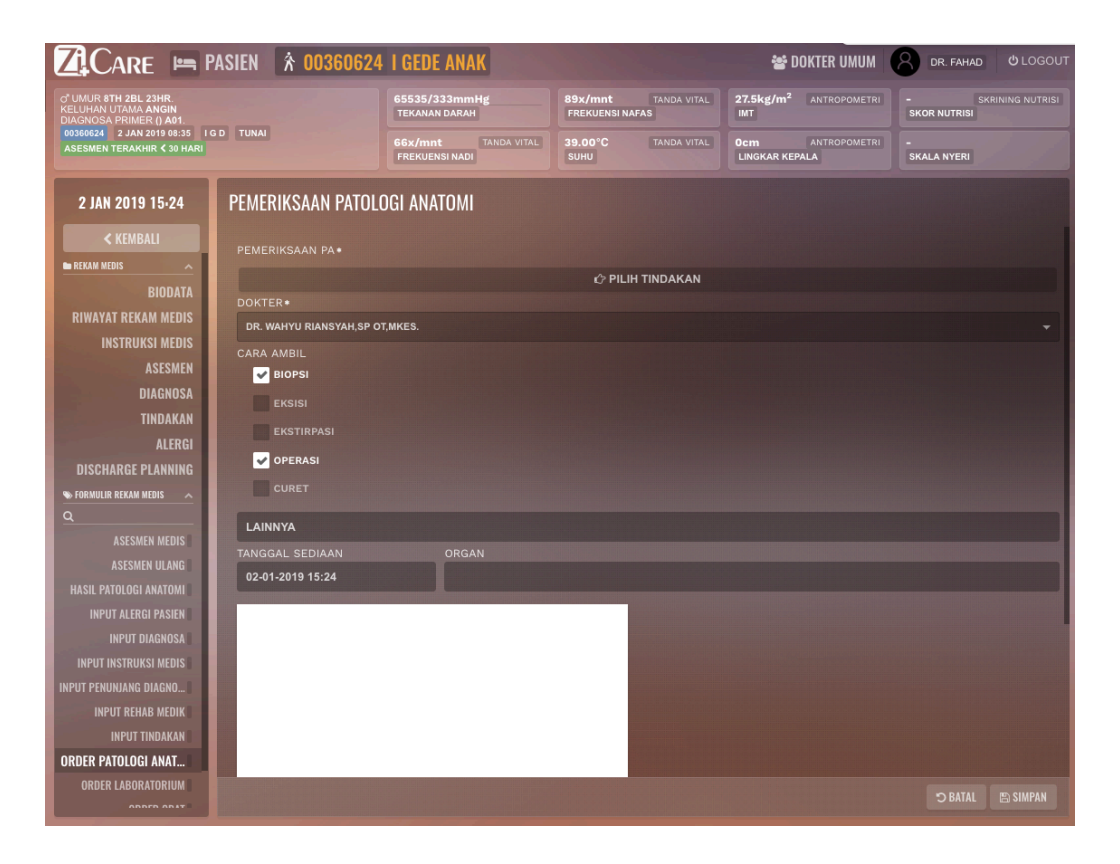

Gambar 4.55 Tampilan Modul Dokter Riwayat Rekam Medis SIMRS Zi.Care Sumber : *Corporate Communication PT. Jejaring Tiga Artha* 

Pada modul Masukan *Order* Patologi Anatomi, dokter akan mengisi tindakan yang ada hubungannya dengan bahan habis pakai atau BHP dimana ada alat kesehatan yang di pakai atau di gunakan yang nanti nya akan mengurangi stok dan ada biaya atau jasa menggunakan alat tersebut, dimana disana terdapat tanggal *input* kapan dilakukan, petugas yang melakukan dimana si dokter itu sendiri dan perawat yang melakukan penangnanan, juga lokasi depo, barang alat kesehatan itu diambil dan di gunakankan juga kalo ada *finding*, tambahan alat bisa dimaksukan ke dalam aplikasi tersebut, jadi mempermudah nanti dalam menghitung jumlah total bagian kasir atau *billing* dalam hal rekap pembayaran karena sudah d*iinput* dengan jelas oleh dokter dan perawat.

Dalam mempermudah dokter, terdapat tampilan visual yang menarik dimana dokter tidak hanya menulis *free text* tapi dokter juga dapat menggambar pada *canvas* yang sudah ada dalam aplikasi Zi.Care ini, karena setiap kasus dokter punya sesuatu yang unik untuk digambar dan dilakukan penangangan untuk diberikan.

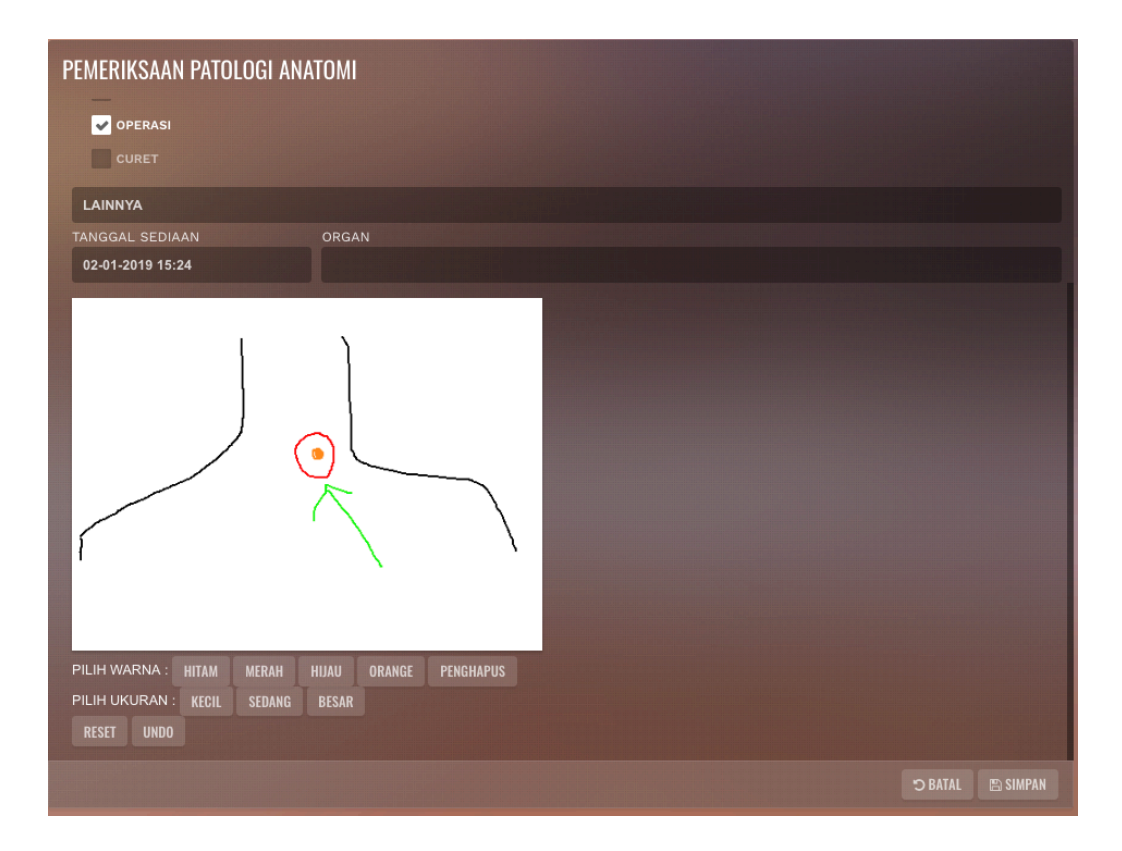

Gambar 4.56 Tampilan Modul Dokter Patologi Anatomi

Rekam Medis SIMRS Zi.Care

Sumber : Corporate Communication PT. Jejaring Tiga Artha

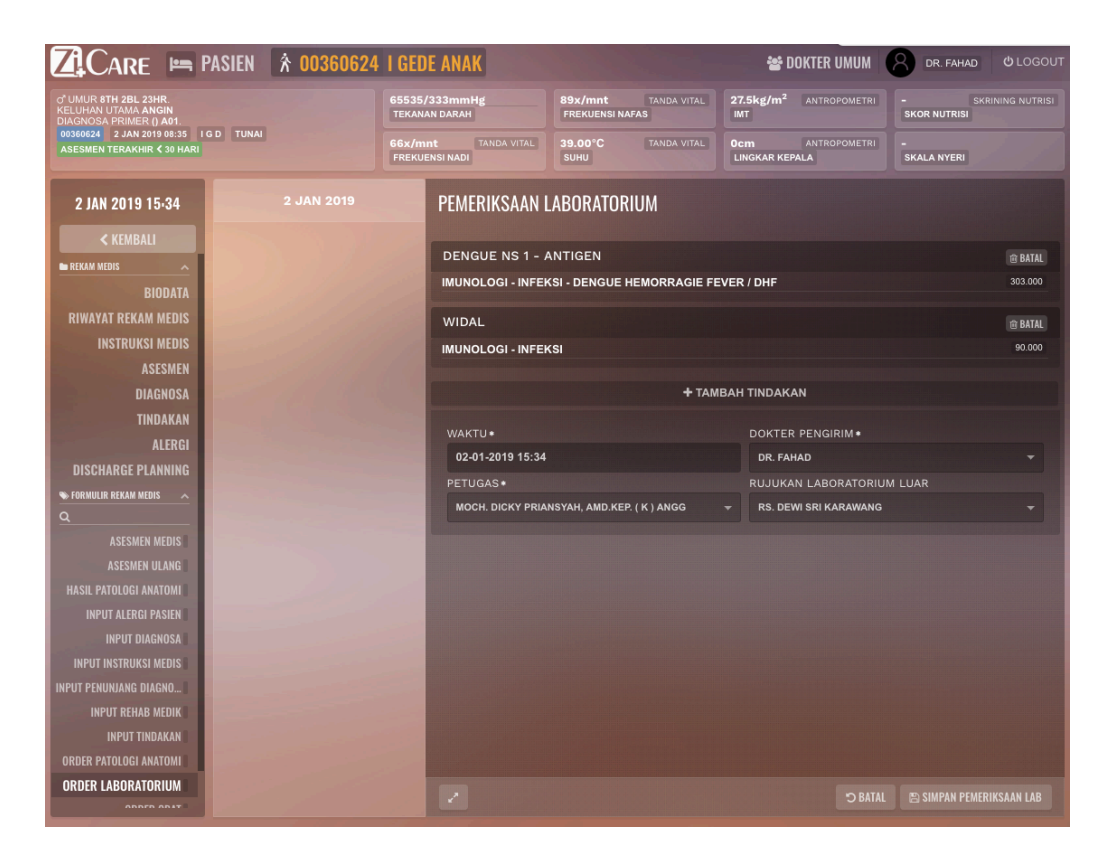

Gambar 4.57 Tampilan Modul Dokter Riwayat Rekam Medis SIMRS Zi.Care Sumber : *Corporate Communication PT. Jejaring Tiga Artha* 

Pada Masukan Lab dokter dapat dengan mudah mengisi *masukan* lab apa saja yang nantinya akan diberikan, dengan *drop down menu* jenis lab yang akan dilakukan, serta akan muncul harga pertindakan mempermudah dokter akan pagu atau batasan yang diberikan dan dokter bisa memberitahu pasien total harga pemeriksaan lab nya. Dari data hasil masukan tersebut otomatis akan diteruskan kepada lab untuk diambil sampelnya setelah itu akan ditagihkan ke pasien tanpa pasien bolak balik membawa kertas sebagai bahan dasar pemeriksaan lab ini sangat berguna dengan mempercepat waktu pelayanan dan efesiensi penggunaan kertas yang digunakan.

|                            | ASIEN 🕆 00360624 I GEDE ANAK 🛛 😵 🛛  | OKTER UMUM      | CR. FAHAD OLOGOUT |
|----------------------------|-------------------------------------|-----------------|-------------------|
|                            | Q (                                 |                 |                   |
|                            | v IMUNOLOGI                         |                 |                   |
|                            | V HEPATITIS                         | ANTROPOMETRI    |                   |
|                            | I≣ HBSAG 140.000                    |                 |                   |
| 2 JAN 2019 15-42           | E HBSAG KUANTITATIF 318.000         |                 |                   |
|                            | HBEAG 501.000                       |                 |                   |
|                            | E ANTI - HBS 148.000                |                 |                   |
|                            | E ANTI - HBS KUANTITATIF 253.000    |                 |                   |
|                            | E ANTI - HAV 545.000                |                 |                   |
| INSTRUKSI MEDIS            | I ANTI - HAV IGM 471.000            |                 |                   |
| ASESMEN                    | I ANTI - HBC 383.000                |                 |                   |
| DIAGNOSA                   | E ANTI - HBC IGM 607.000            |                 |                   |
| TINDAKAN                   | E ANTI - HCV 153.000                |                 |                   |
| ALERGI                     | E HCV GENOTIP 4.485.000             |                 |                   |
| <b>DISCHARGE PLANNING</b>  | ~ INFEKSI                           | AD              |                   |
| 🌤 FORMULIR REKAM MEDIS 🛛 🔿 | V DENGUE HEMORRAGIE FEVER / DHF     |                 |                   |
| ٩                          | E ANTI - DENGUE IGG DAN IGM 260.000 | II SRI KARAWANG |                   |
| ASESMEN MEDIS              | E DENGUE NS 1 - ANTIGEN 303.000     |                 |                   |
| ASESMEN ULANG              | III WIDAL 90.000                    |                 |                   |
| HASIL PATOLOGI ANATOMI     | E ANTI - SALMONELLA IGM 228.000     |                 |                   |
| INPUT ALERGI PASIEN        | E ANTI - HIV 465.000                |                 |                   |
| INPUT DIAGNUSA             | III MALARIA 88.000                  |                 |                   |
| INPUT PENUNJANG DIAGNO     | III MIKROFILARIA 88.000             |                 |                   |
| INPUT REHAB MEDIK          | ✓ PHS                               |                 |                   |
| INPUT TINDAKAN             |                                     |                 |                   |
| ORDER PATOLOGI ANATOMI     | E TPHA 179.000                      |                 |                   |
| ORDER LABORATORIUM         |                                     | ID RATAL        |                   |
|                            |                                     |                 |                   |

Gambar 4.58 Tampilan Drop Down Menu Masukan Tindakan Lab

Rekam Medis SIMRS Zi.Care

Sumber : Corporate Communication PT. Jejaring Tiga Artha

| Z Care 🖿                                                                                                   | PASIEN                                                                                                    | I GED            | E ANAK                                                         |                           |                                                  | 📽 DOKTER L                   | липи       | DR. FAHAD               | ප් LOGOUT |
|----------------------------------------------------------------------------------------------------|----------------------------------------------------------------------------------------------------|------------------|----------------------------------------------------------------|---------------------------|--------------------------------------------------|------------------------------|------------|-------------------------|-----------|
| O <sup>®</sup> UMUR <b>8TH 2BL 23HR</b> .<br>KELUHAN UTAMA <b>ANGIN</b><br>DIAGNOSA PRIMER () <b>A01</b> . |                                                                                                    | 65535/<br>TEKANA | 333mmHg<br>N DARAH                                             | 89x/mnt<br>FREKUENSI NAFA | TANDA VITAL                                      | 27.5kg/m <sup>2</sup> ANTROP | POMETRI    | - SKRIN<br>SKOR NUTRISI |           |
| 00360624 2 JAN 2019 08:35 I G D TUNAI<br>ASESMEN TERAKHIR < 30 HARI                                        |                                                                                                    | 66x/mr<br>FREKUE | 66x/mnt TANDA VITAL 39.00°C TANDA VITAL<br>FREKUENSI NADI SUHU |                           | OCM ANTROPOMETRI -<br>LINGKAR KEPALA SKALA NYERI |                              |            |                         |           |
| 2 JAN 2019 15 <sub>'</sub> 47                                                                              | 2 JAN 2019                                                                                                    |                  | ORDER RESEP O                                                  | IBAT                      |                                                  | 🥒 ТАМВАН ОВАТ                |            | TAMBAH OBAT R           |           |
| < KEMBALI                                                                                                  |                                                                                                    | 10               | LOKASI DEPO                                                    |                           |                                                  |                              |            |                         |           |
| RIWAYAT REKAM MEDIS                                                                                        | 2.11.11/14                                                                                                    | 1.00             |                                                                |                           |                                                  |                              |            |                         |           |
| INSTRUKSI MEDIS                                                                                            | i de la la la la la la la la la la la la la                                                                                                    | 100              | INSTALASI FARMAS                                               |                           |                                                  |                              |            |                         |           |
|                                                                                                    |                                                                                                    | 100              |                                                                |                           |                                                  |                              |            |                         |           |
| DIAGNOSA                                                                                                   |                                                                                                    | 18               | CEFADROXIL LAN                                                 | NDSON TABLET              | 500 MG                                           |                              |            |                         |           |
| TINDAKAN                                                                                                   |                                                                                                    | 0.00             |                                                                |                           | FREKUENSI                                        | DALAM SEHARI                 |            |                         |           |
| ALERGI                                                                                                    | Contraction of the second                                                                                                    |                  |                                                                | HARI                      | SEHARI                                           | - 2                          | <b>X</b> 1 | ТАВ                     |           |
| DISCHARGE PLANNING                                                                                         |                                                                                                    |                  | ATURAN PAKAI                                                   |                           |                                                  |                              |            |                         |           |
| S FORMULIR REKAM MEDIS                                                                                     |                                                                                                    |                  | 1/2 JAM SEBELUM                                                | MAKAN                     |                                                  |                              |            |                         |           |
| ASESMEN MEDIS                                                                                              |                                                                                                    |                  | ANTIBIOTIK                                                     |                           |                                                  |                              |            |                         |           |
| ASESMEN ULANG                                                                                              | and the second second                                                                                                    |                  |                                                                |                           |                                                  |                              |            |                         | HAPUS     |
| HASIL PATOLOGI ANATOMI                                                                                     |                                                                                                    |                  | PARACETAMOL 1                                                  | 5 ML SOLUTIO              | N DROPS 100                                      | MGML                         |            |                         |           |
| INPUT ALERGI PASIEN                                                                                        |                                                                                                    |                  | DOSIS UNTUK                                                    |                           | FREKUENSI                                        | DALAM SEHARI                 |            | SATUAN                  |           |
| INPUT DIAGNOSA                                                                                             |                                                                                                    | 199              |                                                                | HARI                      | SEHARI                                           | - 3                          | <b>X</b> 1 | вот                     | -         |
| INPUT INSTRUKSI MEDIS                                                                                      |                                                                                                    | 100              |                                                                |                           |                                                  | information in               |            |                         |           |
| INPUT PENUNJANG DIAGNO                                                                                     |                                                                                                    | Sec.             | 1/2 JAM SEBELUM                                                | MAKAN                     |                                                  |                              |            |                         |           |
| INPUT REHAB MEDIK                                                                                          | and the second second                                                                                                    |                  |                                                                |                           |                                                  |                              |            |                         |           |
| INPUT TINDAKAN                                                                                             | and the second second se | 1.00             | FORNAS                                                         |                           |                                                  |                              |            |                         | 🗊 HAPUS   |
| ORDER PATOLOGI ANATOMI                                                                                     | and the second second                                                                                                    |                  | RESTRIKSI                                                      |                           |                                                  |                              |            |                         |           |
|                                                                                                    |                                                                                                    | S. Ser           | 1 BOTOL / KASUS                                                |                           |                                                  |                              |            |                         |           |
| ORDER RADIOLOGI                                                                                            | and the second                                                                                                    |                  |                                                                |                           |                                                  |                              |            | KIRIM RESEP ORAT        |           |
| UNDER HADIOLUUT                                                                                            | And the second second                                                                                                    |                  |                                                                |                           |                                                  |                              |            | AIIIIM ALSEI ODAI       |           |

Gambar 4.59 Tampilan Order Resep Obat

Rekam Medis SIMRS Zi.Care

Sumber : Corporate Communication PT. Jejaring Tiga Artha

Pada Masukan E-Resep dokter dapat dengan mudah mengisi E-Resep apa saja yang nantinya akan diberikan kepada pasien bisa dalam obat satuan, cairan, ataupun dalam bentuk racikan dengan *drop down menu* jenis obat yang akan dilakukan, serta akan muncul harga pertindakan mempermudah dokter akan pagu atau batasan yang diberikan seperti obat pronas untuk pasein BPJS atau obat obat yang diganti oleh asuransi dan dokter bisa memberitahu paseien total harga obat nya, dari data hasil masukan tersebut otomatis akan diteruskan kepada farmasi untuk diambil obat setelah itu akan ditagihkan ke pasien tanpa pasien bolak balik membawa kertas sebagai bahan dasar pemerisaaan lab. Ini sangat berguna dengan mempercepat waktu pelayanan dan efesiensi penggunaan kertas yang digunakan.

Pada *Visual body* dibuat beberapa yang sangat mempermudah dokter diantaranya jika obat dituliskan berapa hari maka aplikasi akan otomatis menghitung jumlah obat nya, serta jika ada obat yang yang kotraindikasi dengan alergi pasien atau obat yang tidak cocok dengan treatment si pasien maka aplikasi akan menyarankan untuk mengganti dengan *notifikasi* yang sudah ada di modul ini, pada e-resep ini obat yang sudah dipaket atau obat yang sudah biasa diberikan pada pasien tertentu dokter dapat membuat *template* obat, jadi dokter tidak perlu lagi menulis ulang jenis obat dan waktu pemberian hingga dapat mempersingkat waktu pelayanan dan pemeriksaan pasien.

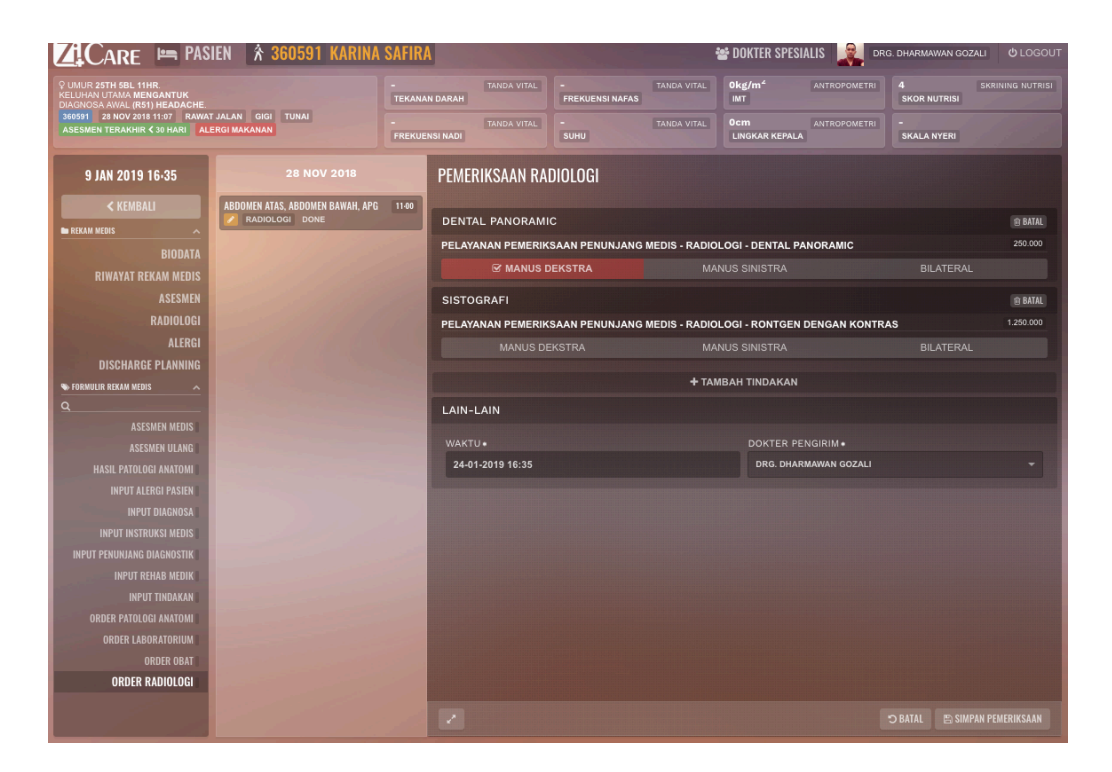

Gambar 4.60 Tampilan Order Radiologi

Rekam Medis SIMRS Zi.Care

Sumber : Corporate Communication PT. Jejaring Tiga Artha

Pada form masukan dokter pada order radiologi dokter bisa mengisi form dengan menu drop down dimana yang akan muncul pemeriksaan radiologi yang sesuai dengan spesialisasi dokter tersebut, disana dokter juga dapat melihat ekspetasi harga yang akan diberikan, hingga pasien dapat diberitahu terlebih dahulu dan tidak memberatkan pasien dan sebagai acuan jumlah pagu *claim* jika pasien tersebut di tanggung oleh pihak asuransi atau BPJS, jadi dokter tidak sembarangan memberi tindakan Lab.

| ZCARE PAS                                                                                                    | IEN 🕅 🕆 360591       | KARINA SAFIRA                    | 🖆 DOKTE   | R SPESIALIS 🔣 drg   | . DHARMAWAN GOZALI 😃 LOGOUT |
|----------------------------------------------------------------------------------------------------|----------------------|----------------------------------|-----------|---------------------|-----------------------------|
| Q UMUR 25TH 5BL 11HR.                                                                                                    |                      | QT                               |           | ANTROPOMETRI        |                             |
| DIAGNOSA AWAL (RS1) HEADACHE.<br>360591 28 NOV 2018 11:07 RAWAT JALAN GIGI TUNAI<br>ASESMEN TERAKHIR < 30 HARI ALERGI MAKANAN                                                                                                    |                      | ~ CT- SCAN                       |           |                     |                             |
|                                                                                                    |                      | ~ CT- SCAN DENGAN KONTRAS        |           | ANTROPOMETRI        |                             |
| The second value of the second value of the se | _                    | IE THORAX                        | 3.475.000 |                     |                             |
| 9 JAN 2019 16-41                                                                                                    | 28 NO                | IE THYROID                       |           |                     |                             |
| < KEMBALI                                                                                                    | ABDOMEN ATAS, ABDOMI | ~ CT- SCAN TANPA KONTRAS         |           |                     |                             |
| E REKAM MEDIS                                                                                                    | RADIOLOGI DON        | IE THORAX                        | 2.075.000 |                     |                             |
| BIODATA                                                                                                    | 1. 1814              | E THYROID                        |           | NTAL PANORAMIC      |                             |
| RIWAYAT REKAM MEDIS                                                                                                    |                      | ~ PEMERIKSAAN JANTUNG            |           |                     |                             |
| ASESMEN                                                                                                    | 11                   | ~ TREADMILL                      |           |                     |                             |
| RADIOLOGI                                                                                                    |                      | I TREADMILL                      |           | NTGEN DENGAN KONTRA |                             |
| ALERGI                                                                                                    |                      | ~ RONTGEN TANPA KONTRAS          |           |                     |                             |
| DISCHARGE PLANNING                                                                                                    |                      | I≡ TEMPORA MANDIBULA JOINT ( TMJ | ) 315.000 |                     |                             |
| % FORMULIR REKAM MEDIS                                                                                                    |                      | I THORACAL AP + LAT              |           |                     |                             |
| ٩                                                                                                    |                      | I THORACAL AP + LAT + OBL        | 285.000   |                     |                             |
| ASESMEN MEDIS                                                                                                    | in the second second | I≣ THORACOLUMBAL AP + LAT        |           |                     |                             |
| ASESMEN ULANG                                                                                                    |                      | I THORACOLUMBAL AP + LAT + OBL   | 285.000   |                     |                             |
| HASIL PATOLOGI ANATOMI                                                                                                    |                      | I THORAX LAT                     | 165.000   |                     |                             |
| INPUT ALERGI PASIEN                                                                                                    |                      | I THORAX LAT DECUBITUS           | 190.000   |                     |                             |
| INPUT DIAGNOSA                                                                                                    |                      | III THORAX PA                    | 165.000   |                     |                             |
| INPUT RENUMANC DIACNOSTIK                                                                                                    |                      |                                  | 355.000   |                     |                             |
| INPUT FERONDARG DIAGNOSTIK                                                                                                    |                      |                                  | 200.000   |                     |                             |
| INPUT TINDAKAN                                                                                                    |                      |                                  | 265.000   |                     |                             |
| ORDER PATOLOGI ANATOMI                                                                                                    |                      |                                  | 190,000   |                     |                             |
| ORDER LABORATORIUM                                                                                                    |                      | I TOWNE'S                        | 190.000   |                     |                             |
| ORDER OBAT                                                                                                    |                      |                                  |           |                     |                             |
| ORDER RADIOLOGI                                                                                                    |                      |                                  |           |                     |                             |
|                                                                                                    |                      |                                  |           |                     |                             |
|                                                                                                    |                      |                                  |           |                     |                             |
| 20000012  EV/                                                                                                    |                      |                                  |           |                     |                             |

Gambar 4.61 Tampilan Order Radiologi

Rekam Medis SIMRS Zi.Care

Sumber : Corporate Communication PT. Jejaring Tiga Artha

List daftar *orde*r radiologi dengan tampilan *drop down menu* ini mempermudah dokter dalam mengisi jenis tindakan radiologi apa saja, dengan disertai harga *order* Radiologi. Drop down menu list dibuat lebih gelap supaya petugas atau dokter fokus kepada order lab untuk meminimalisir kesalahan input dan dokter atau petugas menjadi fokus.

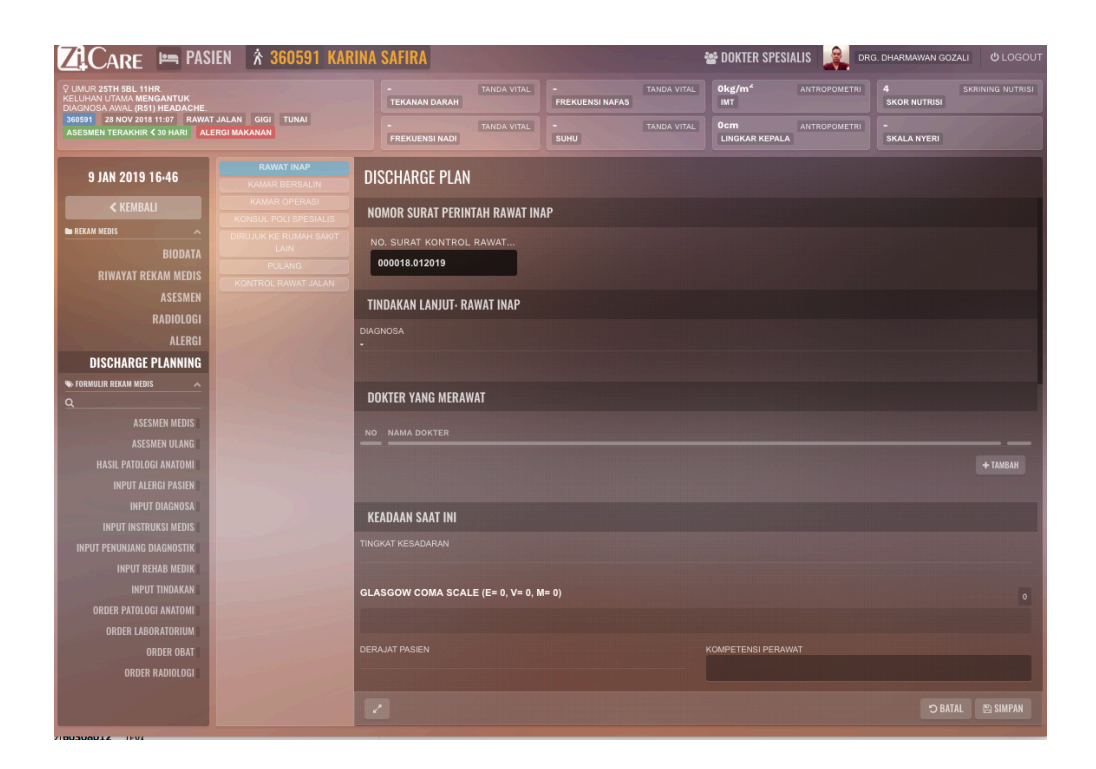

Gambar 4.62 *Discharge Plan* Rekam Medis SIMRS Zi.Care Sumber : *Corporate Communication* PT. Jejaring Tiga Artha

*Discharge Plan* atau perencanaan atau perawatan pasien saat pulang atau setelah selesai dirawat atau diperiksa, terdapat beberapa isian form diantaranya adalah, Rawat Inap, Kamar Bersalin, Kamar Operasi, Konsul Poli Spesialis, Dirujuk Kerumah Sakit Lain, Pulang, Kontrol Rawat Jalan.

*User Interface* pada form ini isi dari *body* dan 2 kolom yang kolom kiri terdiri form tindakan apa saja, dan kolom kanan yang mendeskripsikan tindakan yang diberikan apa saja.
| DISCHARGE PLAN                           |  |
|------------------------------------------|--|
| NOMOR SURAT PERINTAH RAWAT INAP          |  |
| NO. SURAT KONTROL RAWAT<br>000018.012019 |  |
| TINDAKAN LANJUT- RAWAT INAP              |  |
|                                          |  |
|                                          |  |
| DOKTER YANG MERAWAT                      |  |
| NO_NAMA DOKTER                           |  |
| DOKTER YANG MERAWAT •                    |  |
| TYPE TO SEARCH                           |  |
|                                          |  |
| KEADAAN SAAT INI                         |  |
|                                          |  |
| GLASGOW COMA SCALE (E= 0, V= 0, M= 0)    |  |

| UISCHARGE PLAN                                |       |       |
|-----------------------------------------------|-------|-------|
| TINDAKAN DAN PEMERIKSAAN YANG TELAH DILAKUKAN |       |       |
| TINDAKAN/ PEMERIKSAAN                         | SUDAH | BELUM |
| MEMASANG INFUS                                |       |       |
| MEMASANG DC                                   |       |       |
| MEMASANG NGT                                  |       |       |
| KONSUL DOKTER SPESIALIS                       |       |       |
| PEMERIKSAAN EKG                               |       |       |
| PEMERIKSAAN LABORATORIUM                      |       |       |
| PEMERIKSAAN RONTGEN                           |       |       |
| PEMERIKSAAN CT SCAN                           |       |       |
|                                               |       |       |
|                                               |       |       |
| TERAPI                                        |       |       |
| NO TINDAKAN/ PEMERIKSAAN                      |       |       |

Gambar 4.63 *Discharge Plan* Rekam Medis SIMRS Zi.Care Sumber : *Corporate Communication* PT. Jejaring Tiga Artha

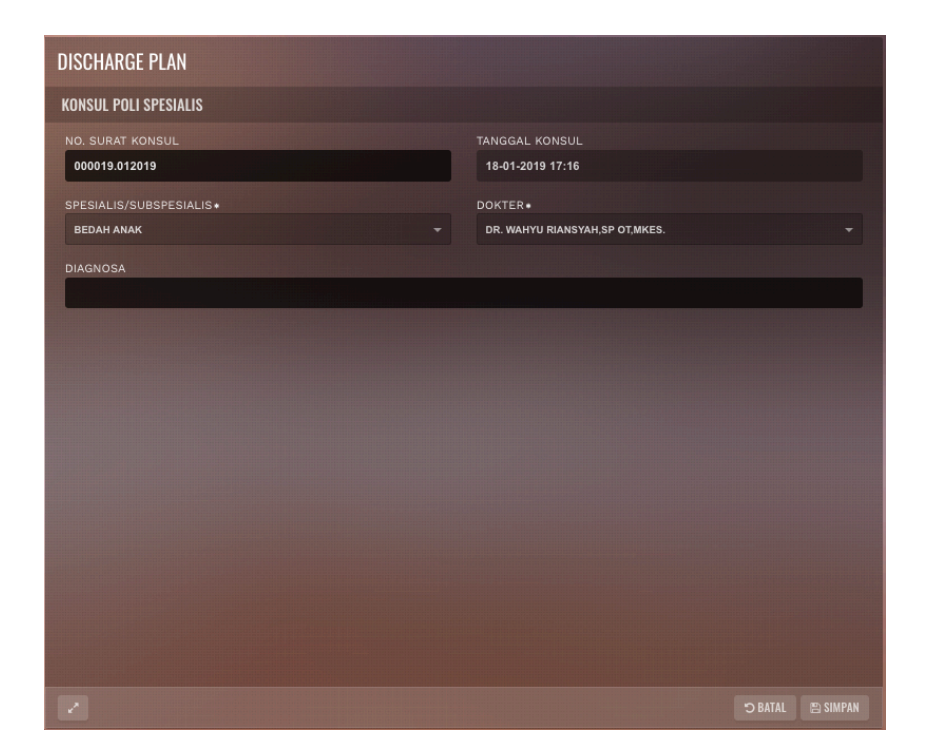

Gambar 4.64 *Discharge Plan* Rekam Medis SIMRS Zi.Care Sumber : *Corporate Communication* PT. Jejaring Tiga Artha

Form ini menampilkan beberapa isian jika pasien dirujuk atau dikonuslkan ke dokter lain contohnya, dokter ortopedi lalu mengkonsulkan ke dokter saraf, maka dibutuhkan form untuk diisi, dulu hal seperti ini menggunakan kertas sebagai bukti konsul ke dokter lain, akibatnya membuthkan waktu antar dan biaya kertas serta tambahan orang untuk mengantar, dengan adanya form ini waktu pelayanan dapat dipercepat dan dokter yang menerima konsul akan dengan mudah menerima pemberitahuan dan dapat mempersingkat dan efesiensi.

| DISCHARGE PLAN                     |                                 |                                        |
|------------------------------------|---------------------------------|----------------------------------------|
| RUJUKAN BPJS                       |                                 |                                        |
| PELAYANAN<br>RAWAT INAP            | TIPE<br>PARTIAL                 | DIAGNOSA RUJUKAN<br>• TYPE TO SEARCH • |
| KODE RUJUK                         | DI RUJUK KE<br>SELECT AN OPTION |                                        |
| CATATAN RUJUKAN                    |                                 |                                        |
|                                    |                                 | E BUAT RUJUKAN                         |
| UNAUTHORIZED! YOU ARE NOT REGISTER | ED FOR THIS SERVICE!            |                                        |
| NOMOR RUJUKAN                      | DIAGNOSA                        | POLI TUJUAN                            |
| TANGGAL RUJUKAN                    | TUJUAN RUJUKAN                  |                                        |
|                                    |                                 |                                        |
|                                    |                                 |                                        |
|                                    |                                 |                                        |

Gambar 4.65 *Discharge Plan* Rekam Medis SIMRS Zi.Care Sumber : *Corporate Communication* PT. Jejaring Tiga Artha

Pada isian form *Discharge Plan* terdapat isian rujukan BPJS fungsinya sangat penting dimana form ini dibutukan untuk membuat surat eligibilitas peserta BPJS yang menandakan bahwa pasien telah di setujui tanggunganya oleh pihak BPJS , disana terdapat isian awal dari pelayanan pasien apakah dari rawat inap atau dari rawat jalan serta tipe, diagnosa rujukan , kode rujuk, dan yang paling penting dirujuk ke rumah sakit mana pasien di rujuk, serta dokter bisa memberi catatan rujukan dimana jika ada request khusus dari dokter kepada rumah sakit yang dirujuk, tidak hanya rukjukan dalam rumah sakit pasein dapat juga di rujuk ketingkat yang lebih bawah dari rumah sakit nya, misalnya ke klinik dimana urutanya sama saja, setelah nomor disetujui oleh BPJS maka akan muncul nomor registrasi baru yang menadakan pasein sudah disetujui oleh BPJS setelah selesai akan muncul *print out* yang akan memberikan hasil dari rujukan tersebut.

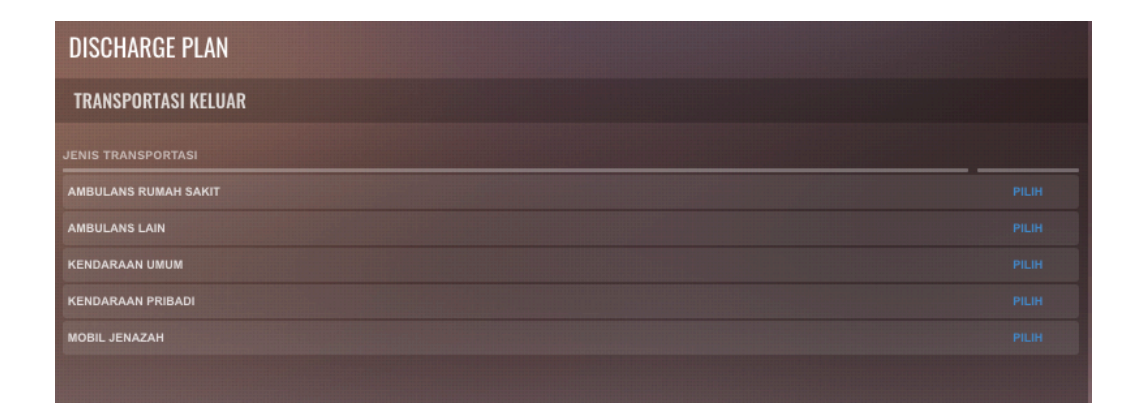

# Gambar 4.66 *Discharge Plan* Rekam Medis SIMRS Zi.Care Sumber : *Corporate Communication* PT. Jejaring Tiga Artha

Form isian ini terdapat isian transportasi pasien pulang, dimana terdapat beberapa pilihan, yang dapat dipilih dengan cara di klik pada menu tertampil, diantaranya ada ambulan rumah sakit, ambulans lain, kendaraan umum, kendaraan pribadi, atau mobil jenazah, form ini nantinya jika pasien menggunakan fasilitas yang ada dirumah sakit maka terdapat biaya yang dibebankan pada pasien atau biaya yang di *cover* oleh pihak asuransi swasta atau pun BPJS.

### 4.4 Modul Farmasi

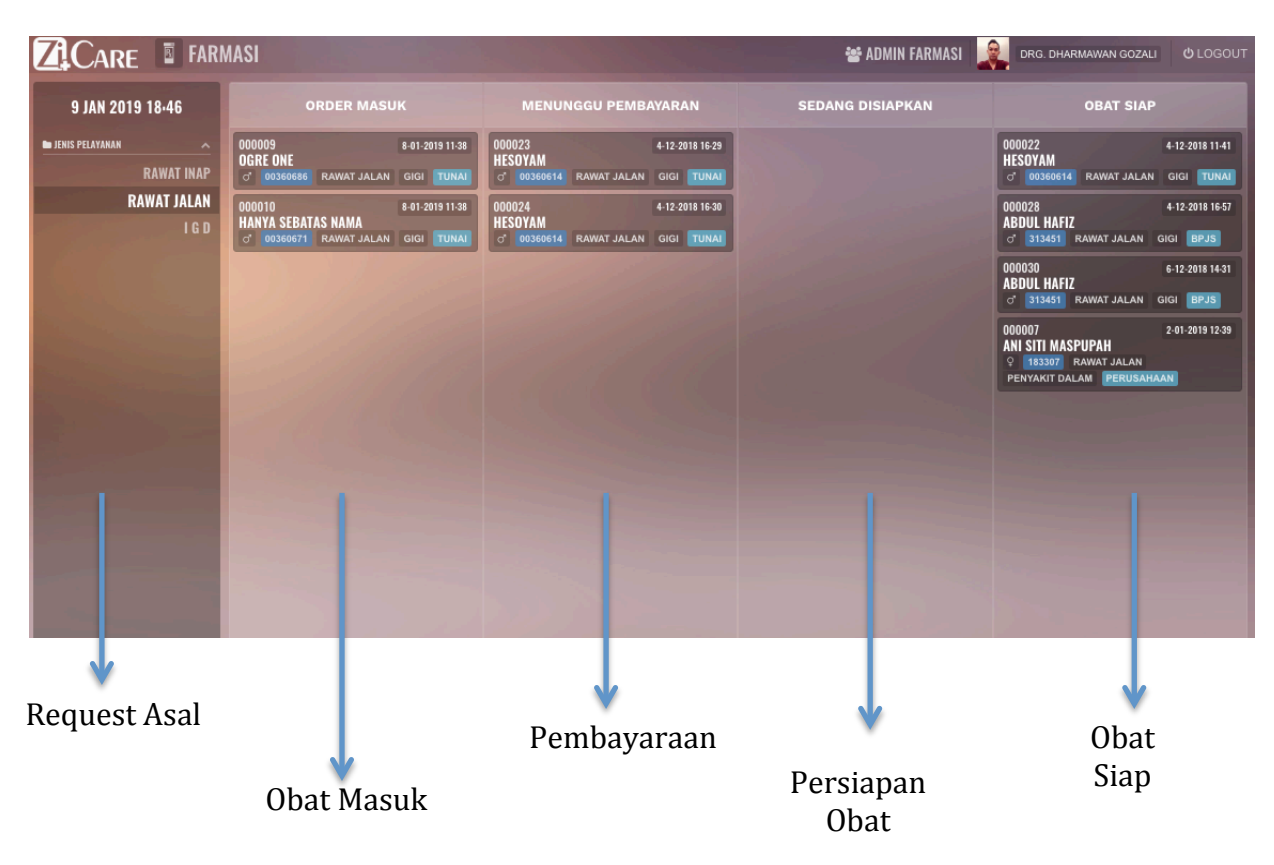

Gambar 4.67 Farmasi Rekam Medis SIMRS Zi.Care

Sumber : Corporate Communication PT. Jejaring Tiga Artha

Pada modul Farmasi, data yang masuk dari e- resep dokter akan masuk pada bagian farmasi dimana nantinya ada beberapa tahapan terdapat tiga sumber permintaan obat, diantaranya dari rawat jalan, rawat inap dan Instalasi Gawat Darurat, *interface* dibuat mudah dengan membagi menjadi 4 kolom dimana nama pasien jika sudah dilayani dalam pemesanan obat langsung akan berpindah ke kolom berikutnya.

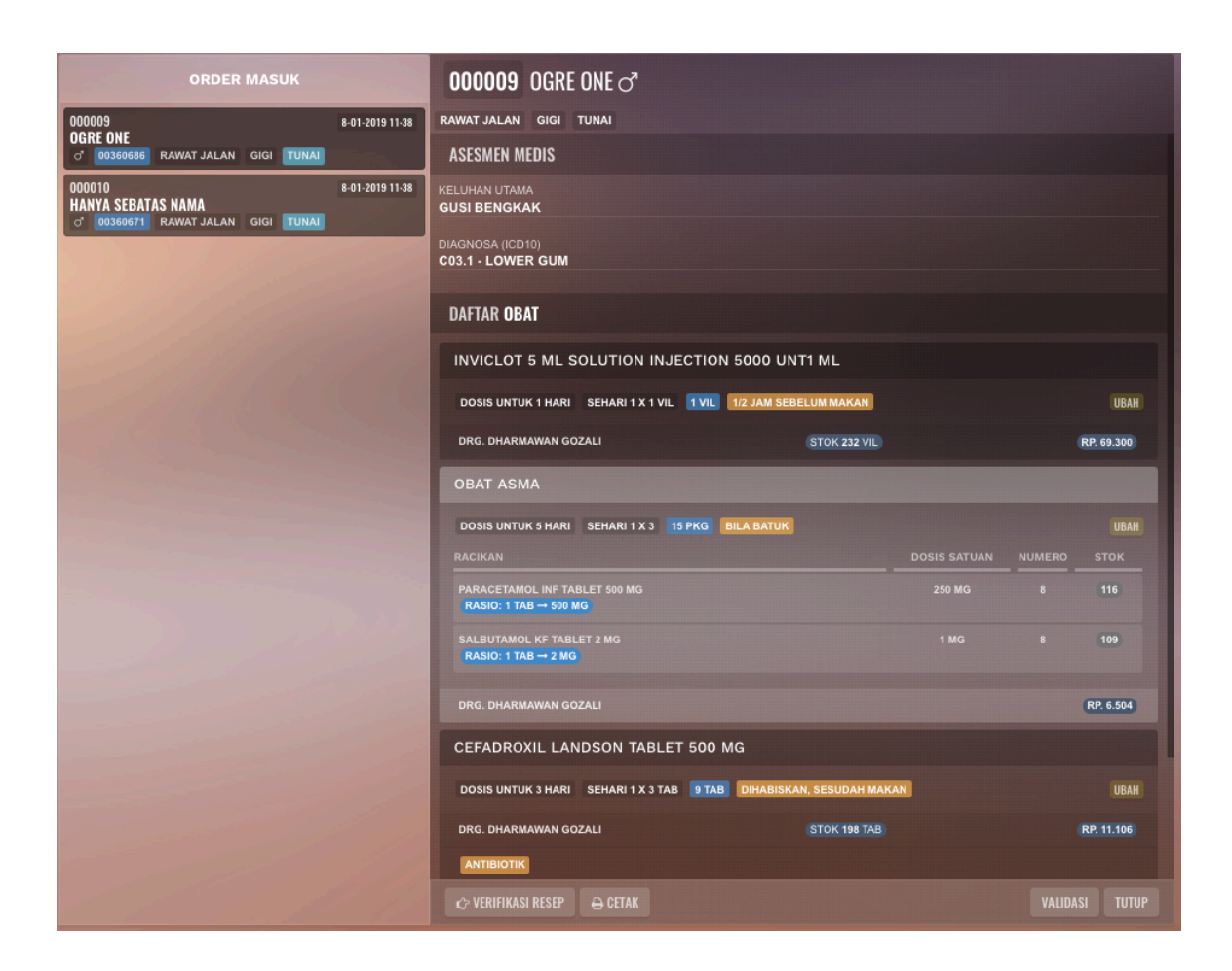

Gambar 4.68 Farmasi Rekam Medis SIMRS Zi.Care Sumber : *Corporate Communication* PT. Jejaring Tiga Artha

Pada form informasi Obat Masuk terdapat detail dari permintaan obat jenis obat, dan untuk berapa lama obat diberikan, disini apoteker akan memvalidasi obat tersebut dan akan mengecek ketersediaan obat di stok dan kemudian di informasikan kepada pasein total harga dan informasi tambahan jika obat tersebut tidak di jaminkan oleh pihak asuransi.

User Interface dan penggunaan tagging sangat berperan dalam visual untuk mempermudah apotek dalam melihat cepat jaminan pasien jenis obat dan penyakit diderita pasien, juga kolom informasi stok obat yang ada pada gudang, yang nantinya kalau obat sudah di setujui di berikan akan otomatis mengurangi stok di gudang, dan jika stok obat habis maka ada notifikasi yang meberikan informasi bahwa obat sudah habis.

| 000009 OGRE ONE 🔊<br>rawat jalan gigi tunai                |                 |        |   |            |
|------------------------------------------------------------|-----------------|--------|---|------------|
| DAFTAR OBAT                                                |                 |        |   |            |
| INVICLOT 5 ML SOLUTION INJECTION 5000 UN                   | T1 ML           |        |   |            |
| DOSIS UNTUK 1 HARI SEHARI 1 X 1 VIL 1VIL 1/2 JAM SEBI      | ELUM MAKAN      |        |   | UBAH       |
| DRG. DHARMAWAN GOZALI                                      | STOK 232 VIL    |        |   | RP. 69.300 |
| OBAT ASMA                                                  |                 |        |   |            |
| DOSIS UNTUK 5 HARI SEHARI 1 X 3 15 PKG BILA BATUK          |                 |        |   |            |
| PARACETAMOL INF TABLET 500 MG                              |                 | 250 MG | 8 | (116)      |
| SALBUTAMOL KF TABLET 2 MG<br>RASIO: 1 TAB → 2 MG           |                 | 1 MG   |   |            |
| DRG. DHARMAWAN GOZALI                                      |                 |        |   | RP. 6.504  |
| CEFADROXIL LANDSON TABLET 500 MG                           |                 |        |   |            |
| DOSIS UNTUK 3 HARI SEHARI 1 X 3 TAB 9 TAB DIHABISKA        | N, SESUDAH MAKA | N      |   |            |
| DRG. DHARMAWAN GOZALI                                      | STOK 198 TAB    |        |   | RP. 11.106 |
| ANTIBIOTIK                                                 |                 |        |   |            |
| TOTAL TAGIHAN RESEP <b>RP. 86.910</b>                      |                 |        |   |            |
| TERBILANG<br>DELAPAN PULUH ENAM RIBU SEMBILAN RATUS SEPULI | JH RUPIAH       |        |   |            |
| ↔ VERIFIKASI RESEP 😝 CETAK                                 |                 |        |   |            |

Gambar 4.69 Farmasi Rekam Medis SIMRS Zi.Care

Sumber : Corporate Communication PT. Jejaring Tiga Artha

|                     | MASI                          |                                                         | 😁 A    | DMIN FARMASI 🛛 🎼   | DRG. DHARMAW | AN GOZALI | <mark>ს</mark> LOGOUT |
|---------------------|-------------------------------|---------------------------------------------------------|--------|--------------------|--------------|-----------|-----------------------|
| 9 JAN 2019 19-26    |                               | VERIFIKASI RESEP                                        |        |                    |              |           |                       |
| 🖿 JENIS PELAYANAN 🔷 | 000009                        | ASPEK ADMINISTRATIF                                     | HASIL  |                    |              |           |                       |
| RAWAT INAP          | OGRE ONE<br>of 00360686 RAWAT | RESEP LENGKAP                                           |        |                    |              |           |                       |
| RAWAT JALAN         |                               | PASIEN SESUAI                                           |        |                    |              |           |                       |
| IGD                 | o 00360671 RAWAT              | ASPEK FARMASETIK                                        | HASI   |                    |              |           |                       |
|                     | $b = 2k^2$ .                  | ОВАТ ТЕРАТ                                              |        | BELUM MAKAN        |              |           |                       |
|                     |                               | CAMPURAN OBAT STABIL SECARA FISIK, KIMIA DAN TERAPEUTIK |        |                    |              |           |                       |
|                     | 11                            | ASPEK KLINIK                                            | HASIL  |                    |              |           |                       |
|                     |                               | DOSIS / KEKUATAN / FREKUENSI TEPAT                      |        | - 4                |              |           |                       |
|                     |                               | WAKTU PEMBERIAN TEPAT                                   |        |                    |              |           |                       |
|                     |                               | RUTE PEMBERIAN TEPAT                                    |        |                    |              |           |                       |
|                     |                               | TIDAK ADA INTERAKSI OBAT                                |        |                    |              |           |                       |
|                     |                               | TIDAK ADA DUPLIKASI                                     |        |                    |              |           |                       |
|                     |                               | TIDAK ADA ALERGI / KONTRAINDIKASI                       |        |                    |              |           |                       |
|                     |                               | CATATAN                                                 |        | KAN, SESUDAH MAKAN |              |           |                       |
|                     |                               |                                                         |        |                    |              |           |                       |
|                     |                               |                                                         |        |                    |              |           |                       |
|                     |                               |                                                         | SIMPAN |                    |              |           |                       |
|                     |                               |                                                         |        |                    |              |           |                       |
|                     |                               |                                                         |        |                    |              |           |                       |
|                     | 1                             | 🗘 VERIFIKASI RESEP 🛛 🕀 CET                              |        |                    |              |           |                       |

Gambar 4.70 Farmasi Rekam Medis SIMRS Zi.Care Sumber : *Corporate Communication* PT. Jejaring Tiga Artha

Verifikasi Resep ini hal penting yang dilakukan oleh petugas pemberi obat sebelum diberikan pada pasien, fungsinya selain mengecek kadalurasa obat, layak pakai juga mengecek semua aspek untuk meminimalisir salah pemberian obat maupun dosis, selian itu validasi obat ini harus memenuhi standar akreditasi untuk rumah sakit dalam memvalidasi obat pada farmasi sebuah rumah sakit.

| RS. DEWI SRI KARAWANG<br>JL ARIEF RACHMAN HAKIM NO. 1A<br>Telp (402)8074-02855 Fax (402)2074-04010<br>INSTALASI FARMASI No. 000009<br>No. RM 00360686 Pelayanan Rawat Jalan<br>Nama Pasien OGRE ONE No. Registrasi 190104.000040<br>Dokter drg. Dharmawan Gozall Poliklinik Gigi<br>DETAIL RESEP<br>INVICLOT 5 ML SOLUTION INJECTION 5000 UNT1 ML 1 VIL<br>UNTUK 1 HARI. SEHARI 1 X 1 VIL<br>12 JAM SEBELUM MAKAN<br>OBAT ASMA 15 CAP<br>UNTUK 5 HARI. SEHARI 1 X 3<br>BILA BATUK<br>PARACETAMOL INF TABLET 2 MG 8 MG<br>SALBUTAMOL KF TABLET 2 MG 8 MG<br>SALBUTAMOL KF TABLET 2 MG 9 TAB<br>DITUK 3 HARI. SEHARI 1 X 3 TAB<br>DIHABISKAN, SESUDAH MAKAN |                                                                                                    | Fan                                                   | masi                                    |                                      |            |
|----------------------------------------------------------------------------------------------------|----------------------------------------------------------------------------------------------------|-------------------------------------------------------|-----------------------------------------|--------------------------------------|------------|
| No. RM     00360686     Pelayanan     Flavat Jalan       Nama Pasien     OGRE ONE     No. Registrasi     190104.000040       Dokter     drg. Dharmawan Gozali     Polikilnik     Gigi                                                                                                    | RS. DEWI SRI KAR<br>JL.ARIEF RACHMAN HAKIN<br>Telp.(+62)2674-02855 Fax.(+62)2<br>INSTALASI FARMASI       | <b>XAWANG</b><br>M NO.1A<br>674-04010                 |                                         | ,                                    | ło. 000009 |
| DETAIL RESEP<br>INVICLOT 5 ML SOLUTION INJECTION 5000 UNT1 ML 1 VIL<br>UNTUK 1 HARI. SEHARI 1 X 1 VIL<br>IZ JAM SEBELUM MAKAN<br>OBAT ASMA 15 CAP<br>UNTUK 5 HARI. SEHARI 1 X 3<br>BILA BATUK<br>PARACETAMOL INF TABLET 500 MG 8 MG<br>SALBUTAMOL KF TABLET 2 MG 8 MG<br>CEFADROXIL LANDSON TABLET 500 MG 9 TAB<br>DIHABISKAN, SESUDAH MAKAN                                                                                                    | No. RM 0036<br>Nama Pasien OGRI<br>Dokter drg. D                                                         | 0686<br>E ONE N<br>Dharmawan Gozali                   | Pelayanan<br>o.Registrasi<br>Poliklinik | Rawat Jalan<br>190104.000040<br>Gigi |            |
| 1/2 JAM SEBELUM MAKAN<br>OBAT ASMA<br>DINTUK 5 HARI. SEHARI 1 X 3<br>BILA BATUK<br>PARACETAMOL INF TABLET 500 MG<br>SALBUTAMOL KF TABLET 2 MG<br>CEFADROXIL LANDSON TABLET 500 MG<br>UNTUK 3 HARI. SEHARI 1 X 3 TAB<br>DIHABISKAN, SESUDAH MAKAN                                                                                                    | DETAIL RESEP<br>INVICLOT 5 ML SOLUTION<br>UNTUK 1 HARL SEHARI 1                                          | I INJECTION 5000 UNT1 ML                              |                                         |                                      | 1 VIL      |
| SALBUTAMOL KF TABLET 2 MG 8 MG CEFADROXIL LANDSON TABLET 500 MG 9 TAB UNTUK 3 HARI. SEHARI 1 X 3 TAB DIHABISKAN, SESUDAH MAKAN                                                                                                    | 1/2 JAM SEBELUM MAKAN<br>OBAT ASMA<br>UNTUK 5 HARI. SEHARI 1 3<br>BILA BATUK<br>PARACETAMOL INF          | X 3<br>TABLET 500 MG                                  |                                         | 8 MG                                 | 15 CAP     |
| CATATAN                                                                                                    | SALBUTAMOL KF TA<br>CEFADROXIL LANDSON T<br>UNTUK 3 HARI. SEHARI 1 1<br>DIHABISKAN, SESUDAH M<br>CATATAN | UBLET 2 MG<br><b>ABLET 500 MG</b><br>X 3 TAB<br>IAKAN |                                         | 8 MG                                 | 9 TAB      |
|                                                                                                    |                                                                                                    |                                                       |                                         |                                      |            |
|                                                                                                    |                                                                                                    |                                                       |                                         |                                      |            |
|                                                                                                    |                                                                                                    |                                                       |                                         |                                      |            |
|                                                                                                    |                                                                                                    |                                                       |                                         |                                      |            |
|                                                                                                    |                                                                                                    |                                                       |                                         |                                      |            |

Gambar 4.71 Farmasi Print Out Rekam Medis SIMRS Zi.Care Sumber : *Corporate Communication* PT. Jejaring Tiga Artha

Setelah Resep selesai divalidasi maka e-resep akan di print out, terdapat 2 output print out diantaranya labeling untuk di tempel di plastic obat, serta print out bukti bayar yang akan diberikan pada pasien, sebagai alat bukti obat yang sudah dibeli.

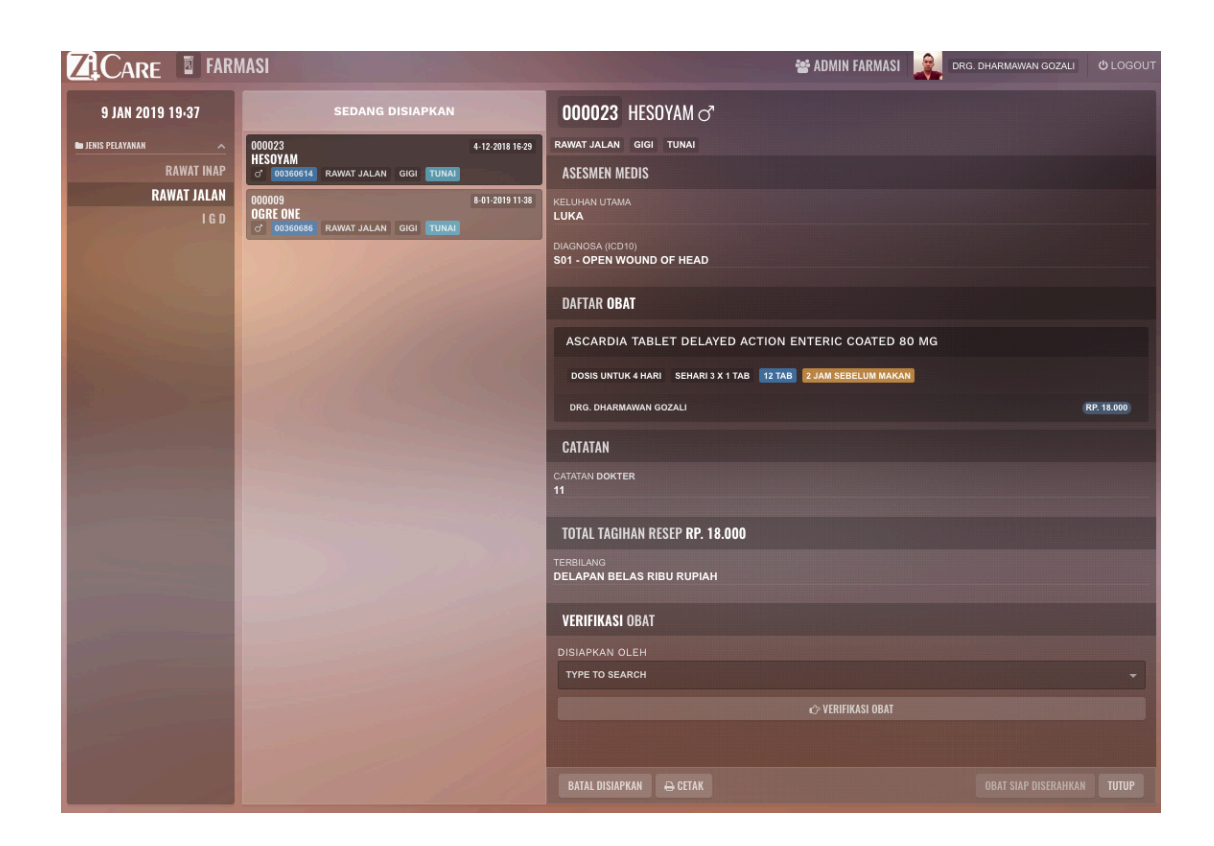

Gambar 4.72 Farmasi Persiapan Obat Medis SIMRS Zi.Care Sumber : *Corporate Communication* PT. Jejaring Tiga Artha

Verifikasi Resep diulang kembali adalah hal ini penting yang dilakukan oleh petugas pemberi obat sebelum diberikan pada pasien, fungsinya selain memeriksa kadaluarsa obat, nama pasien yang sesuai, layak pakai juga mengecek semua aspek untuk meminimalisir salah pemberian obat maupun dosis, selain itu validasi obat ini harus memenuhi standar akreditasi untuk rumah sakit dalam memvalidasi obat pada farmasi sebuah rumah sakit.

|                     | ASI                          |                                    |           | ee AD! | MIN FARMASI 🙀 drg. dharmawan gozali | <b>Ů</b> LOGOUT |
|---------------------|------------------------------|------------------------------------|-----------|--------|-------------------------------------|-----------------|
| 9 JAN 2019 19:42    |                              | VERIF                              | KASI OBAT |        |                                     |                 |
| 🖬 JENIS PELAYANAN 🧄 | 000023                       | ASPEK ADMINISTRATIF                |           |        |                                     |                 |
|                     | d' 00360614 RAWAT            | PASIEN SESUAI                      |           |        |                                     |                 |
| RAWAT JALAN         | 000009                       | DOKTER SESUAI                      |           |        |                                     |                 |
|                     | OGRE ONE<br>♂ 00360686 RAWAT | ACDEV EADMACETIV                   |           | НАСШ   |                                     |                 |
|                     |                              |                                    |           |        |                                     |                 |
|                     |                              |                                    |           |        |                                     |                 |
|                     |                              | OBAT TEPAT                         |           |        |                                     |                 |
|                     |                              | ASPEK KLINIK                       |           | HASIL  |                                     |                 |
|                     |                              | DOSIS / KEKUATAN / FREKUENSI TEPAT |           |        | EBELUM MAKAN                        |                 |
|                     |                              | JUMLAH OBAT TEPAT                  |           |        |                                     |                 |
|                     |                              | BENTUK SEDIAAN TEPAT               |           |        |                                     |                 |
|                     |                              | ATURAN PAKAI TEPAT                 |           |        |                                     |                 |
|                     |                              | VERIFIKASI OLEH                    |           |        |                                     |                 |
|                     |                              | TYPE TO SEARCH                     |           |        |                                     |                 |
|                     |                              |                                    |           |        |                                     |                 |
|                     |                              | LOLOS VERIFIKASI                   |           |        | •                                   |                 |
|                     |                              | 'D BATAL                           | 🖺 SIMPAN  |        |                                     |                 |
|                     |                              |                                    |           |        |                                     |                 |
|                     |                              |                                    |           |        |                                     |                 |
|                     |                              |                                    |           |        |                                     |                 |
|                     |                              |                                    |           |        | LAN DIVERIFICASI                    |                 |
|                     |                              |                                    |           |        |                                     |                 |
|                     |                              | Bł                                 |           |        | OBAT SIAP DISERAHKA                 |                 |

Gambar 4.73 Farmasi Persiapan Obat Medis SIMRS Zi.Care Sumber : *Corporate Communication* PT. Jejaring Tiga Artha

Jika Verifikasi Resep sudah diceklist, semua diulang kembali. Hal ini penting yang dilakukan oleh petugas pemberi obat sebelum diberikan pada pasien. Aplikasi akan otomatis memberitahukan bahwa obat sudah layak dan di verifikasi , fungsinya selain memeriksa kadalurasa obat, nama pasien yang sesuai, layak pakai juga mengecek semua aspek yang menminimalisir salah pemberian obat maupun dosis, selain itu validasi obat ini harus memenuhi standar akreditasi untuk rumah sakit dalam memvalidasi obat pada farmasi sebuah rumah sakit.

| CARE 📱 FARM                   | IASI                                                               |                 | 📽 ADMIN FARMASI 🔍 drg.                                                   | DHARMAWAN GOZALI |            |
|-------------------------------|--------------------------------------------------------------------|-----------------|--------------------------------------------------------------------------|------------------|------------|
| 9 JAN 2019 19:45              |                                                                    |                 | 000022 HESOYAM 3                                                         |                  |            |
| NIS PELAYANAN ^<br>RAWAT INAP | 000022<br>HESOYAM<br>J 00360614 RAWAT JALAN GIGI TUNAI             | 4-12-2018 11-41 | RAWAT JALAN GIGI TUNAI<br>LUKA                                           |                  |            |
| RAWAT JALAN<br>I G D          | 000028<br>ABDUL HAFIZ<br>of 313451 RAWAT JALAN GIGI BPJS           | 4-12-2018 16-57 | DIAGNOSA (ICD10)<br>S01 - OPEN WOUND OF HEAD                             |                  |            |
|                               | 000030<br>ABDUL HAFIZ                                              | 6-12-2018 14-31 | DAFTAR OBAT                                                              |                  |            |
|                               | C 313451 RAWAT JALAN GIGI BPJS                                     |                 | RACIKAN 1                                                                |                  |            |
|                               | 000007<br>ANI SITI MASPUPAH<br>© 183307 RAWAT JALAN PENYAKIT DALAM | 2-01-2019 12-39 | DOSIS UNTUK S HARI SEHARI 3 X 1 15 CAP 2 JAM SEBELUM MAKAN               |                  |            |
|                               | PERUSAHAAN                                                         |                 | RACIKAN                                                                  | DOSIS SATUAN     | NUMERO     |
|                               |                                                                    |                 | VAKSIN TETANUS TOXOID 5 ML SUSPENSION INJECTION<br>(RASIO: 1 VIL-+ 5 MM) | 5 MM             |            |
|                               |                                                                    |                 | DRG. DHARMAWAN GOZALI                                                    | R                | P. 300.000 |
|                               |                                                                    |                 | CATATAN                                                                  |                  |            |
|                               |                                                                    |                 | CATATAN VERIFIKASI<br>LOLOS VERIFIKASI                                   |                  |            |
|                               |                                                                    |                 | TOTAL TAGIHAN RESEP RP. 300.000                                          |                  |            |
|                               |                                                                    |                 | TERBILANG<br>TIGA RATUS RIBU RUPIAH                                      |                  |            |
|                               |                                                                    |                 | PEMBERIAN OBAT                                                           |                  |            |
|                               |                                                                    |                 | DIBERIKAN OLEH                                                           |                  |            |
|                               |                                                                    |                 | TYPE TO SEARCH                                                           |                  |            |
|                               |                                                                    |                 | 🖒 EDUKASI PASIEN                                                         |                  |            |
|                               |                                                                    |                 | PERSIAPKAN KEMBALI OBAT 🕀 CETAK                                          |                  |            |

Gambar 4.74 Farmasi Persiapan Obat Medis SIMRS Zi.Care Sumber : *Corporate Communication* PT. Jejaring Tiga Artha

Form Obat Siap merupakan obat yang sudah dicek dan di verifikasi sesuai dengan nama pasien jenis obat serta tanggal kadaluarsanya, setelah siap pasien dipanggil dan disebutkan cara pakai obat, cara penggunaan, fungsi ini mengganti kertas yang biasanya dipergunakan oleh farmasi pada pasien dalam penggambilan obat, dengan adanya form ini dapat dengan mudah diedukasi dengan format digital dimana pasien langsung tandatangan setelah pasien mendapat edukasi oleh petugas farmasi.

|                     | MASI                  |                     |              | 📽 ADMIN FARMASI | DRG. DHARMAWAN GOZALI | ර LOGOUT |
|---------------------|-----------------------|---------------------|--------------|-----------------|-----------------------|----------|
| 10 JAN 2019 14·55   |                       | EDU                 | JKASI PASIEN |                 |                       |          |
| 🖿 JENIS PELAYANAN 🔨 | 000022                | EDUKASI             |              | SUDAH           |                       |          |
| RAWAT INAP          | of 00360614 RAWAT     | NAMA OBAT           |              |                 |                       |          |
| RAWAT JALAN         | 000028<br>ABDUL HAFIZ | KHASIAT OBAT        |              |                 |                       |          |
| 160                 |                       | DOSIS               |              |                 |                       |          |
|                     | ABDUL HAFIZ           | CARA PENGGUNAAN     |              |                 |                       |          |
|                     |                       | EFEK SAMPING        |              |                 |                       |          |
|                     | S 183307 RAWAT J.     | TANDA TANGAN PASIEN |              | LUM MAKAN       |                       |          |
|                     |                       | Qn_                 |              |                 |                       |          |
|                     |                       |                     |              |                 |                       |          |
|                     |                       |                     |              |                 |                       |          |
|                     |                       |                     |              |                 |                       |          |
|                     |                       | CATATAN             |              |                 |                       |          |
|                     |                       | ් BATAL             | 🖹 SIMPAN     | 4               |                       |          |
|                     |                       |                     |              |                 |                       |          |
|                     |                       |                     |              |                 |                       |          |
|                     |                       |                     |              |                 |                       |          |
|                     |                       |                     |              |                 |                       |          |
|                     |                       |                     |              |                 |                       |          |
|                     |                       |                     |              | KASI PASIEN     |                       |          |
|                     |                       |                     |              |                 |                       | TUTUP    |
|                     |                       |                     |              |                 |                       |          |

Gambar 4.75 Farmasi Persiapan Obat Medis SIMRS Zi.Care Sumber : *Corporate Communication* PT. Jejaring Tiga Artha

Menu *Pop up* edukasi pasien dimana pasien dapat melakukan tanda tangan secara digital sebagai bukti obat sudah diambil, serta sudah di edukasi oleh petugas, hal ini dilakukan dengan monitor yang *touch screen* pada layanan pengambilan obat di farmasi.

|                | Halaman Home | Halaman <i>Home</i> | Halaman Home |
|----------------|--------------|---------------------|--------------|
| Web / Anatomi  | Modul        | Modul               | Modul        |
|                | Pendaftaran  | Dokter              | Farmasi      |
| Header         | $\checkmark$ | $\checkmark$        |              |
| Body / Content | ✓            | ✓                   | √            |
| Feature Area   | $\checkmark$ | $\checkmark$        | $\checkmark$ |
| Side Bar       | ✓            | ✓                   | ✓            |
| Footer         |              |                     |              |
| Background     | $\checkmark$ | $\checkmark$        | $\checkmark$ |

Tabel 4.1 Matriks perbandingan anatomi halaman home objek penelitian

Tabel 4.2 Matriks perbandingan anatomi Sign In objek penelitian

|                | Halaman Home | Halaman Home | Halaman Home |
|----------------|--------------|--------------|--------------|
| Web / Anatomi  | Modul        | Modul        | Modul        |
|                | Pendaftaran  | Dokter       | Farmasi      |
| Header         | $\checkmark$ | $\checkmark$ | $\checkmark$ |
| Body / Content |              |              |              |
| Feature Area   |              |              |              |
| Side Bar       |              |              |              |
| Footer         |              |              |              |
| Background     | ✓            | $\checkmark$ | $\checkmark$ |

|                | Halaman Home | Halaman <i>Home</i> | Halaman <i>Home</i> |
|----------------|--------------|---------------------|---------------------|
| Web / Anatomi  | Modul        | Modul               | Modul               |
|                | Pendaftaran  | Dokter              | Farmasi             |
| Header         | ~            | ~                   | ~                   |
| Body / Content |              |                     |                     |
| Feature Area   |              |                     |                     |
| Side Bar       |              |                     |                     |
| Footer         |              |                     |                     |
| Background     | ~            | $\checkmark$        | $\checkmark$        |

Tabel 4.3 Matriks perbandingan anatomi Sign Up objek penelitian

Tabel 4.4 Matriks perbandingan anatomi Profile objek penelitian

|                | Halaman Home | Halaman Home | Halaman Home |  |  |
|----------------|--------------|--------------|--------------|--|--|
| Web / Anatomi  | Modul        | Modul        | Modul        |  |  |
|                | Pendaftaran  | Dokter       | Farmasi      |  |  |
| Header         | $\checkmark$ | $\checkmark$ | $\checkmark$ |  |  |
| Body / Content | $\checkmark$ | $\checkmark$ | $\checkmark$ |  |  |
| Feature Area   |              |              |              |  |  |
| Side Bar       |              |              |              |  |  |
| Footer         |              |              |              |  |  |
| Background     | ✓            | $\checkmark$ | $\checkmark$ |  |  |

|                |                     | 1                   |                     |  |  |
|----------------|---------------------|---------------------|---------------------|--|--|
|                | Halaman <i>Home</i> | Halaman <i>Home</i> | Halaman <i>Home</i> |  |  |
| Web / Anatomi  | Modul               | Modul               | Modul               |  |  |
|                | Pendaftaran         | Dokter              | Farmasi             |  |  |
| Header         | $\checkmark$        | $\checkmark$        |                     |  |  |
|                |                     |                     |                     |  |  |
| Body / Content | $\checkmark$        | ~                   | ~                   |  |  |
| Feature Area   | ~                   | ~                   | ~                   |  |  |
| Side Bar       |                     |                     |                     |  |  |
| Footer         |                     |                     |                     |  |  |
| Background     | $\checkmark$        | $\checkmark$        | $\checkmark$        |  |  |

Tabel 4.5 Matriks perbandingan anatomi Update Data objek penelitian

# 4.5 Matriks Perbandingan Visual Berdasarkan Elemen Visual Website Secara Keseluruhan

Seperti yang sudah dipaparkan pada bab II secara keseluruhan website memiliki beberapa elemen visual dan teori desain yang harus diperhatikan. Elemen visual dalam desain website antara lain color, texture, imagery & iconography, scale, depth & dimension, animation, variability dan typography. Sedangkan teori desain yang harus diperhatikan antara lain organization & hierarchy, white space, containtment, grid, baseline grid dan modularity.

143

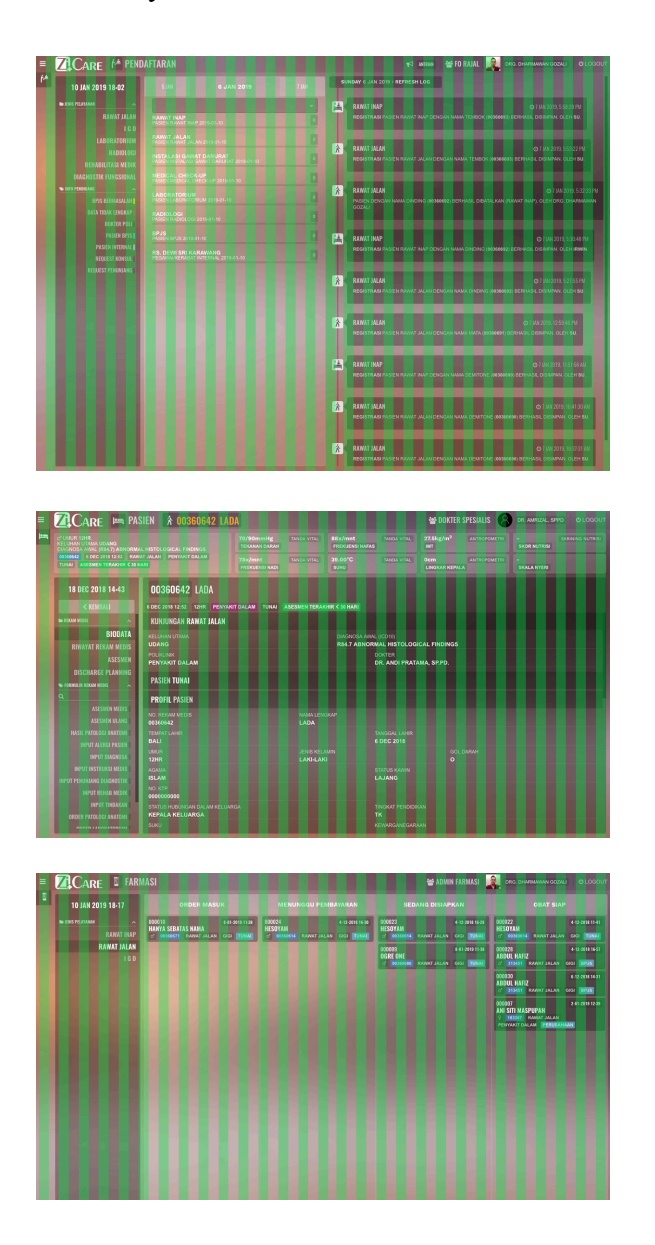

## 4.5.1 Organization & hierarchy, Grid dan Baseline Grid

Gambar 4.5.1 Tampilan grid Interface Modul Pendaftaran (atas) Modul Dokter (tengah), Modul Farmasi (bawah) Sumber : *Corporate Communication* PT. Jejaring Tiga Artha

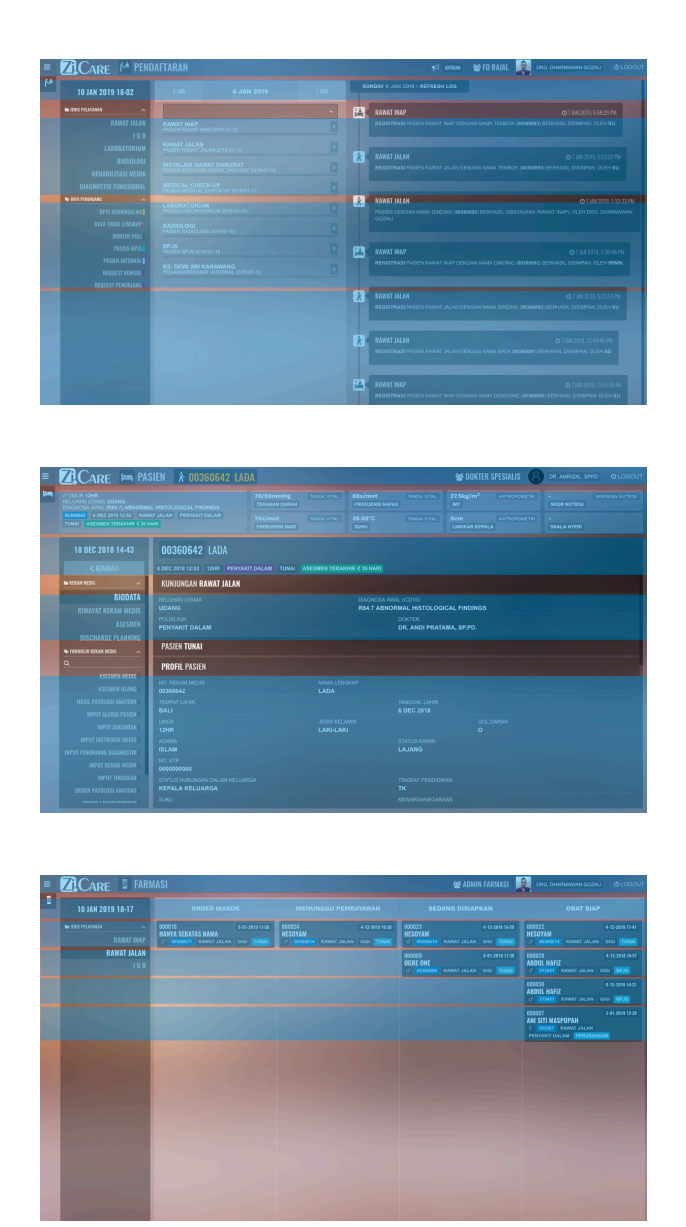

Gambar 4.5.2 Tampilan Modular Grid Interface Modul Pendaftaran (atas) Modul Dokter (tengah), Modul Farmasi (bawah) Sumber : *Corporate Communication* PT. Jejaring Tiga Artha

Pada tampilan awal ketiga modul terlihat penggunaan *modular grid*. *Modular grid* adalah *grid* yang menambahkan divisi horizontal. Penggunaan *grid*  jenis ini adalah memberi pembagian yang konsisten pada kolom dan baris. Secara sekilas tampilan website Modul Pendaftaran dan Modul Dokter terlihat sama, pengorganisasian elemen visual pada *user interface* rapi dan sejajar dengan ukuran yang konstan. Hal berbeda ditemui pada tampilan awal *website* Farmasi *user interface* terlihat lebih dinamis, elemen visual didalamnya memiliki ukuran yang berbeda menciptakan perbedaan kontras pada informasi didalamnya. Penggunaan grid membuat konten terlihat rapih dan teratur, hal ini berpengaruh pada kenyamanan pengguna dalam melihat *user interface* website dan mencerna informasi yang disajikan.

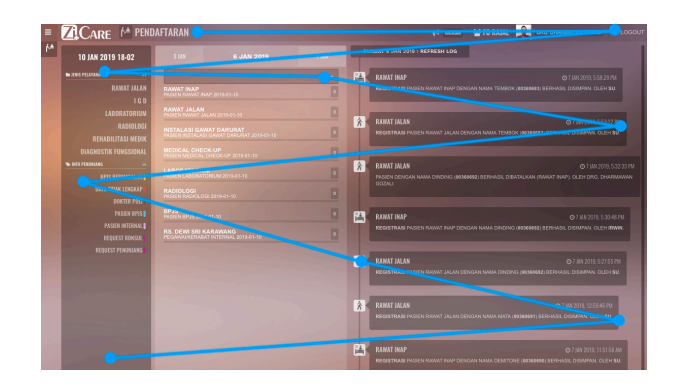

|                                                                                                    | Z Carto - PAS                                                                                                    | ASIEN & 00200042 LADA                                                                                                    |                                                                                                    |                                               |  |                                       | - MARTER SPESIALIS |  |  |  |
|----------------------------------------------------------------------------------------------------|----------------------------------------------------------------------------------------------------|----------------------------------------------------------------------------------------------------|----------------------------------------------------------------------------------------------------|-----------------------------------------------|--|---------------------------------------|--------------------|--|--|--|
| C LABOR TOPIC<br>C LABOR TOPIC<br>C LABOR DATA<br>C LABOR DATA |                                                                                                    | 70/90mmHg<br>TEXANN<br>78x/mnt<br>PREKUENSI NADI                                                                         | TANDA VITAL                                                                                                    | BBx/mot<br>FRERLENSI NAFAS<br>38.00°C<br>SUHU |  | erong/m*<br>er<br>Dem<br>Lindkar kepa |                    |  |  |  |
|                                                                                                    | 18 DEC 2018 14-43                                                                                                    | 43 00360642 LADA                                                                                                    |                                                                                                    |                                               |  |                                       |                    |  |  |  |
|                                                                                                    | KENBALI      MIXIM HERB      BIODATA      RINATAT REKAM MEU      ASESWEN      DISCHARGE PLANNING      FERMAN NOXA MIXI                                                                               | KUNJUNGAN RAWAT JALAN<br>KUNJUNGAN RAWAT JALAN<br>YELHUNY UTMAA<br>UDANG<br>PENYAKIT DADMA<br>PASIEN TUNAI               | TO MANY TIME AND RECTORDER (CEDAR)<br>DURING A MILE, SCHIE<br>MAI & AMARKANI, SCHIE<br>DURING A MILE, SCHIE<br>DURING A MILE, SCHIE<br>DURING |                                               |  |                                       |                    |  |  |  |
|                                                                                                    | Q.<br>ASSESSMENT WERKS I                                                                                                    | PROFIL PASIEN<br>NO. REDGAM MEDIS                                                                                        |                                                                                                    |                                               |  |                                       |                    |  |  |  |
|                                                                                                    | HASIL PATOLOGI AKATISMI<br>INPUT ALERGI PASIEN<br>INPUT INERANDEA<br>INPUT INSTRUKSI MERIS<br>INPUT PENUNIANG OLADINOSTIK<br>INPUT PENUNIANG OLADINOSTIK<br>INPUT ERIKAN MERIS<br>INPUT ERIKAN MERIS | ТЕМИК <sup>®</sup> (2000)<br>ВАЦ<br>12HR<br>Асалла<br>15LAM<br>NO, KTP<br>совссовасов<br>54ThUS HIRZ INCAL DALAM KM (200 |                                                                                                    |                                               |  | ANDGALLAHR<br>DEC 2018                |                    |  |  |  |
|                                                                                                    |                                                                                                    | KEPALA KELUARGA<br>SURU                                                                                                  |                                                                                                    |                                               |  | <b>K</b><br>EWARGANEGARA              |                    |  |  |  |

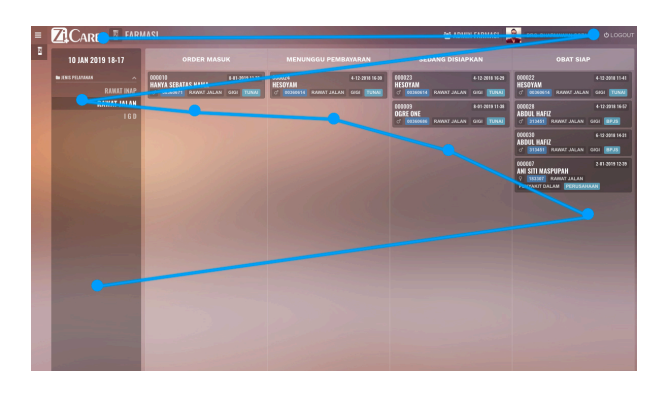

Gambar 4.5.3 Tampilan Grid Interface Modul Pendaftaran (atas) Modul Dokter (tengah), Modul Farmasi (bawah) Sumber : *Corporate Communication* PT. Jejaring Tiga Artha

Tingkat urutan kepentingan visual atau hierarki visual pada ketiga objek kajian tersusun dari tingkat kontras warna dan ukuran dari setiap elemen visual. Secara tidak langsung penempatan elemen visual menciptakan alur arah baca pengguna. Pada Modul Dokter dan Perawat pola yang terbentuk seperti huruf "Z" dengan arah baca dari kiri ke kanan, atas ke bawah dengan tingkat kontras yang cenderung sama. Sedangkan pada modul Farmasi pola yang terbentuk sama dengan kedua objek penelitian lainnya (Modul Pendaftaran dan Modul Dokter) tetapi terjadi perbedaan kontras pada informasi yang ditimbulkan dari perbedaan ukuran elemen visual. Hal ini mengakibatkan pusat perhatian pengguna akan tertuju pada elemen visual yang lebih besar sebelum mengikuti pola baca "Z". Pola baca dari atas ke bawah ditimbulkan dari perbedaan kontras warna pada background header dan body/content. Pada Modul Pedaftaran dan Modul Dokter pengguna memiliki kebebasan memilih fokus pada Input objek visual karena ukuran elemen visual cenderung sama, sedangkan pada Modul Farmasi pengguna diarahkan oleh desainer website dengan menggunakan kontras pada ukuran elemen visual pada user interface.

## 4.5.2 White Space

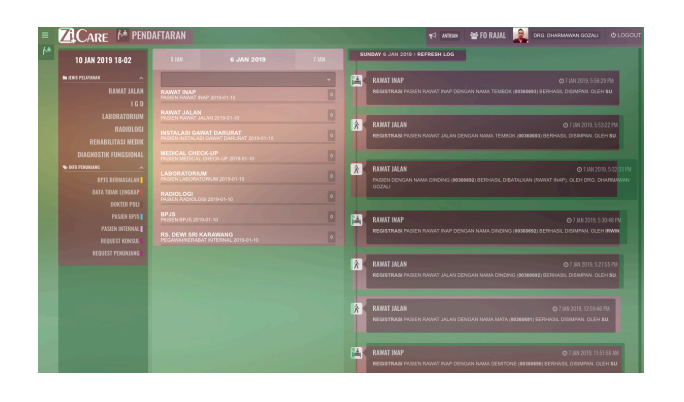

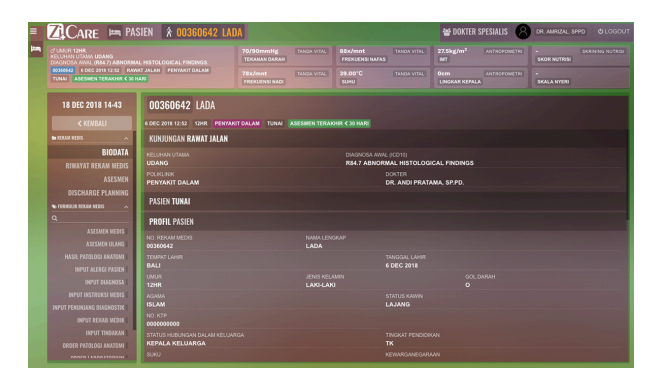

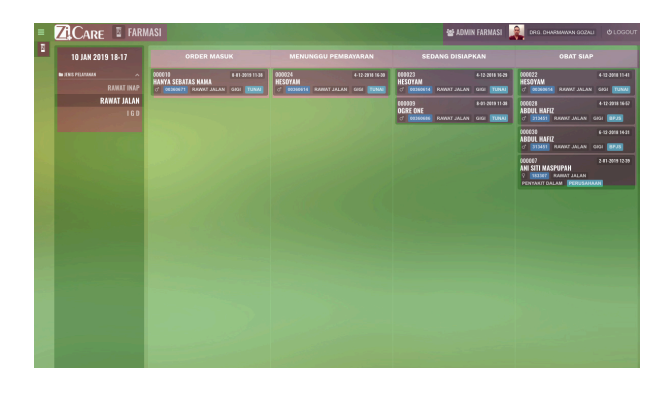

Gambar 4.5.4 Tampilan Grid Interface Modul Pendaftaran (atas) Modul Dokter (tengah), Modul Farmasi (bawah) Sumber : *Corporate Communication* PT. Jejaring Tiga Artha

White space berfungsi sebagai ruang istirahat bagi pengguna agar tidak lelah mencerna informasi yang diberikan, selain itu white space dapat meningkatkan kontras informasi secara visual. Pada ketiga objek penelitian white space yang ada dikarenakan margin antara objek dan kontras ukuran elemen visual. Pada Modul Pendaftaran white space yang ada terlihat lebih nyaman dibandingkan Modul Dokter walaupun memiliki penyusunan konten yang hampir sama, hal ini dikarenakan ukuran containment yang berbeda. Pada Modul Farmasi containment input pengisian data memiliki tinggi yang lebih panjang dari lebar sehingga memberi ruang lebih, sedangkan pada Modul Pendaftaran containment tinggi dan lebar memiliki ukuran yang tidak jauh berbeda sehingga memberikan kesan lebih sempit. Pada Modul Farmasi white space yang ada tampak lebih luas dibandingkan kedua objek penelitian lainnya hal ini disebabkan margin antara konten yang cukup besar. Selain itu ukuran elemen visual berbeda-beda, hal ini menimbulkan kontras yang membantu keterbacaan informasi pada user interface.

## 4.5.3 Containtment

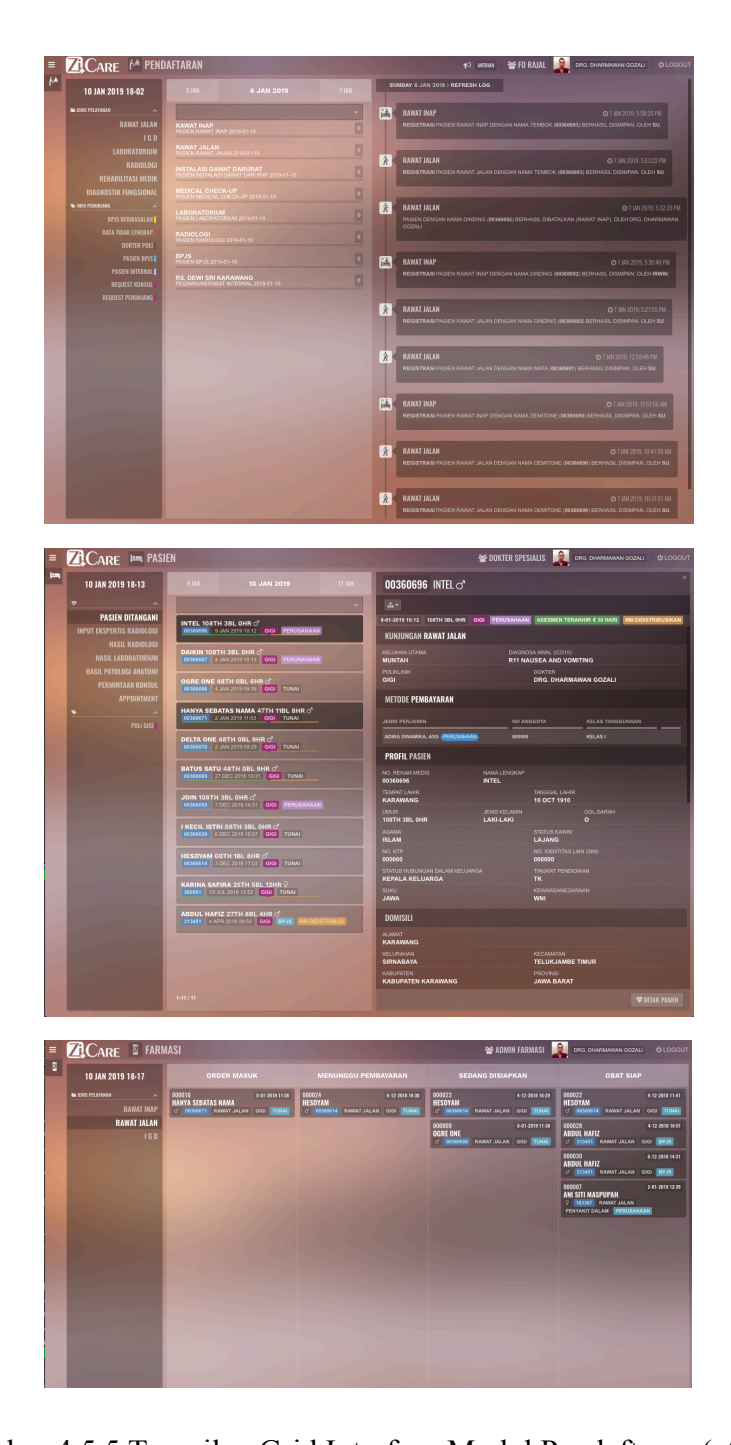

Gambar 4.5.5 Tampilan Grid Interface Modul Pendaftaran (atas) Modul Dokter (tengah), Modul Farmasi (bawah)

Sumber : Corporate Communication PT. Jejaring Tiga Artha

Contaiment berfungsi sebagai penguat objek visual atau membatasi satu informasi dengan informasi lainnya, terdapat beberapa containtment pada ketiga objek penelitian. Pada Modul Pendaftaran terdapat containment berbentuk persegi panjang dengan warna gelap seperti pada gambar diatas menjadi background untuk memisahkan informasi profile dengan informasi lain pada *body/content* hal serupa dengan yang ada pada halaman Informasi Pasien (kotak berwarna hitam). Thumbnail karya dibungkus dengan kotak berwarna lebih terang dan diberi margin antara thumbnail dan containment. Pada sebagian button terdapat containment berbentuk kotak berwarna gelap untuk meningkatkan keterbacaan button. Pada Modul Dokter containment pada informasi pasien di halamn utama sama dengan pada Modul Dokter, berwarna cerah dan diberi margin antara thumbnail dengan containment. Pada sebagian button terdapat containment berbentuk text dengan berbeda. Pada halaman isian data pasien terdapat containment berbentuk kotak yang memisahkan informasi untuk mengunggah dengan informasi lain. Pada Modul Farmasi terdapat containment berbentuk persegi dengan warna lebih cerah, meningkatkan kontras informasi didalamnya. Selain itu terdapat *containment* berupa garis yang memisahkan informasi *content*. Seperti yang dapat dilihat penggunaan containtment pada Modul Dokter terlihat lebih menonjolkan informasi, hal ini disebabkan penggunaan warna yang sangat kontras dengan warna background. Pada Modul Farmasi containment tidak terlalu menonjol (kotak berwarna putih lebih gelap) sehingga informasi yang ditonjolkan masih kurang terlihat dibandingkan pada Modul Farmasi. Sedangkan pada Dokter containment terutama yang berbentuk garis membantu dalam memisahkan konten

dengan baik, visual garis memberikan ilusi batasan walaupun warna background

tidak diganti atau diberikan *box containment* dengan warna berbeda untuk mempermudah pembagian tahapan.

### 4.5.4 Modularity

*Modularity* adalah kemudahan sebuah *layout website* untuk digunakan pada halaman lain. Ketiga Modul yang menjadi objek penelitian sudah menggunakan prinsip ini. Grid yang digunakan tidak hanya digunakan pada satu halaman tetapi pada semua halaman yang ada pada *website*. Hal ini menciptakan margin yang konsisten pada Modul Pendaftaran dan Modul Dokter sehingga *look dan feel* dari *website* tidak akan terasa terlalu berbeda pada tiap halaman. Yang sedikit berbeda adalah pada Modul Farmasi, walaupun *grid* yang digunakan pada setiap halaman sama tetapi ukuran elemen visual yang digunakan memiliki ukuran berbeda sehingga menimbulkan *look dan feel* berbeda.

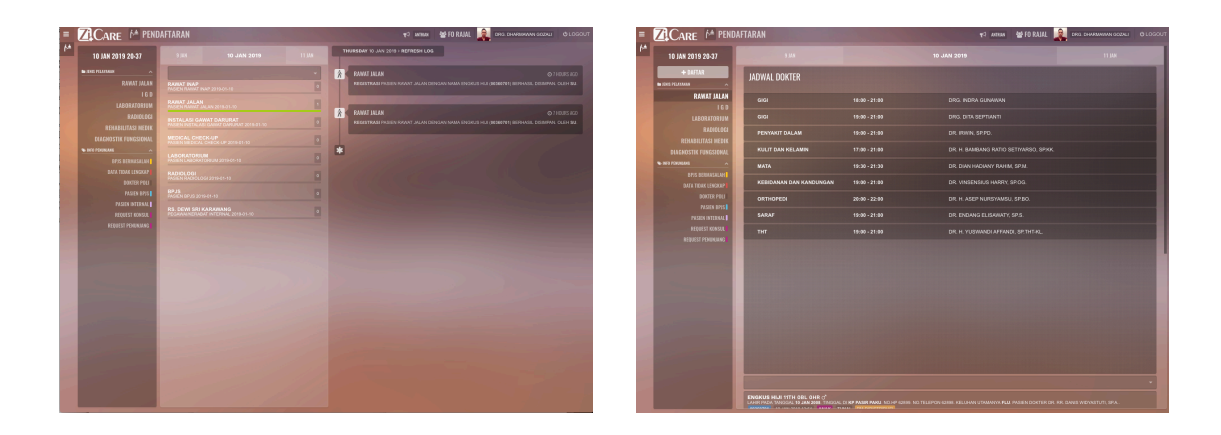

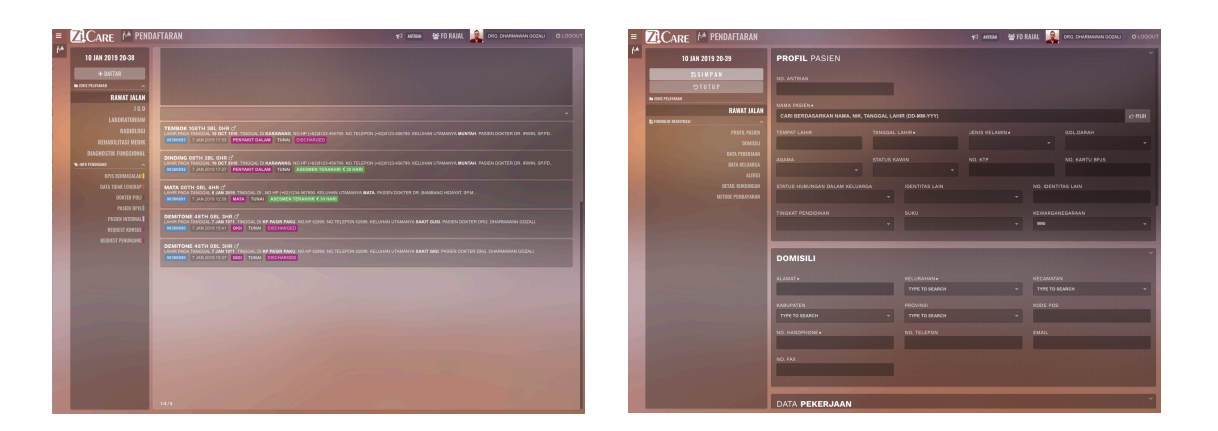

Gambar 4.5.6 Tampilan Grid Interface Modul Pendaftaran Sumber : *Corporate Communication* PT. Jejaring Tiga Artha

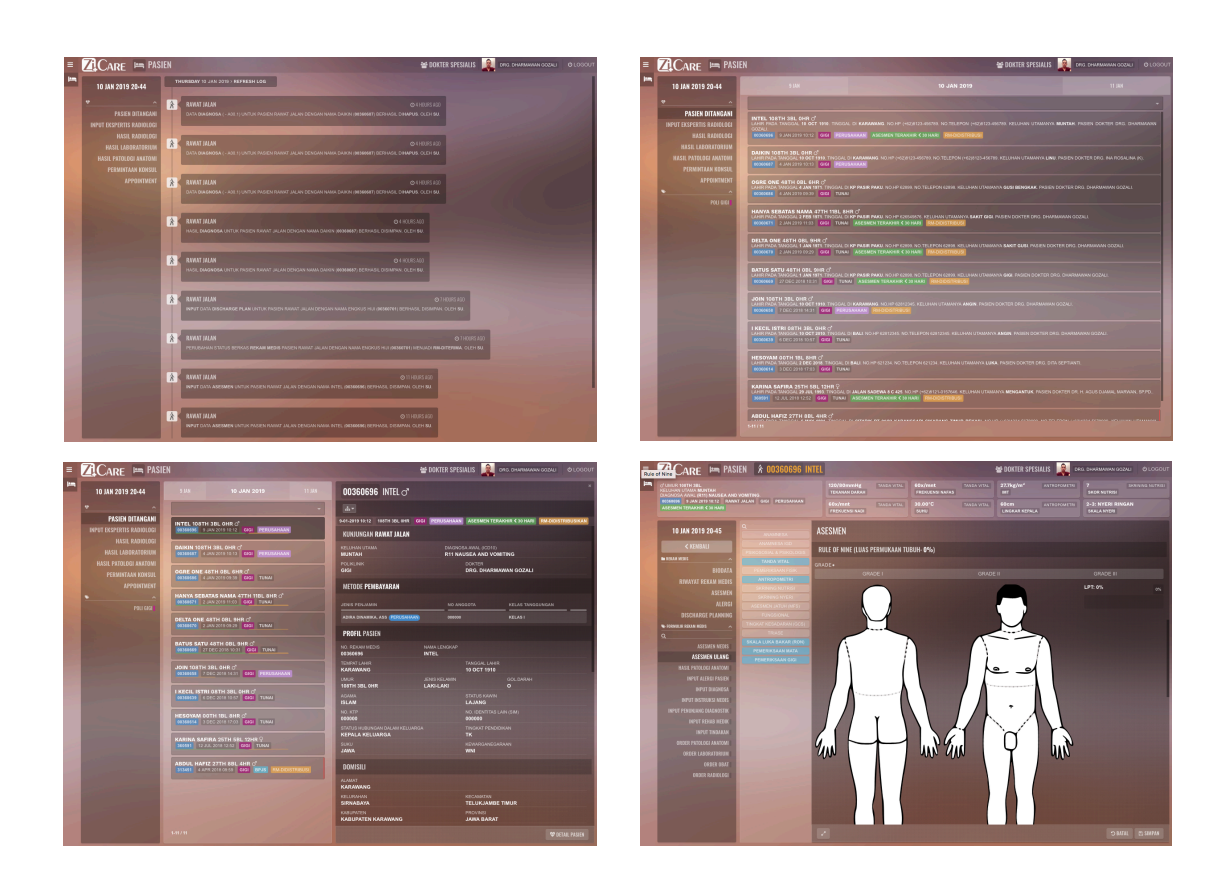

Gambar 4.5.7 Tampilan grid Interface Modul Dokter Sumber : *Corporate Communication* PT. Jejaring Tiga Artha

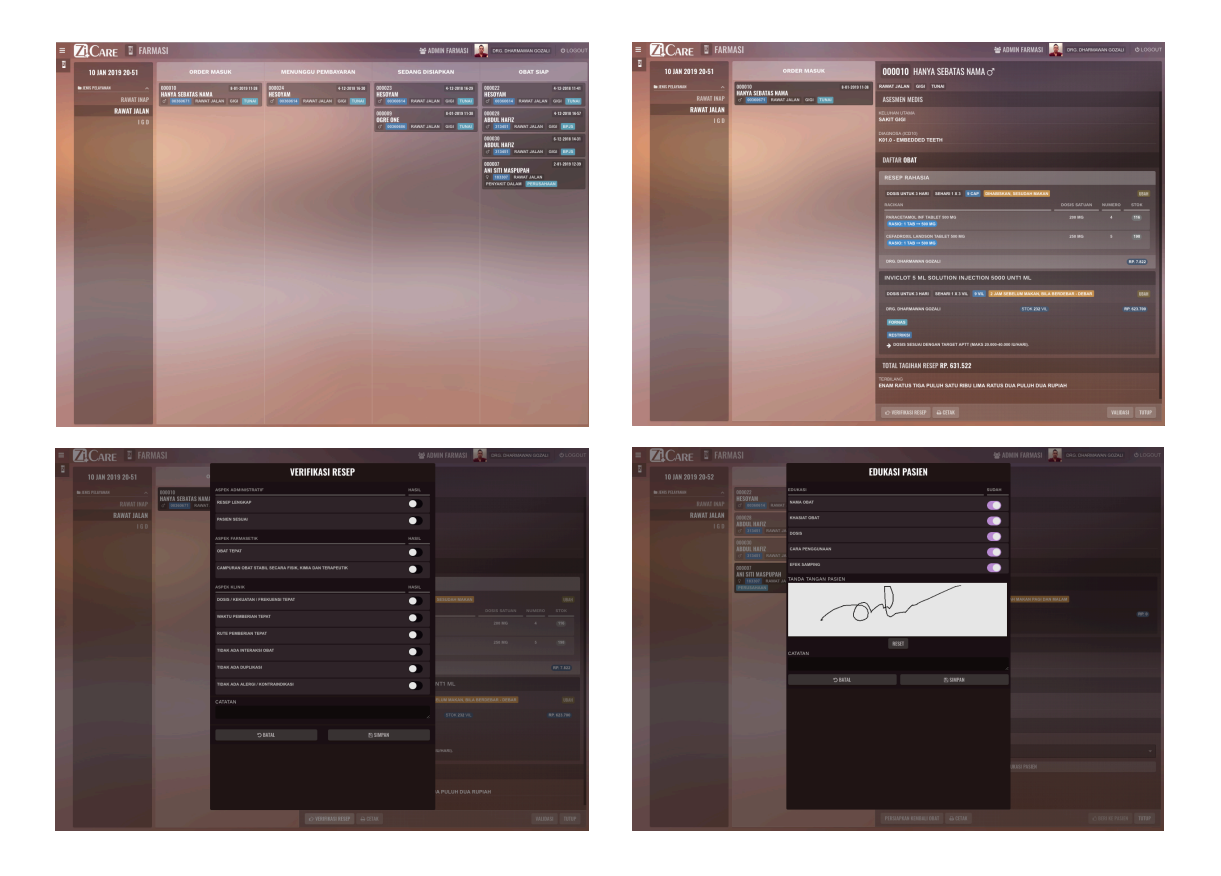

Gambar 4.5.7 Tampilan grid Interface Modul Farmasi

Sumber : Corporate Communication PT. Jejaring Tiga Artha

#### 4.5.5 Color Palette

Pada ketiga Modul *website* kontras warna dipergunakan sebagai penekanan pada elemen visual tertentu, juga sebagai identitas citra visual masing-masing aplikasi. Dari beberapa halaman yang dijadikan sampel penelitian ditemukan bahwa pada Modul Pendaftaran didominasi warna Coklat Tua, yang dipadu padankan dengan warna Coklat dan Putih. Warna Ungu terang dijadikan warna untuk menonjolkan objek visual yang dianggap penting. Pada Modul Pendaftaran didominasi warna Coklat Tua, dipadupadankan dengan warna abu-abut gelap, putih dan merah muda. Warna merah muda menjadi warna untuk menonjolkan objek visual yang dianggap penting.

Pada Modul Dokter didominasi Coklat Terang, dipadupadankan dengan turunan warna dari coklat, putih. Warna coklat terang menjadi warna untuk menonjolkan objek visual yang dianggap penting.

Pada modul pendaftaran dan modul dokter warna setiap input data ditunjukan pada aksen objek visual. Pada modul pendaftaran dan modul dokter warna masukan yang digunakan tidak dijadikan warna dominan. Hal ini berbeda dengan Modul Farmasi yang menggunakan warna dominan putih sebagai warna dominan pada modul. Penggunaan warna informasi *text* lebih mudah dikenali pengguna jika digunakan sebagai warna dominan, tetapi hal ini dapat mempengaruhi tampilan *website* secara keseluruhan. *User interface* dengan warna

mengarah pada warna putih cenderung lebih nyaman dilihat dibandingkan warna lain.

Gambar 4.5.8 Tampilan Grid Interface Modul Pendaftaran (atas) Modul Dokter (tengah), Modul Farmasi (bawah)

Sumber : Corporate Communication PT. Jejaring Tiga Artha

### 4.5.6 Image & Iconography, Depth, Dimension

Pada ketiga Modul gambar menjadi objek utama, gambar menjadi informasi utama yang ingin disampaikan. Terdapat data masukan sebagai gambaran hasil pemeriksaan, dan hasil yang ditampilkan dengan kesimpulan pemeriksaaan. Selain itu gambar menjadi objek visual yang tidak mendominasi dari ketiga modul objek penelitian.

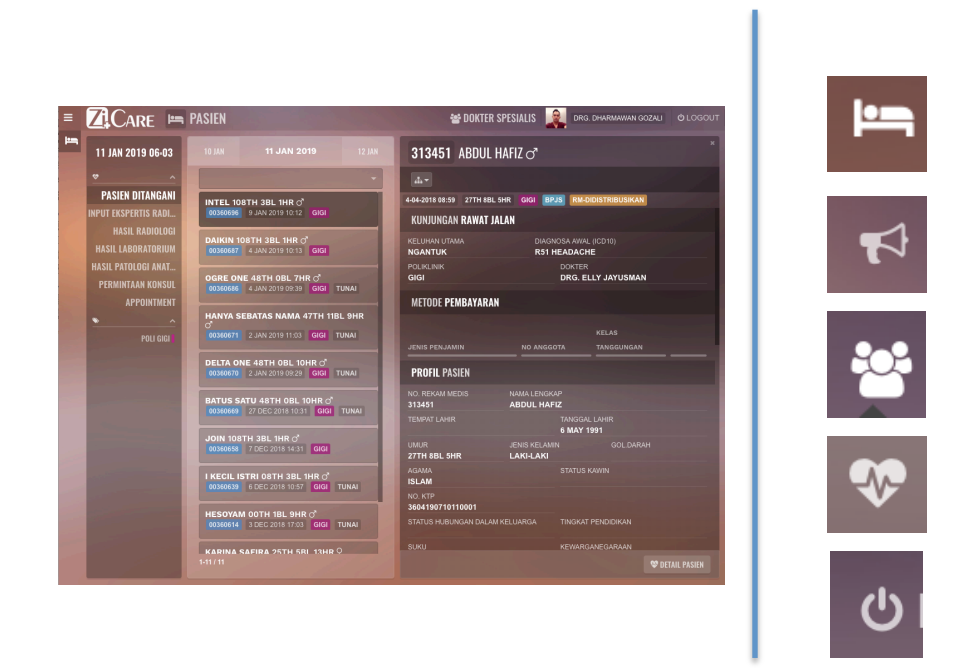

Gambar 4.5.8 Tampilan *Grid Interface Icon* Modul Pendaftaran Sumber : *Corporate Communication* PT. Jejaring Tiga Artha

Pada Modul Pendaftaran pengguanaan gambar pada *thumbnail* pendaftaran adalah 50 x 50 px, dan pada *background feature area* halaman utama 1920 x 1570 px. Untuk ukuran gambar yang dapat diunggah tidak diberikan batasan ukuran, tetapi besar kecil ukuran gambar mempengaruhi kecepatan gambar untuk dibaca *browser* semakin besar gambar yang diunggah maka waktu yang dibutuhkan untuk membukanya akan semakin lama hal ini dapat mempengaruhi *user experience* maka harus dipertimbangkan sebelum masuk area *interface*. *Button* sendiri dibuat menjadi 2 tipe, yang pertama tanpa *containtment* dan yang menggunakan *containment*. Sedangkan untuk *icon* yang digunakan dapat terlihat penggunaan *icon* tipe *glyph*. Penggunaa *icon* dengan tipe *glyph* dapat mempercepat *loading* halaman *website* karena dibaca sebagai *coding*.

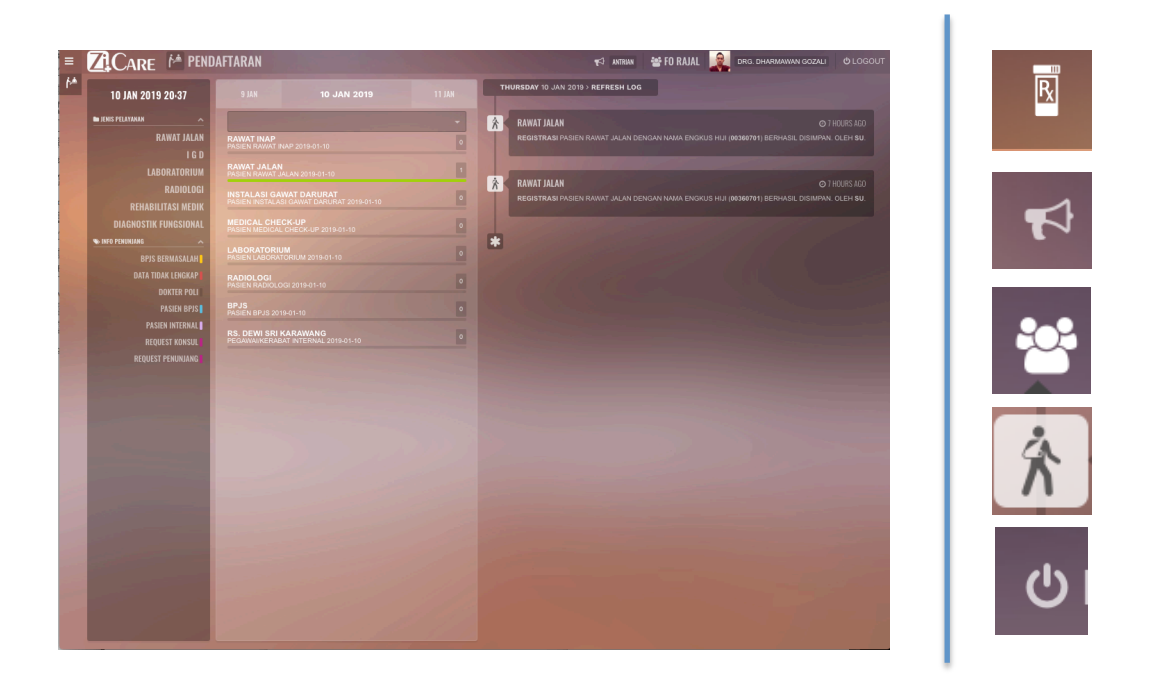

Gambar 4.5.9 Tampilan Grid Interface Icon Modul Pendaftaran Sumber : *Corporate Communication* PT. Jejaring Tiga Artha

Pada Modul Pendaftaran penggunaan gambar pada *thumbnail* pendaftaran adalah 50 x 50 px, dan pada *background feature area* halaman utama 1920 x 1570

px. Untuk ukuran gambar yang dapat diunggah tidak diberikan batasan ukuran, tetapi besar ukuran gambar mempengaruhi kecepatan gambar untuk dibaca *browser* semakin besar gambar yang diunggah maka waktu yang dibutuhkan untuk membukanya akan semakin lama hal ini dapat mempengaruhi *user experience* maka harus dipertimbangkan sebelum masuk area *interface*. *Button* sendiri dibuat menjadi 2 tipe, yang pertama tanpa *containtment* dan yang menggunakan *containment*. Sedangkan untuk *icon* yang digunakan dapat terlihat penggunaan *icon* tipe *flat icon*. Penggunaan *icon* dengan tipe *flat icon* dapat mempercepat *loading* halaman *website* karena dibaca sebagai *coding*.

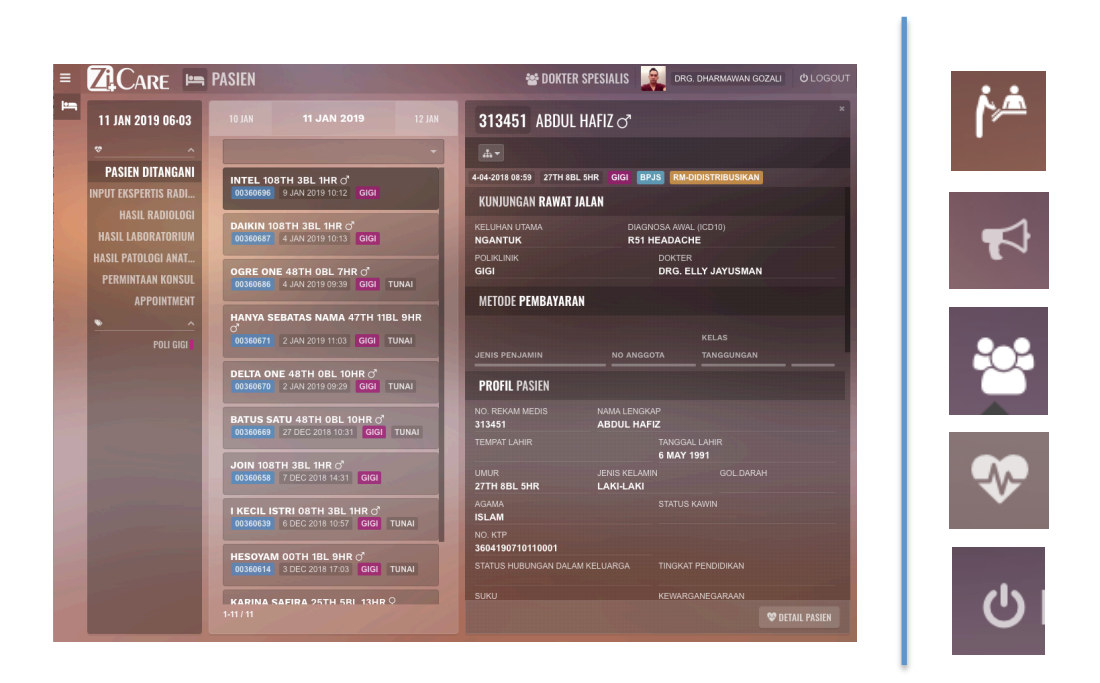

Gambar 4.5.10 Tampilan Grid Interface Icon Modul Dokter Sumber : *Corporate Communication* PT. Jejaring Tiga Artha

Pada Modul Dokter penggunaan gambar pada *thumbnail* pendaftaran adalah 50 x 50 px, dan pada *background feature area* halaman utama 1920 x 1570 px. Untuk ukuran gambar yang dapat diunggah tidak diberikan batasan ukuran, tetapi besar ukuran gambar mempengaruhi kecepatan gambar untuk dibaca *browser* semakin besar gambar yang diunggah maka waktu yang dibutuhkan untuk membukanya akan semakin lama hal ini dapat mempengaruhi *user experience* maka harus dipertimbangkan sebelum masuk area *interface. Button* sendiri dibuat menjadi 2 tipe, yang pertama tanpa *containtment* dan yang menggunakan *containment*. Sedangkan untuk *icon* yang digunakan dapat terlihat penggunaan *icon* tipe *glyph*. Penggunaa *icon* dengan tipe *glyph* dapat mempercepat *loading* halaman *website* karena dibaca sebagai *coding*.

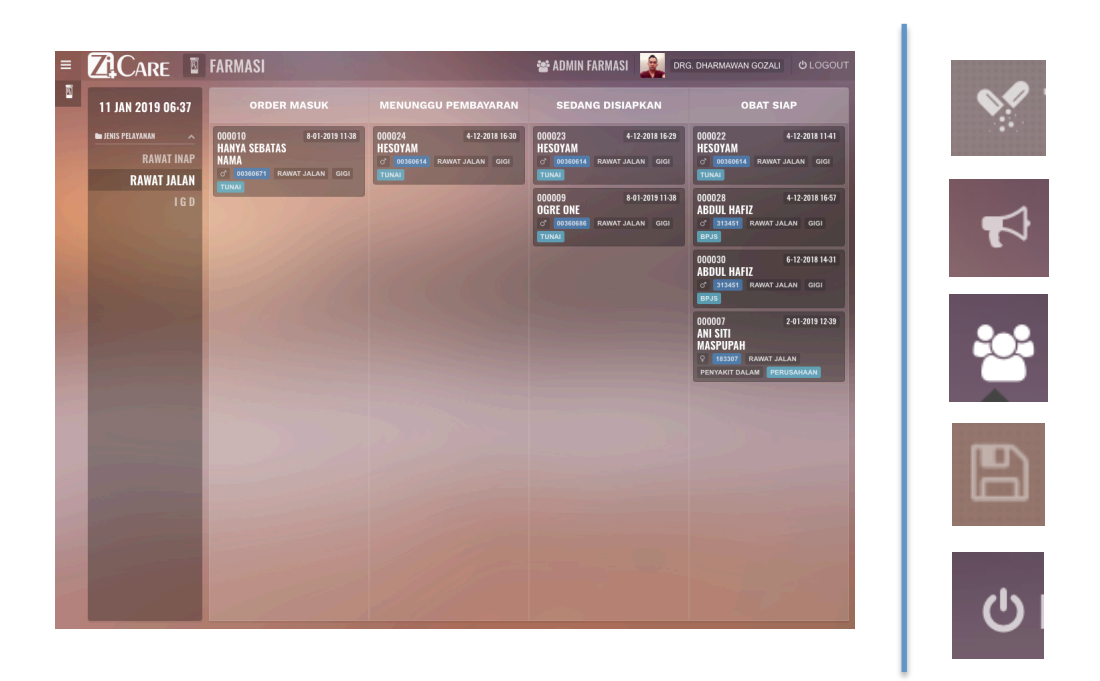

Gambar 4.5.11 Tampilan Grid Interface Icon Modul Farmasi Sumber : *Corporate Communication* PT. Jejaring Tiga Artha

Pada Modul Farmasi penggunaan gambar pada *thumbnail* pendaftaran adalah 50 x 50 px, dan pada *background feature area* halaman utama 1920 x 1570 px. Untuk ukuran gambar yang dapat diunggah tidak diberikan batasan ukuran, tetapi besar ukuran gambar mempengaruhi kecepatan gambar untuk dibaca *browser* semakin besar gambar yang diunggah maka waktu yang dibutuhkan untuk membukanya akan semakin lama hal ini dapat mempengaruhi *user experience* maka harus dipertimbangkan sebelum masuk area interface. *Button* sendiri dibuat menjadi 2 tipe, yang pertama tanpa *containtment* dan yang menggunakan *containment*. Sedangkan untuk *icon* yang digunakan dapat terlihat penggunaan *icon* tipe *glyph*. Penggunaa *icon* dengan tipe *glyph* dapat mempercepat *loading* halaman *website* karena dibaca sebagai *coding*.

## 4.5.7 Animation

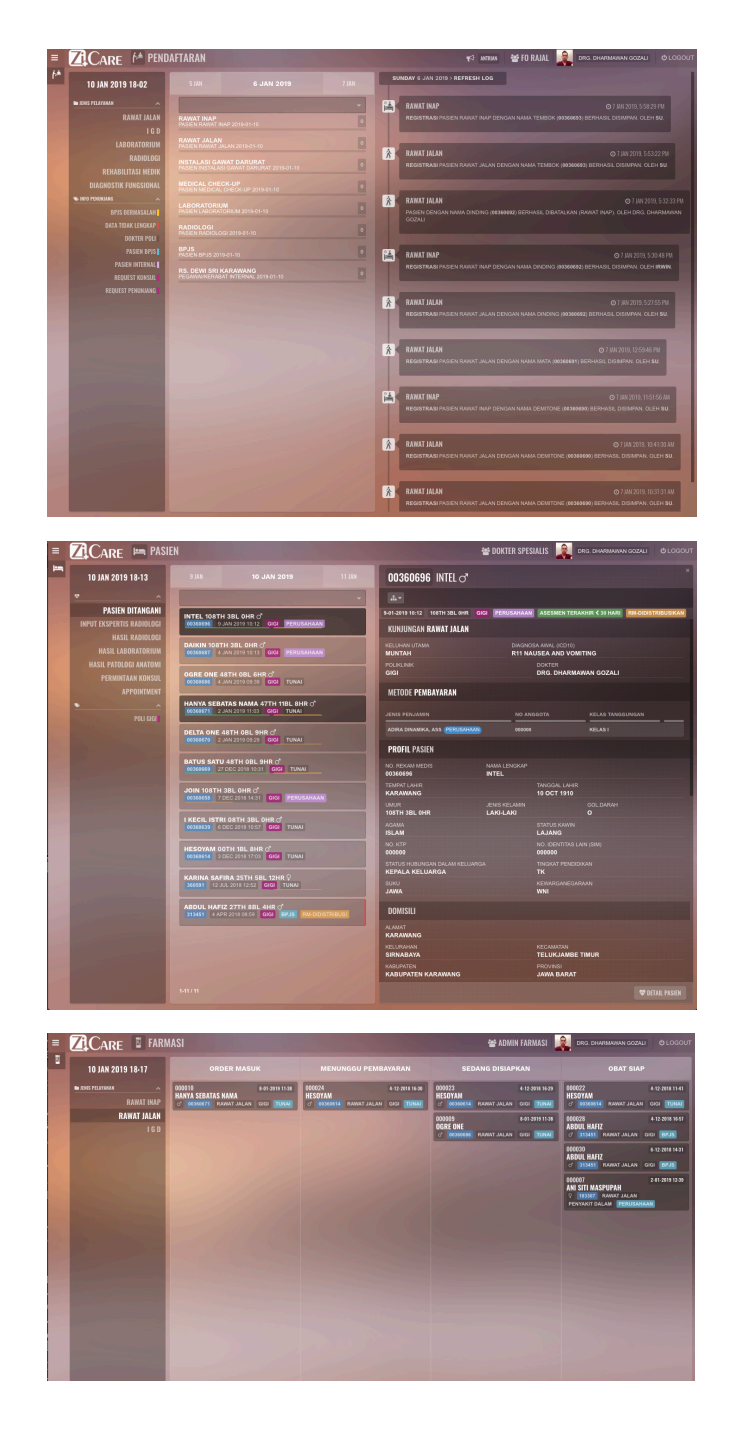

Gambar 4.5.11 Tampilan Grid Interface Modul Pendaftaran (atas) Modul Dokter (tengah), Modul Farmasi (bawah) Sumber : *Corporate Communication* PT. Jejaring Tiga Artha
Penggunaan animasi dapat membuat tampilan lebih menarik bagi pengguna, dalam ketiga *website* Modul objek penelitian terdapat beberapa jenis animasi yang digunakan. Pada ketiga Modul objek penelitian terdapat 1 jenis animasi yang sama yaitu animasi *hover* pada *button* dan animasi *drop down* menu. Penggunanan 1 jenis animasi yang hanya digunakan pada transisi *loading page* digunakan untuk memepercepat waktu tunggu dan lama pelayanan pasien agar tidak terlalu lama dalam waktu pelayanan.

## 4.5.8 Typography

| RAWAT INAP<br>PASIEN RAWAT INAP                                                                                                | × ×                                                      | RAWAT JALAN O 17 HOURS AGO<br>REGISTRASI PASIEN RAWAT JALAN DENGAN NAMA ENGKUS HIJI (00360701)<br>BERHASIL DISIMPAN. OLEH SU. |
|----------------------------------------------------------------------------------------------------|----------------------------------------------------------|----------------------------------------------------------------------------------------------------|
| PASIEN RAWAT JALAN<br>INSTALASI GAWAT DARURAT<br>PASIEN INSTALASI GAWAT DARURAT<br>MEDICAL CHECK-UP<br>PASIEN MEDICAL CHECK-UP |                                                          | RAWAT JALAN O 17 HOURS AGO<br>Registrasi pasien rawat jalan dengan nama engkus hiji (00360701)<br>Berhasil disimpan. Oleh su. |
| KARINA SAFIRA 25TH 5BL 13HR Q                                                                                                  |                                                          |                                                                                                    |
| LAHIR PADA TANGGAL 29 JUL 1993 TINGG<br>DOKTER DR. H. AGUS DJAMAL MARWAN, SP.<br>360591 12 JUL 2018 12:52 GIGI TUNAI           | AL DI JALAN SADE<br>PD<br>ASESMEN TERAI                  | WA 8 C 425. NO.HP (+62)8121-0157646. KELUHAN UTAMANYA MENGANTUK. PASIEN<br>Khir < 30 hari RM-didistribusi                     |
| LAHIR PADA TANGGAL 6 MAY 1991. TINGGAL<br>(+62)1234-5678909. KELUHAN UTAMANYA NGA<br>313451 4 APR 2018 08:59 GIGI BPJS         | DI CITARIK RT 01/<br>NTUK. PASIEN DOK<br>RM-DIDISTRIBUSI | 03 KARANGSARI CIKARANG TIMUR BEKASI. NO.HP (+62)1234-5678909. NO.TELEPON<br>TER DRG. ELLY JAYUSMAN.                           |

| ORDER MASUK                  | MENUNGGU PEMBAYARAN          | SEDANG DISIAPKAN             | OBAT SIAP                    |
|------------------------------|------------------------------|------------------------------|------------------------------|
| 000010 8-01-2019 11-38       | 000024 4-12-2018 16-30       | 000023 4-12-2018 16-29       | 000022 4-12-2018 11-41       |
| HANYA SEBATAS                | HESOYAM                      | HESOYAM                      | HESOYAM                      |
| NAMA                         | o* 00580614 RAWAT JALAN GIGI | o' 00560614 RAWAT JALAN GIGI | of 00350614 RAWAT JALAN GIGI |
| of 00260671 RAWAT JALAN GIGI | TUNAI                        | TUNAI                        | TUNAI                        |

Gambar 4.5.12 Tampilan Grid Interface Modul Pendaftaran (atas) Modul

Dokter (tengah), Modul Farmasi (bawah)

Sumber : Corporate Communication PT. Jejaring Tiga Artha

Tipe huruf yang dominan pada ketiga *website* objek penelitian adalah jenis sanserif. Penggunaan serangkaian huruf Sans Serif memberi penekanan, tegas, sederhana dan modern. Kontras warna pada tulisan dengan *background* mempengaruhi tingkat keterbacaan.

#### 4.6 Analisis Uji Usability

Untuk mengetahui keinginan dari pengguna terkait objek penelitian maka dilakukan *desirability test* kepada narasumber untuk diwawancara secara intensif untuk mengetahui keinginan pengguna secara mendalam. Kualifikasi narasumber adalah Petugas Administrator, Dokter dan Apoteker yang bekerja pada Rumah Sakit sebagai objek penelitian selama lebih dari 4 tahun dan pernah atau masih menggunakan aplikasi SIMRS berbasis web ataupun aplikasi yang lama berbasis Desktop.

Pada Pengujian juga dilalukan pada pengguna aplikasi lama berbasis desktop, ada beberapa fiture yang baru tentunya pada proses pengujian dari aplikasi dektop ke apliaksi SIMRS berbasis web terdapat beberapa perbedan yang sangat dimana ada yang berubah, tetap , baru maupun yang hilang berikut diagram perbedaan berupa deskripsi berikut :

|              | Desktop Base                                                                                                    | Web Base                                                                                                    |
|--------------|----------------------------------------------------------------------------------------------------|----------------------------------------------------------------------------------------------------|
| Availability | <ul> <li>Dapat menggunakan program desktop di komputer laptop dan bahkan pada <i>drive</i> USB <i>portabel</i>.</li> <li>Aman selalu siap digunakan, bahkan jika tidak ada koneksi <i>internet</i>.</li> </ul> | <ul> <li>Dapat Digunakan<br/>menggunakan <i>Operating</i><br/><i>System</i> Apapaun tanpa<br/>harus Proses Instalasi</li> <li>Harus memiliki koneksi<br/><i>Internet</i>.</li> <li>Memerlukan koneksi yang<br/>sangat aman.</li> <li>Berisiko data dicuri.</li> </ul> |

Tabel 5.2 Faktor Pembeda Desktop dan Web Base

| Speed                  | <ul> <li>Program <i>desktop</i><br/>akan selalu lebih<br/>cepat dan lebih<br/>mudah digunakan<br/>daripada perangkat<br/>lunak berbasis web.</li> <li>Pengaturan biasanya<br/>juga jauh lebih cepat<br/>dan mendapatkan<br/>lebih sedikit <i>fitur</i></li> </ul> | <ul> <li>Sangat tergantung pada<br/>speed jaringan <i>internet</i>,<br/>jika kecepatan terbatas<br/>makan aplikasi akan<br/>berpengaruh pada<br/>kecepatan mendaptkan<br/>data</li> </ul> |
|------------------------|----------------------------------------------------------------------------------------------------|----------------------------------------------------------------------------------------------------|
| Reliability            | <ul> <li>Akan selalu memiliki<br/>akses ke data.</li> <li>Tidak perlu<br/>terhubung ke<br/>internet untuk<br/>menyelesaikan<br/>pekerjaan Anda<br/>dengan cepat dan<br/>mudah.</li> </ul>                                                                         | • Jika koneksi <i>web down,</i><br>atau situs web<br>perusahaan tutup, atau<br>perusahaan keluar dari<br>bisnis, kita tidak akan lagi<br>memiliki akses ke data.                          |
| UI                     | <ul> <li>Tingkat grafis<br/>ditentukan oleh<br/>kebutuhan grafis<br/>aplikasi desktop<br/>tersebut. Butuh spec<br/>yang tinggi.</li> </ul>                                                                                                    | • Grafis yang digunakan tidak begitu tinggi.                                                                                                    |
| UX                     | <ul> <li>Tidak semua aplikasi<br/>desktop dapat<br/>berjalan di semua<br/>Sistem Operasi.</li> </ul>                                                                                                    | <ul> <li>Dapat berjalan<br/>disemua Sistem<br/>Operasi, yang penting<br/>ada web browser dan<br/>koneksi internet</li> </ul>                                                              |
| Penggunaan<br>Jaringan | <ul> <li>Tidak bergantung<br/>pada internet (dapat<br/>berjalan secara<br/>offline)</li> </ul>                                                                                                    | <ul> <li>Untuk menjalankannya<br/>dibutuhkan koneksi<br/>internet (tapi juga dapat<br/>berjalan secara offline)</li> </ul>                                                                |
| Akses                  | <ul> <li>Terbatas pada<br/>laptop atau PC</li> </ul>                                                                                                    | <ul> <li>Terbatas pada laptop atau<br/>PC</li> <li>Dapat diakses dimana saja</li> </ul>                                                                                                   |

|             |                                                                                                    | (mobile, tablet atau PC)<br>asal terdapat web<br>browsernya                                                                                                    |
|-------------|----------------------------------------------------------------------------------------------------|----------------------------------------------------------------------------------------------------|
| Support     | <ul> <li>Dapat dengan<br/>mudah<br/>memodifikasi<br/>settingannya</li> </ul>                                                                          | <ul> <li>Tidak memerlukan lisensi<br/>ketika menggunakan<br/>Aplikasi Web, sebab<br/>lisensi itu telah menjadi<br/>tanggung jawab dari web<br/>penyedia aplikasi.</li> </ul> |
| Popularitas | <ul> <li>Aplikasi desktop<br/>banyak digunakan<br/>sebelum adanya<br/>smartphone, namun<br/>sekarang<br/>popularitasnya<br/>mulai meredup.</li> </ul> | <ul> <li>Mulai popuper karena<br/>kemudahan dan<br/>kecepatan dan sangat<br/>mudah diaplikasikan<br/>ke berbagai media<br/>perangkat hardware</li> </ul>                     |

Keunggulan Aplikasi Berbasis Dekstop

- Dapat berjalan dengan independen, tanpa perlu menggunakan browser.
- Tidak perlu koneksi internet, karena semua file yang diperlukan untuk menjalankan aplikasinya sudah terinstall sebelumnya.
- Dapat dengan mudah memodifikasi settingannya.
- Prosesnya lebih cepat.

# Kekurangan

• Apabila akan menjalankan aplikasi, harus diinstal terlebih dahulu di komputer.

- Bermasalah dengan lisensi. Hal ini membutuhkan lisensi yang banyak pada setiap computer
- Aplikasi tidak dapat dibuka di computer lain, jika belum diinstall
- Biasanya memerlukan hardware dengan spesifikasi tinggi.

Keunggulan Aplikasi Berbasis Web

- Kita dapat menjalankan aplikasi berbasis web dimanapun kapanpun tanpa harus melakukan penginstalan.
- Terkait dengan isu lisensi (hak cipta), kita tidak memerlukan lisensi ketika menggunakan web-based application, sebab lisensi telah menjadi tanggung jawab dari web penyedia aplikasi.
- Dapat dijalankan di system operasi manapun. Tidak perduli apakah kita menggunakan linux, windows, aplikasi berbasis web dapat dijalankan asalkan kita memiliki browser.
- Dapat diakses lewat banyak media seperti: computer, handheld dan handphone yang sudah sesuai dengan standard WAP.
- Tidak perlu spesifikasi computer yang tingggi untuk menggunakan aplikasi berbasis web ini, sebab di beberapa kasus, sebagian besar proses dilakukan di web server penyedia aplikasi berbasis web ini.

# Kekurangan

 Dibutuhkan system keamanan yang baik dikarenakan aplikasi dijalankan secara terpusat, sehingga apabila server di pusat down maka system aplikasi tidak bias berjalan.

| RS Dewi Sri                    |                      |               |                                |            |                      |                     |                               |                                             |
|--------------------------------|----------------------|---------------|--------------------------------|------------|----------------------|---------------------|-------------------------------|---------------------------------------------|
| e Master Transaksi Laporan Mec | dical Record Windi   | w             |                                |            |                      |                     |                               |                                             |
|                                |                      |               |                                |            |                      |                     |                               |                                             |
|                                |                      | Dondaftaran   |                                |            |                      |                     |                               |                                             |
|                                |                      |               |                                |            |                      |                     |                               | 1                                           |
|                                | formasi              | No. RM :      | 320949                         |            |                      | 29-Sep-2016 04:02   | :43 PM                        |                                             |
| 0                              |                      | Jenis Pasien  | Climum CKontrak C 19K          |            | F2 - Hanus Form      | F6 - Daftar         | F9 - Data                     |                                             |
|                                |                      | 18 Definide   |                                |            |                      | Kunjungan           | Kunjungan RJ                  |                                             |
|                                | formasi e            | Nama Pasien : | SAN                            |            | F3 - Cetak Kartu     | F7 - Pasien Baru    | F10 - Daftar                  |                                             |
|                                |                      | Alamat :      |                                |            | ]                    |                     | Sementara                     |                                             |
| a                              | c                    |               |                                |            | F5 - Cari Pasien     | F8 - Edit Pasien    | F11 - Mutasi Status<br>Pasien |                                             |
|                                | orması (             |               |                                |            | ]'                   |                     |                               |                                             |
| Director                       |                      | Perusahaan :  |                                |            | ]                    | Keluar              |                               |                                             |
| RUN                            | nan I                | Tgl Lahir :   | Umur : Tal                     | hun        |                      |                     |                               |                                             |
| Sistem Informasi               |                      | Kabupaten :   |                                |            | 🗆 Semua Riwayat Ki   | unjungan (untuk F6) |                               |                                             |
| Ouron 21                       | CT IID CLOT          | Kecamatan :   |                                |            | 🔲 Last Kunjungan da  | an Dokter           |                               |                                             |
| af a '                         | (a (                 | No.           |                                |            |                      |                     |                               |                                             |
| jin. Ary                       | r Kanna              | Status        | Nama Pasien                    |            | Alamat               |                     | Dokter                        |                                             |
| Tn 026                         | 7_1028               | 123 309582    | SANDY SAPUTRA BASRI            | KALIPAND.  | IAN 002/001 SUKALUY  | U TELUKJAMBE TIMU   |                               |                                             |
| <i>11p.</i> 020                | 1- <del>1</del> 020. | 123 310095    | SANUDI                         | PUSEUR J   | AYA TELUK JAMBE TIN  | IUR KARAWANG        |                               |                                             |
|                                | formasi e            | 123 310142    | SANI<br>CANTA ALETA DALMAT     | PAKOPEN    | RT UU2/UU4 TEGALSA   | RI PURWASARI        |                               |                                             |
|                                |                      | 124 313993    | SANGGAM SIAHAAN                | GREEN GA   | ARDEN BLOK 11 NO 21  | RT 03/03 NAGASARI   |                               |                                             |
|                                |                      | 124 316803    | SANTI SUSANTI                  | SANGKALI   | I RT 006/015 TANJUNG | GPURA               |                               |                                             |
|                                | formasi (            | 124 316819    | SANI                           | GEBLUG 0:  | 15/08 PURWADANA TE   | ELUK JAMBE TIMUR    |                               |                                             |
|                                |                      | 124 317110    | SANDI SIRAJ SULTAN             | SUKAGALI   | IH RT 010/004 TELUKJ | AMBE TIMUR KARAW    |                               |                                             |
|                                | ~ .                  | 124 320693    | SANIH NY<br>SANDRA WALIDIAWATI | JARONG W   | VETAN RT 006/003 KD  | ARA CILAMAYA KULO   |                               |                                             |
|                                | ormasi (             | 124 321144    | SANA KUSPRIATNA                | BT1BLOK    | U NO 352 RT 01/12 SI | UKALUYU TELUK 1AM   | •                             |                                             |
|                                |                      | 1             |                                | Jana Deore |                      |                     |                               |                                             |
|                                | <b>ا</b> ر _         | d at          |                                |            | · 8 04               |                     |                               | 1                                           |
|                                |                      |               |                                |            |                      |                     |                               |                                             |
|                                |                      |               |                                |            |                      |                     |                               |                                             |
| daftaran                       |                      |               |                                |            |                      |                     | Thursday, 29 S                | Sep 2016 04:02:43 PM User Name : Administra |

Gambar 4.6.1 Analisis Uji Usability Pendaftaran Aplikasi Desktop

Sumber : Corporate Communication PT. Jejaring Tiga Artha

| RS Dewi Sri                                                                                                    |                          |                                  |                               |                                            |
|----------------------------------------------------------------------------------------------------|--------------------------|----------------------------------|-------------------------------|--------------------------------------------|
| e Master Transaksi Laporan Medical Record Window                                                                                                    |                          |                                  |                               |                                            |
| 🕅 Nama Pasien :                                                                                                    |                          |                                  | X                             |                                            |
| No. RM : 125462 Jenis Pasien : Pasien Kontrak Keluar                                                                                                    |                          | 29-Sep-2016 04:08                | :18 PM                        |                                            |
| Nama Pasien : ARIE KUSUMA PRAYOGA K. : L Nomor Dafkar dr. Terakfir<br>Alamat : KAUM SELATAN RT 05/02 PASIR TALAGA TELAGASARI                                                                                                    | us Form                  | F6 - Daftar<br>Kunjungan         | F9 - Data<br>Kunjungan RJ     |                                            |
| No. Peserra : 00016621209999                                                                                                    | ak Kartu                 | F7 - Pasien Baru                 | F10 - Daftar<br>Sementara     |                                            |
| Perusahaan BP3S BADAN PENYELENGGARA JAMINAN SOSIAL                                                                                                    | i Pasien                 | F8 - Edit Pasien                 | F11 - Mutasi Status<br>Pasien |                                            |
| Catatan : Catatan : Kecelakaan Lalu lintas                                                                                                    |                          | Keluar                           |                               |                                            |
| Asal Rujkkin 1 (1012,0047)         Lul Ruk TELAGA SARI           Tgi Rujkkin 1 (2059)         Poli (1)           Diagnosa Awai (A01.0)         Typinol ferer                                                                                                    | Riwayat Ki<br>niungan da | unjungan (untuk F6)<br>In Dokter | 1                             |                                            |
| -:: Exniprogen ::     Tgl Kunjungen ::     Tgl Kunjungen :: | Alamat<br>5/02 PASIF     | R TALAGA TELAGASA                | Dokter                        |                                            |
|                                                                                                    |                          |                                  |                               |                                            |
| Tanggal Doker Pelayanan                                                                                                    |                          |                                  | *                             |                                            |
| с <b>х</b>                                                                                                    | Mana                     |                                  |                               |                                            |
| ima Pasien :                                                                                                    |                          |                                  | Thursday, 29 Sep              | 2016 04:08:18 PM User Name : Administrator |

Gambar 4.6.2 Analisis Uji *Usability* Pendaftaran Aplikasi *Desktop* Sumber : *Corporate Communication* PT. Jejaring Tiga Artha

| Ø RS Dewi Sri (Current)<br>File Mister Transaks Proses Laporan Medical Record Window                                                                                                    | . Ø X                                                                                                    |
|----------------------------------------------------------------------------------------------------|----------------------------------------------------------------------------------------------------|
| D* Admission                                                                                                    | ×                                                                                                    |
| No. RM : Jumish Paster 🖨 Pindah Ruang Rawatan                                                                                                    |                                                                                                    |
| Opris Pasien :         No. RM :         O04504         Jenis Pasien : Pasie           G Semua         C Umum         C Kontr         Nama Pasien :         AJAT SUDRAJAT TN                                                                                                    | 1 Kontrak IPO ID : [118794 Keluar<br>Tanggal Lahir : 28/10/1971                                                                                                    |
| Nama Pasien : Alamat : PURI KOSAMBI 03/022 BLOK CQ NO<br>Alamat : Perusahaan : ASS. JIWA INHEALTH - ADMEDII                                                                                                    | 32 Umur : 41 Tahun, 11 Bulan, 11 Hari<br>Tgl Masuk RS : 27-sep-2016 14:36                                                                                                    |
| Perusahaan :                                                                                                    | Tgl Masuk : [27-Sep-2016 14:36<br>IIA No. BED : 2                                                                                                    |
| No. Name Pas ke Ruang :                                                                                                    | Tanggal<br>Pindah : [29-Sep-2016 ] [16:31                                                                                                    |
| 2 05765 ACE SOLHN TN H<br>3 02758 ACE SOLHN TN H<br>4 325011 ADM/FAIZ AL ARKHAN<br>Riwayat : Find R                                                                                                    | PAV. DR. H. YUNANTO D n Nama V Elih Keluar                                                                                                    |
| 5         32398         All STIT AISAH         Ruang         Nama Ruangan           6         004594         ALAT SURAALT TM         Ruang         Nama Ruangan           7         269400         AKRAM FAIQ FAOLAH         I         SAKURA A         42         P           8         311203         ALIKA MAILA PUTRI         I         SAKURA A         43         P                                                                                                    | Nama         Kode         Deskrippi         ru <sup>2</sup> W. DR. H. YUNANTO & BAYI PVO_B_B PAVILIUN DR.YUNANTO J BAYI TV         >201         >201           V. OR. H. YUNANTO & EVO_B_C PAVILIUN DR.YUNANTO C         >201         >201                                                                                                    |
| 9 32430 Amin 1 2014 Amin 2 2014 Amin 2 201 | VARGHAR HAVINATION CONCENTION OF ANY INTERNATION OF THE CONCENTION OF THE CONCENTION OF ANY INTERNATION OF THE CONCENTION OF ANY INTERNATION OF ANY INTERNATION OF A |
| Sistem Informa                                                                                                    | V. OR. H. YUNANTO F PVO_F PAVILLUN GR.YUNANTO F YS<br>V. OR. H. YUNANTO G PVO_G PAVILLUN GR.YUNANTO F PAYT YS<br>V. OR. H. YUNANTO G PVO_G PAVILLUN GR.YUNANTO G PAYT YS<br>V. OR. H. YUNANTO G BAYT PVO_G PAVILLUN GR.YUNANTO G PAYT YS                                                                                                    |
| Sistem Informasi & Manajemen                                                                                                    |                                                                                                    |
| Pindah Ruang Rawatan                                                                                                    | Thursday, 29 Sep 2016 04:31:53 PM User Name : Administrator                                                                                                    |
| 🛃 start 💿 🤨 🥥 🦈 🧏 Microsoft S 🔯 3 Notepad 🔹 🌒 2 Firefox 🔹 🍖                                                                                                    | 10 Visual 🔹 🖻 Microsoft Ex 📄 3 Window 🔹 🔍 TeamViewer 🛛 🔞 Microsoft Po 🥜 🗐 😰 🙄 😌 😒 🔍 🧿 4:31 PM                                                                                                    |

Gambar 4.6.3 Analisis Uji *Usability* Pendaftaran Rawat Inap Aplikasi *Desktop* Sumber : *Corporate Communication* PT. Jejaring Tiga Artha

| 🗟 Nama Pasien :                                                                                                    | 3                                             |                                                       |                               |  |
|----------------------------------------------------------------------------------------------------|-----------------------------------------------|-------------------------------------------------------|-------------------------------|--|
| No. RM : 125462 Jenis Pasien : Pasien Kontrak Keluar                                                                     |                                               | 29-Sep-2016 04:08                                     | :18 PM                        |  |
| Nama Pasien : ARLE KUSUMA PRAYOGA X: L Nomor Dafter dr. Teraid<br>Alamat : KAUM SELATAN RT 05/02 PASIR TALAGA TELAGASARI | us Form                                       | F6 - Daftar<br>Kunjungan                              | F9 - Data<br>Kunjungan RJ     |  |
| No. Peserra : 0001662120999                                                                                              | ak Kartu                                      | F7 - Pasien Baru                                      | F10 - Daftar<br>Sementara     |  |
| Perusahaan : BPJS V BADAN PENYELENGGARA JAMINAN SOSIAL                                                                   | i Pasien                                      | F8 - Edit Pasien                                      | F11 - Mutasi Status<br>Pasien |  |
| S No.Rujukan Fasik  Catatan :  Kecelakaan Lalu lintas                                                                    |                                               | Keluar                                                |                               |  |
| Tgl Rujukan : [29-Sep-2016 ▼     Polit : [204]       Diagnosa Avai [2010] Typhoud fever       1:% Kurjingan ::           | Riwayat K<br>njungan d<br>Alamat<br>5/02 PASI | unjungan (untuk F6)<br>an Dokter<br>R TALAGA TELAGASA | Dokter                        |  |
| Tanggal Doker Pelayanan                                                                                                  |                                               |                                                       |                               |  |
| 1 109-1109-2016 0R.IRWIN, SPPO     POLINUNIX                                                                             | Man                                           | ijemen                                                | <u> </u>                      |  |

Gambar 4.6.4 Analisis Uji *Usability* Rawat Inap Aplikasi *Desktop* Sumber : *Corporate Communication* PT. Jejaring Tiga Artha

| 💰 RS Dewi Sri                       |           |                  |            |                              |        |       |                 |       |               |          |               |                                         |                     |
|-------------------------------------|-----------|------------------|------------|------------------------------|--------|-------|-----------------|-------|---------------|----------|---------------|-----------------------------------------|---------------------|
| File Master Transaksi Laporan Medic | al Record | Window           |            |                              |        |       |                 |       |               |          |               |                                         |                     |
|                                     | _         |                  |            |                              |        |       |                 |       |               |          |               |                                         |                     |
|                                     | 💐 Rek     | ap Document      | Pasien (Ku | injungan)                    |        |       |                 |       |               |          |               |                                         |                     |
| Densiriman Desi                     | Dari T    | anggal : 29-09-: | 2016 🔻 🖻   | 5/D: 29-09-2016 •            |        | Telu: | suri            |       | B             | lawat    | Jalan         | Belum Kembali                           |                     |
| G. Pengriman boer                   | ,         | No RM :          |            |                              |        | 7     | Proses          |       | 1 <b>•</b> •  | awat     | Inan          | Rekam Medik                             |                     |
| No RM :                             |           |                  | r          |                              |        |       | 1               |       |               | (unde    |               | - Recontraction                         |                     |
|                                     |           | Tanggal          | No RM      | Nama Pasien                  | Tujuan | Pesan | Waktu<br>Terima | Kirim | Waktu<br>Tiba | Kembali  | Waktu Kembali | Lokasi Asal 🗕                           |                     |
| Tanggal                             | 241       |                  |            | ONAH                         | 01     | 09:52 | 09:53           | 09:56 |               | ×.       | 29-09-2016    | BARU                                    |                     |
| 1 29/09/2016 00:00                  | 242       |                  |            | AMIRA AULIA R                | 01     | 09:53 | 09:53           | 09:55 |               | 1        | 29-09-2016    | BARU                                    |                     |
| 2 29/09/2016 00:00                  | 243       |                  |            | M KAMIAS ARIF                | 01     | 09:53 | 09:53           | 09:55 |               | 2        | 29-09-2016    | RAK                                     |                     |
| 3 29/09/2016 00:00                  | 244       |                  |            | WISNU NURRIZKI PRADANA       | 01     | 09:54 | 09:54           | 09:55 |               | 2        | 29-09-2016    | RAK                                     |                     |
| 4 29/09/2016 00:00                  | 245       |                  |            | MUHAMMAD                     | 01     | 09:56 | 09:56           | 10:57 |               |          |               | BARU                                    |                     |
| 5 29/09/2016 00:00                  | 246       |                  |            | NADHIRA AMBAR B              | 01     | 09:56 | 09:56           | 10:57 |               | 1        | 29-09-2016    | RAK                                     |                     |
| 6 29/09/2016 00:00                  | 247       |                  |            | ITA KARWITA                  | 01     | 09:57 | 09:58           | 10:03 |               | <u> </u> |               | RAK                                     |                     |
|                                     | 248       |                  |            | CINTA DESVA PRAYOGA          | 01     | 09:58 | 09:58           | 10:03 |               | 1        | 29-09-2016    | BARU                                    |                     |
|                                     | 249       |                  |            | SAHRUL CAHYA TN              | 01     | 09:58 | 09:58           | 10:03 |               | 1        | 29-09-2016    | RAK                                     |                     |
|                                     | 250       |                  |            | LUDY KAMALUDIN SALEH         | 01     | 09:59 | 10:00           | 10:03 |               | 1        | 29-09-2016    | RAK                                     |                     |
|                                     | 251       |                  |            | FERRY YUDA APRIADI           | 01     | 10:00 | 10:00           | 10:03 |               | 1        |               | RAK                                     |                     |
|                                     | 252       |                  |            | TITIK MUJIATI                | 01     | 10:00 | 10:00           | 10:03 |               | 1        | 29-09-2016    | RAK                                     |                     |
|                                     | 253       |                  |            | BAYU DADANG SAPUTRA          | 01     | 10:01 | 10:01           | 10:08 |               | 1        | 29-09-2016    | RAK                                     |                     |
|                                     | 254       |                  |            | RIKO RAHMAN AN               | 01     | 10:01 | 10:01           | 10:08 |               | 1        | 29-09-2016    | RAK                                     |                     |
|                                     | 255       |                  |            | DIAN ANDRIYANI/BPJ5          | 01     | 10:02 | 10:02           | 10:08 |               |          |               | RAK                                     |                     |
|                                     | 256       |                  |            | KHAIRA TALITA R              | 01     | 10:02 | 10:02           | 10:18 |               | <u>×</u> | 29-09-2016    | RAK                                     |                     |
|                                     | 257       |                  |            | HENI YULIANA NY              | 01     | 10:03 | 10:03           | 10:08 |               | 1        | 29-09-2016    | RAK                                     |                     |
|                                     | 258       |                  |            | SUPINAH                      | 01     | 10:04 | 10:04           | 10:08 |               |          |               | BARU                                    |                     |
|                                     | 259       |                  |            | ZAHIRAH PUTRI SUKANDI        | 01     | 10:05 | 10:05           | 10:08 |               | 1        | 29-09-2016    | BARU                                    |                     |
|                                     | 260       |                  |            | ATIN TARYANA TN              | 01     | 10:07 | 10:07           | 10:09 |               | 1        | 29-09-2016    | RAK                                     |                     |
|                                     | 261       |                  |            | SYADNI ZAFIRA N              | 01     | 10:08 | 10:09           | 10:32 |               | 2        | 29-09-2016    | RAK                                     |                     |
|                                     | 262       |                  |            | AYUKA ANDINA RUSMIANTO       | 01     | 10:08 | 10:09           | 10:18 |               |          |               | RAK                                     |                     |
|                                     | 263       |                  |            | ARGA LUTFHI ABDAN SYAKURO AN | 01     | 10:09 | 10:09           | 10:18 |               | 1        | 29-09-2016    | RAK                                     |                     |
|                                     | 264       |                  |            | CHRISTINE                    | 01     | 10:09 | 10:09           | 10:18 |               |          |               | BARU                                    |                     |
|                                     | 265       |                  |            | LILIS PURYATI                | 01     | 10:09 | 10:11           | 10:18 |               | 2        | 29-09-2016    | RAK                                     |                     |
|                                     | 266       |                  |            | MELI TRIANA                  | 01     | 10:10 | 10:11           | 10:18 |               | <u> </u> | 29-09-2016    | RAK                                     |                     |
| Sistem Into                         | 267       |                  |            | MUSRIPAH NY HJ               | 01     | 10:11 | 10:11           | 10:32 |               | 2        | 29-09-2016    | RAK                                     |                     |
|                                     | 268       | 29.09.2016       | napria I   | NOVAN CANDRA P               | 01     | 10.12 | 10.12           | 10-18 | 1             |          | 29-09-2016    | Par ,                                   |                     |
|                                     |           |                  | 1          |                              |        |       |                 |       |               |          |               |                                         |                     |
| Sistem Info                         |           | Keinar,          |            |                              |        |       |                 |       |               |          |               |                                         |                     |
|                                     |           |                  |            |                              |        |       |                 |       |               |          |               | 1                                       |                     |
| 1                                   |           |                  |            |                              |        |       |                 |       |               |          |               |                                         |                     |
| Laporan Kunjungan Pasien            |           |                  |            |                              |        |       |                 |       |               |          | TH            | hursday, 29 Sep 2016 04:23:56 PM User N | ame : Administrator |

Gambar 4.6.5 Analisis Uji Usability Dokter Aplikasi Desktop

Sumber : Corporate Communication PT. Jejaring Tiga Artha

| 1.   | of 1+ 🕨 🕅 🖶 🖼  100%                  | ▼ Total | 9202 | 100% | 9202 of 1 | 9702 | _   | _   | _   | _   | _   | _   | _   |     |       |        |   |
|------|--------------------------------------|---------|------|------|-----------|------|-----|-----|-----|-----|-----|-----|-----|-----|-------|--------|---|
|      |                                      |         |      |      |           |      |     |     |     |     |     |     |     |     |       |        |   |
| JUMI | LAH PASIEN RAWAT INAP                |         |      |      |           |      |     |     |     |     |     |     |     |     |       |        |   |
| BERI | DASARKAN JENIS PENYAKIT PER SPE      | SIALIS  |      |      |           |      |     |     |     |     |     |     |     |     |       |        |   |
| NO   | Internis                             | ICD-X   | JAN  | FEB  | MAR       | APR  | MEI | JUN | JUL | AGU | SEP | OKT | NOV | DES | TOTAL | %      | 1 |
| 1    | Thypoid Fever                        | A01.0   | 211  | 234  | 279       | 279  | 173 | 169 | 158 | 208 | 177 | 0   | 0   | 0   | 1,888 | 51.71  | 1 |
| 2    | Dengue Haemorrhagic Fever            | A91     | 18   | 17   | 16        | 35   | 47  | 69  | 38  | 33  | 15  | 0   | 0   | 0   | 288   | 7.89   |   |
| 3    | Diarrhoea And Gastroenteritis Of Pre | A09     | 24   | 14   | 12        | 6    | 11  | 14  | 19  | 18  | 21  | 0   | 0   | 0   | 139   | 3.81   | 1 |
| 4    | Dyspepsia                            | K30     | 46   | 16   | 10        | 10   | 4   | 4   | 18  | 7   | 18  | 0   | 0   | 0   | 133   | 3.64   | 1 |
| 5    | Dengue Fever (Classical Dengue)      | A90     | 6    | 9    | 10        | 9    | 12  | 10  | 21  | 13  | 10  | 0   | 0   | 0   | 100   | 2.74   | 1 |
| 6    | Non-Insulin-Dependent Diabetis Mel   | E11     | 11   | 6    | 4         | 8    | 7   | 8   | 7   | 12  | 5   | 0   | 0   | 0   | 68    | 1.86   | 1 |
| 7    | Essential (Primary) Hypertension     | I10     | 4    | 10   | 4         | 6    | 7   | 6   | 6   | 8   | 6   | 0   | 0   | 0   | 57    | 1.56   | 1 |
| 8    | Pneumonia, Organism Unspecified      | J18     | 3    | 5    | 8         | 5    | 2   | 10  | 9   | 4   | 4   | 0   | 0   | 0   | 50    | 1.37   | 1 |
| 9    | Other And Unspecified Abdominal P    | R10.4   | 5    | 2    | 4         | 6    | 5   | 5   | 12  | 4   | 4   | 0   | 0   | 0   | 47    | 1.29   | 1 |
| 10   | Fever, Unspecified                   | R50.9   | 5    | 7    | 4         | 2    | 3   | 3   | 6   | 1   | 7   | 0   | 0   | 0   | 38    | 1.04   | 1 |
| 11   | Anaemia, Unspecified                 | D64.9   | 2    | 2    | 6         | 1    | 3   | 5   | 2   | 7   | 4   | 0   | 0   | 0   | 32    | 0.88   | 1 |
| 12   | Gastro-Oesophageal Reflux Without +  | K21.9   | 5    | 9    | 5         | 3    | 1   | 1   | 1   | 3   | 2   | 0   | 0   | 0   | 30    | 0.82   | 1 |
| 13   | Congestive Heart Failure             | 150.0   | 5    | 1    | 3         | 3    | 2   | 2   | 3   | 5   | 3   | 0   | 0   | 0   | 27    | 0.74   | 1 |
| 14   | Unspecified Diabetes Mellitus        | E14     | 1    | 4    | 2         | 2    | 0   | 4   | 4   | 2   | 2   | 0   | 0   | 0   | 21    | 0.58   | 1 |
| 15   | Acute Myocardinal Infarction         | I21     | 3    | 5    | 3         | 2    | 1   | 0   | 1   | 3   | 1   | 0   | 0   | 0   | 19    | 0.52   | 1 |
| 16   | Nausea And Vomiting                  | R11     | 2    | 3    | 4         | 0    | 1   | 2   | 4   | 2   | 1   | 0   | 0   | 0   | 19    | 0.52   | 1 |
| 17   | Pneumonia, Unspecified               | J18.9   | 4    | 2    | 2         | 2    | 3   | 0   | 4   | 0   | 0   | 0   | 0   | 0   | 17    | 0.47   | 1 |
| 18   | Acute Bronchitis                     | 320     | 3    | 3    | 3         | 1    | 1   | 1   | 3   | 0   | 2   | 0   | 0   | 0   | 17    | 0.47   | 1 |
| 19   | Headache                             | R51     | 1    | 3    | 3         | 2    | 2   | 1   | 1   | 1   | 3   | 0   | 0   | 0   | 17    | 0.47   | 1 |
| 20   | Chronic Renal Failure                | N18     | 3    | 2    | 2         | 1    | з   | 1   | 2   | 0   | 2   | 0   | 0   | 0   | 16    | 0.44   | 1 |
|      | Lain - lain                          | х       | 91   | 79   | 58        | 69   | 56  | 69  | 71  | 90  | 45  | 0   | 0   | 0   | 628   | 17.20  | 1 |
|      | TOTAL                                |         | 453  | 433  | 442       | 452  | 344 | 384 | 390 | 421 | 332 | 0   | 0   | 0   | 3,651 | 100.00 |   |
| NO   | Anak                                 | ICD-X   | JAN  | FEB  | MAR       | APR  | MEI | JUN | JUL | AGU | SEP | ОКТ | NOV | DES | TOTAL | %      | 1 |
| 1    | Thypoid Fever                        | A01.0   | 117  | 136  | 192       | 178  | 127 | 134 | 116 | 159 | 129 | 0   | 0   | 0   | 1,288 | 39.24  | 1 |
| 2    | Diarrhoea And Gastroenteritis Of Pre | A09     | 49   | 39   | 28        | 31   | 33  | 54  | 74  | 78  | 70  | 0   | 0   | 0   | 456   | 13.89  | 1 |
| 3    | Pneumonia, Organism Unspecified      | J18     | 13   | 39   | 40        | 25   | 17  | 17  | 19  | 25  | 31  | 0   | 0   | 0   | 226   | 6.89   | 1 |
| 4    | Measles                              | B05     | 5    | 6    | 8         | 12   | 16  | 33  | 29  | 22  | 16  | 0   | 0   | 0   | 147   | 4.48   | 1 |
|      | Colorda, Consultance                 | DEC O   | 01   | 22   | 0         | 17   | 0   | 14  | 22  | 10  | 4.4 | 0   | 0   | 0   | 146   | 4 4E   |   |

Gambar 4.6.6 Analisis Uji *Usability* Dokter Aplikasi *Desktop* Sumber : *Corporate Communication* PT. Jejaring Tiga Artha

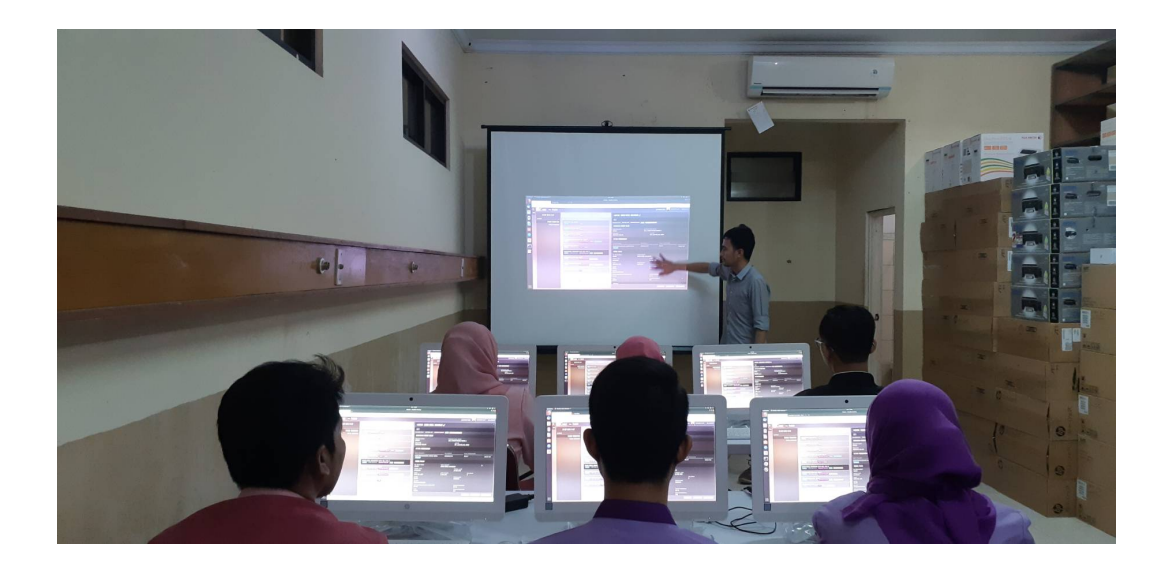

Gambar 4.6.6 Analisis Uji *Usability Webbase* Sumber : *Corporate Communication* PT. Jejaring Tiga Artha

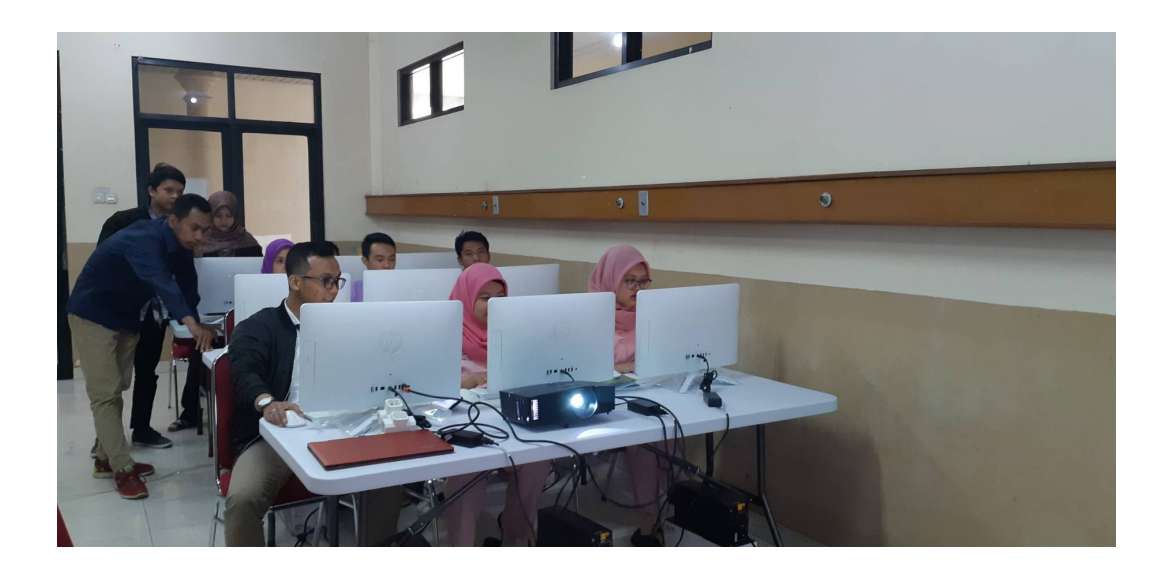

Gambar 4.6.7 Analisis Uji *Webbase Usability* Sumber : *Corporate Communication* PT. Jejaring Tiga Artha

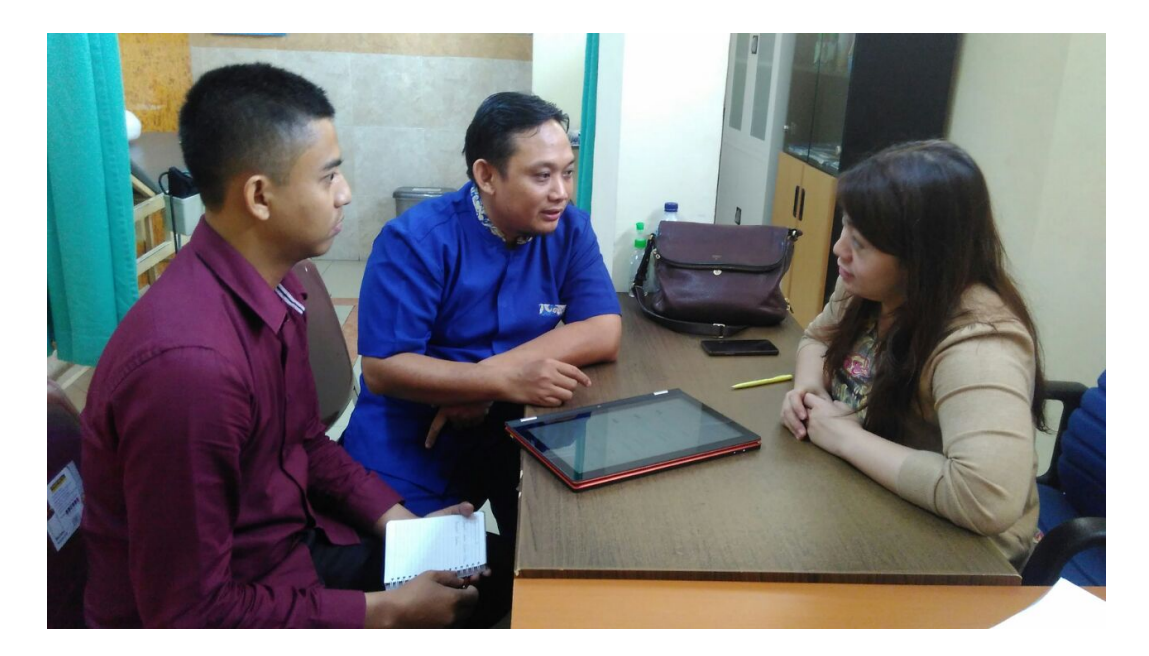

Gambar 4.6.8 Analisis Uji *Usability Webbase* pada dokter Sumber : *Corporate Communication* PT. Jejaring Tiga Artha

#### 4.6.1 Desirability Test

Untuk *desirability testing* dilakukan kepada 10 narasumber yang memenuhi kualifikasi yaitu kepala bagian setingkat manager tiap bagian (tabel hasil wawancara dapat dilihat lebih jelas pada lampiran 1.1). Adapun beberapa pertanyaan yang dijadikan acuan diskusi antara lain:

 Apa anda mengetahui apliksi SIMRS berbasis *Desktop* dan *Web Base* atau *Website*?

- 2. Aplikasi SIMRS apa yang anda ketahui?
- 3. Mengapa memilih aplikasi berbasis Web?
- Seberapa mudah aplikasi web base tersebut untuk digunakan? (skala 1-10,mudah - sulit)
- 5. Apa yang paling penting pada saat anda menggunakan SIMRS ?
- 6. Seperti apa aplikasi SIMRS yang baik?
- 7. Seperti apa aplikasi SIMRS yang buruk?

Setelah dilakukan wawancara maka didapatkan hasil wawancara dari 10 orang narasumber semuanya belum pernah menggunakan aplikasi berbasis web dan mereka saat ini menggunakaan aplikasi berbasis desktop, karena susahnya pada proses implementasi juga perubahan bisnis proses yang sangat banyak jika rumah sakit mengganti aplikasi yang bagi mereka dapat menggangu dan memperlambat proses pelayanan kepada pasien.

Kesulitan aplikasi *Dekstop* yang sudah tidak bisa mengikuti proses perkembangan teknologi sangat memperlambat proses pelayanan dimana disana terdapat *update* dari proses permintaan data secara *real time*, untuk menentukan kebijakan dari manajemen rumah sakit, dengan aplikasi berbasis web mempermudah dalam efesiensi serta dapat mudah diaplikasikan perangkat *hardware* maupun *software operating system* dimana itu teknologi yang sangat bagus digunakan saat ini.